Juni 2020

# *therascreen®* EGFR RGQ PCR Kit Handbuch

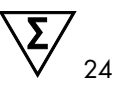

Version 2

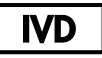

In-vitro-Diagnostikum

Zur Verwendung mit Rotor-Gene® Q MDx 5plex HRM Instrumenten

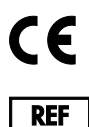

874111

QIAGEN GmbH, QIAGEN-Straße 1, 40724 Hilden, DEUTSCHLAND

R7 MAT 1121935DE

QIAGEN

Sample to Insight

# Inhalt

| Verwendungszweck                                                    | 5  |
|---------------------------------------------------------------------|----|
| Zusammenfassung und Erläuterung                                     | 6  |
| Verfahrensprinzip                                                   | 9  |
| Im Lieferumfang enthaltene Materialien                              | 13 |
| Kit-Inhalt                                                          | 13 |
| Zusätzlich benötigtes Material                                      | 14 |
| Warnungen und Vorsichtsmaßnahmen                                    | 16 |
| Allgemeine Vorsichtsmaßnahmen                                       | 16 |
| Lagerung und Handhabung der Reagenzien                              | 18 |
| Transportbedingungen                                                | 18 |
| Lagerungsbedingungen                                                | 18 |
| Lagerung und Handhabung der Spezimen                                | 20 |
| Verfahren                                                           | 21 |
| DNA-Extraktion und -Vorbereitung                                    | 21 |
| Protokoll: Probenbestimmung                                         | 22 |
| Protokoll: EGFR-Mutationsnachweis                                   | 36 |
| Interpretation der Ergebnisse (automatisiert)                       | 49 |
| Markierungen des Rotor-Gene Q <i>therascreen</i> EGFR Assay Package | 51 |
| Hilfe zur Fehlerbehebung                                            | 55 |
| Qualitätskontrolle                                                  | 56 |
| Einschränkungen                                                     | 56 |

| Leistungsmerkmale                                                                                      | 58 |
|----------------------------------------------------------------------------------------------------|----|
| Analytische Leistung                                                                                   | 58 |
| Leerwertgrenze (Limit of Blank, LOB), Arbeitsbereich, Cut-off-Werte und $\Delta C_T$ -Cut-off-Bereiche | 58 |
| Effekt der DNA-Ausgangsmenge auf die $\Delta C_T$ -Werte                                               | 59 |
| Kreuzreaktivität                                                                                       | 60 |
| Genauigkeit: Vergleich mit der analytischen Referenzmethode                                            | 60 |
| Nachweisgrenze (Limit of Detection, LOD)                                                               | 61 |
| Störungen                                                                                              | 63 |
| Reproduzierbarkeit                                                                                     | 64 |
| Klinische Leistungsmerkmale                                                                            | 68 |
| Klinische Ergebnisse: GIOTRIF®                                                                         | 68 |
| Klinische Ergebnisse: IRESSA®                                                                          | 70 |
| Literatur                                                                                              | 73 |
| Symbole                                                                                                | 75 |
| Anhang A: therascreen EGFR RGQ PCR Kit – manuelles Protokoll                                           | 76 |
| Allgemeine Informationen                                                                               | 76 |
| Protokoll: Erstellen eines Temperaturprofils                                                           | 76 |
| Verfahren (manuell)                                                                                    | 87 |
| Protokoll: Probenbestimmung (manuell)                                                                  | 87 |
| Protokoll: EGFR-Mutationsnachweis (manuell)                                                            | 87 |
| Protokoll: Rotor-Gene Q Konfiguration für das therascreen EGFR RGQ PCR Kit                             | 88 |
| Interpretation der Ergebnisse (manuell)                                                                | 93 |
| Einstellungen für die Analyse in der Software                                                          | 93 |

| Analyse der Daten aus der Probenbestimmung                            | 95  |
|-----------------------------------------------------------------------|-----|
| Analyse der Daten aus dem EGFR-Mutationsnachweis                      | 96  |
| Anhang B: Installation der therascreen EGFR CE Assay Package Software | 104 |
| Kontakt                                                               | 108 |
| Bestellinformationen                                                  | 109 |
| Revisionsverlauf des Dokuments                                        |     |

### Verwendungszweck

Das *therascreen* EGFR RGQ PCR Kit ist ein in-vitro-diagnostischer Test zur Detektion von 29 somatischen Mutationen im EGFR-Gen. Es ermöglicht die qualitative Bestimmung des Mutationsstatus in Tumorproben von Patienten mit nicht-kleinzelligem Lungenkarzinom (Non-Small Cell Lung Cancer, NSCLC).

Die Ergebnisse sind zur Unterstützung bei der Identifizierung von Patienten mit nichtkleinzelligen Lungenkarzinomen vorgesehen, die von einer Behandlung mit EGFR Tyrosinkinase-Inhibitoren profitieren könnten.

Mit dem *therascreen* EGFR RGQ PCR Kit werden DNA-Proben, die aus formalinfixiertem, in Paraffin eingebettetem (Formalin-Fixed, Paraffin Embedded, FFPE-) Tumorgewebe von NSCLC-Patienten extrahiert wurden, auf einem Rotor-Gene Q MDx 5plex HRM Instrument getestet. Das Kit darf nur von geschultem Fachpersonal in einer professionellen Laborumgebung verwendet werden.

Das therascreen EGFR RGQ PCR Kit ist für den Gebrauch als In-vitro-Diagnostikum vorgesehen.

# Zusammenfassung und Erläuterung

In menschlichen Karzinomen treten Mutationen des EGFR-Onkogens auf (1, 2). Es besteht ein Zusammenhang zwischen diesen Mutationen und der Therapieantwort auf bestimmte Tyrosinkinase-Inhibitoren (Tyrosine Kinase Inhibitor, TKI) bei Patienten mit NSCLC (3–8). Diese Mutationen im EGFR-Onkogen kommen in der allgemeinen Population von NSCLC-Patienten in den USA, Europa oder Australien mit einer Häufigkeit von ungefähr 10 % und in Japan und Taiwan mit einer Häufigkeit von bis zu 30 % vor (1, 2, 9).

Beim *therascreen* EGFR RGQ PCR Kit handelt es sich um ein gebrauchsfertiges Kit für den Nachweis von 29 Mutationen im krebsrelevanten EGFR-Gen mittels Polymerase-Kettenreaktion (Polymerase Chain Reaction, PCR) auf dem Rotor-Gene Q MDx 5plex HRM System.

Das auf Scorpions<sup>®</sup>- (10) und ARMS-Technologie (System der amplifizierungsresistenten Mutationen, Amplification Refractory Mutation System) (11) basierende *therascreen* EGFR RGQ PCR Kit ermöglicht den Nachweis von 29 Mutationen in den Exons 18, 19, 20 und 21 des EGFR-Onkogens in einem Hintergrund von genomischer Wildtyp-DNA (Tabelle 1). Dies umfasst insgesamt:

- 19 Deletionen in Exon 19 (Das Vorhandensein jeder der 19 Deletionen kann nachgewiesen werden, zwischen den einzelnen Varianten kann jedoch nicht unterschieden werden.)
- Drei Insertionen in Exon 20 (Das Vorhandensein jeder der drei Insertionen kann nachgewiesen werden, zwischen den einzelnen Varianten kann jedoch nicht unterschieden werden.)
- G719X (Das Vorhandensein von G719S, G719A oder G719C kann nachgewiesen werden, zwischen diesen kann jedoch nicht unterschieden werden.)
- S768I
- T790M
- L858R
- L861Q

Die angewendeten Methoden sind hochgradig selektiv und können je nach DNA-Gesamtmenge zum Nachweis eines geringen prozentualen Anteils der mutierten DNA in einem Hintergrund von genomischer Wildtyp-DNA verwendet werden. Dank diesem Maß an Selektivität und dieser LOD ist dieses Verfahren weitaus präziser als andere Technologien, wie z. B. die DNA-Sequenzierung mittels Farbstoff-Terminator.

| Exon | Mutation   | COSMIC*-ID | Basenaustausch        |
|------|------------|------------|-----------------------|
| 18   | G719A      | 6239       | 2156G>C               |
|      | G719S      | 6252       | 2155G>A               |
|      | G719C      | 6253       | 2155G>T               |
| 19   | Deletionen | 12384      | 2237_2255>T           |
|      |            | 12387      | 2239_2258>CA          |
|      |            | 12419      | 2238_2252>GCA         |
|      |            | 12422      | 2238_2248>GC          |
|      |            | 13551      | 2235_2252>AAT         |
|      |            | 12678      | 2237_2251del15        |
|      |            | 6218       | 2239_2247del9         |
|      |            | 12728      | 2236_2253del18        |
|      |            | 12367      | 2237_2254del18        |
|      |            | 6210       | 2240_2251del12        |
|      |            | 6220       | 2238_2255del18        |
|      |            | 6223       | 2235_2249del15        |
|      |            | 6225       | 2236_2250del15        |
|      |            | 6254**     | 2239_2253del15        |
|      |            | 6255       | 2239_2256del18        |
|      |            | 12369**    | 2240_2254del15        |
|      |            | 12370      | 2240_2257del18        |
|      |            | 12382      | 2239_2248TTAAGAGAAG>C |
|      |            | 12383      | 2239_2251>C           |

| Tabelle 1. | Liste | der | <b>Mutationen</b> | und | COSMIC-IDs |
|------------|-------|-----|-------------------|-----|------------|
|------------|-------|-----|-------------------|-----|------------|

\* COSMIC: Catalogue of Somatic Mutations in Cancer: http://cancer.sanger.ac.uk/.

Fortsetzung der Tabelle auf der nächsten Seite

#### Fortsetzung der Tabelle von der vorhergehenden Seite

| Exon | Mutation    | COSMIC*-ID | Basenaustausch        |  |  |  |  |
|------|-------------|------------|-----------------------|--|--|--|--|
| 20   | S768I       | 6241       | 2303G>T               |  |  |  |  |
|      | Insertionen | 12376      | 2307_2308insGCCAGCGTG |  |  |  |  |
|      |             | 12378      | 2310_2311insGGT       |  |  |  |  |
|      |             | 12377      | 2319_2320insCAC       |  |  |  |  |
|      | T790M       | 6240       | 2369C>T               |  |  |  |  |
| 21   | L858R       | 6224       | 2573T>G               |  |  |  |  |
|      | L861Q       | 6213       | 2582T>A               |  |  |  |  |

Tabelle 1. Liste der Mutationen und COSMIC-IDs

\* COSMIC: Catalogue of Somatic Mutations in Cancer: http://cancer.sanger.ac.uk/.

\*\* Die Mutationen COSM6254 (2239\_2253del15) und COSM12369(2240\_2254del15) führen zur Deletion von 15 Basenpaaren aus der EGFR-Sequenz. Beide Mutationen resultieren in der gleichen Endsequenz; eine Unterscheidung zwischen beiden ist daher nicht möglich. Aus diesem Grund wurde die Mutation COSM6254 (2239\_2253del15) aus der neuesten COSMIC-Version (v83) entfernt. Beide Mutationen werden nun durch COSM12369 (2240\_2254del15) repräsentiert. Dabei wird die HOVS-Richtlinie berücksichtigt, dass die dem 3' am nächsten gelegene Deletion zu repräsentieren ist. Der therascreen EGFR Test unterscheidet nicht zwischen den 19 Deletionsmutationen. Jedes positive Ergebnis wird als "Deletions" (Deletionen) bezeichnet. Diese Veränderung ist nur für die Dokumentation von Bedeutung und wirkt sich nicht auf das Kit oder seine Fähigkeit, eine beliebige Einzelmutation nachzuweisen, aus.

## Verfahrensprinzip

Das *therascreen* EGFR RGQ PCR Kit umfasst acht verschiedene PCR-Amplifikations-Reaktionsgemische: sieben mutationsspezifische Reaktionen in den Exons 18, 19, 20 und 21 des EGFR-Onkogens und eine Wildtyp-Kontrolle in Exon 2. Die Hauptbestandteile des Kits sind im Folgenden beschrieben.

### ARMS

Die ARMS-Technologie dient zur allel- oder mutationsspezifischen Amplifikation. Mit der Taq-DNA-Polymerase (Taq) kann äußerst genau zwischen einer Übereinstimmung und einer Nichtübereinstimmung am 3'-Ende eines PCR-Primers unterschieden werden. Spezifische mutierte Sequenzen werden selbst in Proben, bei denen die Mehrzahl der Sequenzen die Mutation nicht aufweist, selektiv amplifiziert. Wenn der Primer vollständig übereinstimmt, erfolgt die Amplifikation mit voller Effizienz. Wenn die 3'-Base nicht übereinstimmt, erfolgt die Amplifikation nur im Hintergrund auf niedrigem Niveau.

### Scorpions

Der Nachweis der Amplifikation wird mit Hilfe der Scorpions-Technologie durchgeführt. Scorpions sind bifunktionelle Moleküle, die sich aus einem PCR-Primer und einer kovalent daran gebundenen Sonde zusammensetzen. Das Fluorophor in der Sonde interagiert mit einem ebenfalls in die Sonde integrierten Quencher, welcher die Fluoreszenz reduziert. Wenn die Sonde während der PCR an das Amplifikat bindet, werden Fluorophor und Quencher getrennt, was zu einem nachweisbaren Anstieg der Fluoreszenz führt.

### Kit-Zusammenstellung

Das therascreen EGFR RGQ PCR Kit enthält acht Assays:

- einen Kontrollassay (Control Reaction Mix, CTRL)
- sieben Mutationsassays

Alle Reaktionsgemische enthalten Reagenzien für den Nachweis der Zielsequenzen, die mit Carboxyfluorescein (FAM<sup>™</sup>) markiert sind, sowie einen internen Kontrollassay, der mit Hexachlorfluorescein (HEX<sup>™</sup>) markiert ist. Mit dem internen Kontrollassay kann nachgewiesen werden, ob Inhibitoren vorhanden sind, die zu falsch negativen Ergebnissen führen können. Die FAM-Amplifikation kann die konkurrierende Amplifikation der internen Kontrolle verdrängen, und die interne Kontrolle dient lediglich dem Nachweis, dass es sich beim Ausbleiben einer FAM-Amplifikation tatsächlich um ein negatives Ergebnis und nicht etwa um eine fehlgeschlagene PCR-Reaktion handelt.

#### Assays

Das *therascreen* EGFR RGQ PCR Kit beruht auf einem Zwei-Schritt-Verfahren. Im ersten Schritt wird der Kontrollassay durchgeführt, um die gesamte amplifizierbare EGFR-DNA in einer Probe zu bestimmen. Im zweiten Schritt werden sowohl der Mutations- als auch der Kontrollassay durchgeführt, um zu bestimmen, ob mutierte DNA vorliegt.

#### Kontrollassay

Der mit FAM markierte Kontrollassay dient zur Bestimmung der gesamten amplifizierbaren EGFR-DNA in einer Probe. Der Kontrollassay amplifiziert eine Region von Exon 2 des EGFR-Gens. Bekannte EGFR-Polymorphismen werden aufgrund der Konzeption von Primer und Scorpions-Sonde vermieden.

#### **Mutationsassays**

Jeder Mutationsassay enthält eine FAM-markierte Scorpions-Sonde sowie einen ARMS-Primer zur Unterscheidung zwischen der Wildtyp-DNA und einer spezifischen mutierten DNA.

#### Kontrollen

Hinweis: In jedem Versuchslauf müssen Positiv- und Negativkontrollen mitgeführt werden.

#### Positivkontrolle

Bei jedem Lauf muss in den Röhrchen 1–8 eine Positivkontrolle enthalten sein. Das *therascreen* EGFR RGQ PCR Kit enthält eine EGFR-Positivkontrolle (Positive Control, PC), die in der Positivkontrollreaktion als Template zum Einsatz kommt. Mit den Ergebnissen der Positivkontrolle wird sichergestellt, dass das Kit die angegebenen Akzeptanzkriterien erfüllt.

#### Negativkontrolle

Bei jedem Lauf muss in den Röhrchen 9–16 eine Negativkontrolle ("Kontrolle ohne Template", No Template Control, NTC) enthalten sein. Das *therascreen* EGFR RGQ PCR Kit enthält Wasser als NTC, das für die Kontrolle ohne Template als "Template" dient. Die Kontrolle ohne Template dient dem Nachweis von möglicherweise bei der Laufkonfiguration aufgetretenen Kontaminationen sowie zur Leistungsbeurteilung der internen Kontrollreaktion.

### Interne Kontrollreaktion

Jedes Reaktionsgemisch enthält neben der Zielreaktion eine interne Kontrolle (Internal Control, IC). Eine fehlgeschlagene Kontrollreaktion zeigt an, dass entweder Inhibitoren vorhanden sind, die zu falschen Ergebnissen führen können, oder dass dem Bediener bei der Vorbereitung dieses Röhrchens ein Fehler unterlaufen ist. Die interne Kontrolle verwendet eine nicht mit EGFR in Verbindung stehende Oligonukleotid-Zielsequenz, einen nicht markierten Primer und einen Scorpions-Primer, der HEX-markiert ist, um diesen von den FAM-markierten Scorpions in den Kontroll- und Mutations-Reaktionsgemischen zu unterscheiden. Die FAM-Amplifikation kann die konkurrierende Amplifikation der internen Kontrolle verdrängen, so dass der C<sub>T</sub>-Wert (HEX) der internen Kontrolle außerhalb des zulässigen Bereichs liegen könnte. Die FAM-Ergebnisse sind für diese Proben weiterhin gültig.

### Probenbestimmung

Wir empfehlen dringend, zur Bestimmung der gesamten in einer Probe enthaltenen amplifizierbaren EGFR-DNA das im *therascreen* EGFR RGQ PCR Kit enthaltene Kontrollreaktionsgemisch (Röhrchen CTRL) zu verwenden. Der Kontrollassay amplifiziert eine Region von Exon 2 des EGFR-Gens. Wir empfehlen, Proben ausschließlich mit dem Kontrollassay zu bestimmen, wobei die EGFR-PC als Positivkontrolle und Wasser als "Template" für die Kontrolle ohne Template zu verwenden sind.

Hinweis: Die DNA-Bestimmung sollte auf Grundlage der PCR erfolgen und kann von der auf Extinktionsmessungen basierenden Quantifizierung abweichen. Ein zusätzliches Kontrollreaktionsgemisch (Röhrchen CTRL) ist enthalten, mit dem vor der Analyse mit dem *therascreen* EGFR RGQ PCR Kit die Qualität und Quantität der DNA in den Proben bestimmt werden kann.

### Plattform und Software

Das *therascreen* EGFR RGQ PCR Kit ist speziell für den Gebrauch mit den Rotor-Gene Q MDx 5plex HRM Instrumenten vorgesehen. Die verschiedenen Zyklusparameter bzw. "Läufe" des Rotor-Gene Q MDx 5plex HRM Instruments werden mit der *therascreen* EGFR CE Assay Package Software programmiert.

Die *therascreen* EGFR CE Assay Package Software enthält zwei Vorlagen: "therascreen EGFR CE Control Run Locked Template" (für die Probenbestimmung) und "therascreen EGFR CE Locked Template" (für den Nachweis von EGFR-Mutationen). Diese Vorlagen enthalten die PCR-Laufparameter und dienen zur Berechnung der Ergebnisse.

Das *therascreen* EGFR RGQ PCR Kit kann mit der Rotor-Gene Q Software, Version 2.3, auch im offenen Modus (d. h. ohne Rotor-Gene Q *therascreen* EGFR CE Assay Package) verwendet werden. Für weitere Einzelheiten siehe Anhang A: *therascreen* EGFR RGQ PCR Kit – manuelles Protokoll.

# Im Lieferumfang enthaltene Materialien

### Kit-Inhalt

| therascreen | EGFR RGQ PCR Kit                                                                                       |             |           | (24)       |
|-------------|----------------------------------------------------------------------------------------------------|-------------|-----------|------------|
| Katalog-Nr. |                                                                                                    |             |           | 874111     |
| Anzahl der  | Reaktionen                                                                                             |             |           | 24         |
| Farbe       | Identität                                                                                              | Röhrchen-ID | )         | Volumen    |
| Rot         | Control Reaction Mix (Kontrollreaktionsgemisch)                                                        | 1           | CTRL      | 2 x 600 µl |
| Lila        | T790M Reaction Mix (T790M-Reaktionsgemisch)                                                            | 2           | T790M     | 600 µl     |
| Orange      | Deletions Reaction Mix (Deletionsreaktionsgemisch)                                                     | 3           | Del       | 600 µl     |
| Rosa        | L858R Reaction Mix (L858R-Reaktionsgemisch)                                                            | 4           | L858R     | 600 µl     |
| Grün        | L861Q Reaction Mix (L861Q-Reaktionsgemisch)                                                            | 5           | L861Q     | 600 µl     |
| Gelb        | G719X Reaction Mix (G719X-Reaktionsgemisch)                                                            | 6           | G719X     | 600 µl     |
| Grau        | S7681 Reaction Mix (S7681-Reaktionsgemisch)                                                            | 7           | S768I     | 600 µl     |
| Blau        | Insertions Reaction Mix (Insertionsreaktionsgemisch)                                                   | 8           | Ins       | 600 µl     |
| Beige       | EGFR Positive Control (EGFR-Positivkontrolle)                                                          | 9           | PC        | 300 µl     |
| Mintgrün    | Taq-DNA-Polymerase                                                                                     | Taq         | 2 x 80 µl | 2 x 80 µl  |
| Weiß        | Nuclease-free water for No Template Control<br>(Nukleasefreies Wasser für die Kontrolle ohne Template) | NTC         | 1,9 ml    | 1,9 ml     |
| Weiß        | Nuclease-free water for Dilution<br>(Nukleasefreies Wasser zur Verdünnung)                             | Dil.        | 1,9 ml    | 1,9 ml     |
| therascreen | EGFR RGQ PCR Kit Handbuch                                                                              |             |           | 1          |

## Zusätzlich benötigtes Material

Tragen Sie beim Umgang mit Chemikalien immer einen geeigneten Laborkittel, Einweghandschuhe und eine Schutzbrille. Weitere Informationen können Sie den entsprechenden Sicherheitsdatenblättern (Safety Data Sheets, SDS) entnehmen, die Sie vom jeweiligen Hersteller beziehen können.

### Reagenzien

• Kit zur DNA-Extraktion (siehe DNA-Extraktion und -Vorbereitung)

Verbrauchsmaterialien und allgemeine Laborausrüstung

- Spezielle (einstellbare) Pipetten\* zur Probenvorbereitung
- Spezielle (einstellbare) Pipetten\* zur Herstellung des PCR-Master-Mix
- Spezielle (einstellbare) Pipetten\* zur Dispensierung von Template-DNA
- DNase-, RNase- und DNA-freie Pipettenspitzen mit Filtern (zur Vermeidung von Kreuzkontaminationen empfehlen wir Pipettenspitzen mit Aerosolfiltern)
- Strip Tubes and Caps, 0.1 ml, zur Verwendung mit einem 72-Well-Rotor (Kat.-Nr. 981103 oder 981106)
- DNase-, RNase- und DNA-freie Mikrozentrifugenröhrchen zum Ansetzen von Master-Mix
- Loading Block 72 x 0.1 ml Tubes, Aluminium-Ladeblock f
  ür die manuelle Reaktionskonfiguration mit einer Einkanalpipette (Kat.-Nr. 9018901)
- Thermomixer\*, beheizter Orbitalinkubator\*, Wärmeblock\* oder Wasserbad\* zur Inkubation bei 90 °C
- Tischzentrifuge\* mit Rotor für 2-ml-Reaktionsgefäße
- Vortexer\*

\* Stellen Sie sicher, dass Geräte und Ausrüstung gemäß den Empfehlungen des Herstellers geprüft und kalibriert wurden.

### Ausrüstung für die PCR

- Rotor-Gene Q MDx 5plex HRM Instrument mit den Fluoreszenzkanälen "Cycling Green" und "Cycling Yellow" (für den Nachweis von FAM bzw. HEX)\*†
- Rotor-Gene Q Software, Version 2.3.5 oder höherRotor-Gene Q therascreen EGFR CE Assay Package, Version 3.0.6 (zum Download verfügbar auf der Produkt-Website zum therascreen EGFR RGQ PCR Kit Version 2 unter www.qiagen.com. Navigieren Sie zu "Product Resources" [Produktressourcen] > "Supplementary Protocols" [Ergänzende Protokolle], um das Assay Package herunterzuladen.)

Hinweis: Für die Rotor-Gene Q *therascreen* EGFR CE Assay Package Software wird die Rotor-Gene Q Software der Version 2.3.5 oder höher benötigt.

 <sup>\*</sup> Stellen Sie sicher, dass Geräte und Ausrüstung gemäß den Empfehlungen des Herstellers geprüft und kalibriert wurden.
 † In einigen Ländern kann ggf. das Rotor-Gene Q 5plex HRM Instrument mit Produktionsdatum ab Mai 2011 verwendet werden. Das Produktionsdatum kann der Seriennummer auf der Rückseite des Instruments entnommen werden. Die Seriennummer hat das Format "mmjinnn", wobei "mm" für den Produktionsmonat in Ziffern, "ij" für die letzten beiden Ziffern des Produktionsjahres und "nnn" für die eindeutige Instrumentenkennung steht.

# Warnungen und Vorsichtsmaßnahmen

#### In-vitro-Diagnostikum

Tragen Sie beim Umgang mit Chemikalien immer einen geeigneten Laborkittel, Einweghandschuhe und eine Schutzbrille. Weitere Informationen finden Sie in den jeweiligen Sicherheitsdatenblättern (Safety Data Sheets, SDS). In unserer Online-Sammlung der Sicherheitsdatenblätter unter www.qiagen.com/safety finden Sie zu jedem QIAGEN-Kit und jeder Kit-Komponente das jeweilige SDS als PDF-Datei, die Sie einsehen und ausdrucken können.

Sicherheitshinweise zum Rotor-Gene Q Instrument finden Sie in der zugehörigen Gebrauchsanweisung.

Proben- und Assay-abfälle sind gemäß den örtlichen Sicherheitsbestimmungen zu entsorgen.

### Allgemeine Vorsichtsmaßnahmen

Beachten Sie stets Folgendes.

- Der Test ist für FFPE-NSCLC-Gewebespezimen vorgesehen.
- Lagern und extrahieren Sie positive Materialien (sowohl Spezimen als auch Positivkontrollen) getrennt von allen anderen Reagenzien und geben Sie sie in einem räumlich getrennten Bereich zum Reaktionsgemisch hinzu.
- Äußerste Vorsicht ist geboten, um die Kontamination von PCR-Reaktionen mit synthetischem Kontrollmaterial zu vermeiden. Wir empfehlen, zum Ansetzen von Reaktionsgemischen und Hinzufügen von DNA-Templates verschiedene Spezialpipetten zu verwenden. Die Herstellung und Dispensierung der Reaktionsgemische darf nicht in dem Bereich durchgeführt werden, in dem die Template-Zugabe erfolgt. Die Rotor-Gene Q Röhrchen dürfen nach Abschluss des PCR-Laufs nicht geöffnet werden. Auf diese Weise soll eine Kontamination des Labors mit PCR-Endprodukten verhindert werden.

- Die Reagenzien im therascreen EGFR RGQ PCR Kit wurden optimal verdünnt. Eine weitere Verdünnung der Reagenzien wird nicht empfohlen, da dies zu einer Leistungsbeeinträchtigung führen kann. Es dürfen keine Reaktionsvolumen (Reaktionsgemisch plus Probe) unter 25 µl verwendet werden, da dies das Risiko falsch negativer Ergebnisse erhöht.
- Alle im therascreen EGFR RGQ PCR Kit enthaltenen Reagenzien sind ausschließlich für die Verwendung mit den anderen Reagenzien aus diesem therascreen EGFR RGQ PCR Kit vorgesehen. Die im therascreen EGFR RGQ PCR Kit enthaltenen Reagenzien dürfen nicht durch andere Reagenzien oder durch Reagenzien aus anderen therascreen EGFR RGQ PCR Kits ersetzt werden, da dies die Leistungsfähigkeit beeinträchtigen kann.
- Verwenden Sie ausschließlich die im *therascreen* EGFR RGQ PCR Kit mitgelieferte *Taq*-DNA-Polymerase (Röhrchen *Taq*). Diese darf nicht durch die *Taq*-DNA-Polymerase aus anderen Kits desselben Typs oder eines anderen Typs oder durch die *Taq*-DNA-Polymerase anderer Hersteller ersetzt werden.
- Abgelaufene oder falsch gelagerte Komponenten dürfen nicht verwendet werden.

Hinweis: Ergreifen Sie alle Vorsichtsmaßnahmen, um sicherzustellen, dass die Proben korrekt analysiert werden. Achten Sie diesbezüglich besonders auf falsches Einsetzen der Proben, Beladungsfehler und Pipettierfehler.

Hinweis: Die Reagenzien sind für die manuelle Einrichtung validiert. Bei automatisierten Methoden ist die Anzahl der möglichen Reaktion u. U. niedriger, da ein Teil der Reagenzien zum Füllen des Totvolumens dieser automatisierten Systeme verloren geht.

# Lagerung und Handhabung der Reagenzien

### Transportbedingungen

Das *therascreen* EGFR RGQ PCR Kit wird auf Trockeneis versandt und muss beim Empfang gefroren sein. Wenn das *therascreen* EGFR RGQ PCR Kit beim Empfang nicht gefroren ist, die Umverpackung während des Transports geöffnet wurde, die Lieferung keine Stückliste, kein Handbuch oder keine Reagenzien enthält, wenden Sie sich an den Technischen Service von QIAGEN oder Ihren Händler vor Ort (Kontaktinformationen auf der hinteren Umschlagseite oder unter www.qiagen.com).

### Lagerungsbedingungen

Das *therascreen* EGFR RGQ PCR Kit muss unmittelbar nach dem Empfang lichtgeschützt bei -30 bis -15 °C in einem Gefrierschrank mit konstanter Temperatur gelagert werden. Scorpions müssen (wie alle fluoreszenzmarkierten Moleküle) vor Licht geschützt werden, um Photobleichung und einen Leistungsverlust zu vermeiden. Das Kit ist bei Lagerung unter den empfohlenen Lagerungsbedingungen in der Originalverpackung bis zu dem auf dem Etikett angegebenen Verfallsdatum haltbar.

Nach dem Öffnen können die Reagenzien 12 Monate, maximal jedoch bis zu dem auf der Verpackung angegebenen Verfallsdatum, bei –30 bis –15 °C in der Originalverpackung gelagert werden. Wiederholtes Auftauen und Einfrieren ist zu vermeiden. Es wird empfohlen, acht Einfrier-/Auftauzyklen nicht zu überschreiten.

Die Reagenzien müssen über einen Zeitraum von mindestens 1 Stunde bis maximal 4,5 Stunden bei Raumtemperatur (15–25 °C) aufgetaut werden. Wenn die Reagenzien in einem gebrauchsfertigen Zustand sind, können die PCR-Reaktionen eingerichtet werden. Die Rotor-Gene Q Röhrchen, welche die Master-Mixe und die DNA-Probe enthalten, können dann sofort in das Rotor-Gene Q MDx 5plex HRM Instrument geladen werden. Die Gesamtzeit zwischen Beginn der PCR-Konfiguration und Beginn des Laufs sollte die folgenden Zeiten nicht überschreiten:

• 6 Stunden bei Lagerung bei Raumtemperatur

Hinweis: Diese Zeit umfasst sowohl die PCR-Konfiguration als auch die Lagerung.

Hinweis: Diese Zeit umfasst sowohl die PCR-Konfiguration als auch die Lagerung.

Hinweis: Scorpions müssen (wie alle fluoreszenzmarkierten Moleküle) vor Licht geschützt werden, um Photobleichung zu vermeiden und optimale Aktivität und Leistung sicherzustellen.

Hinweis: Die Proben sollten chargenweise zusammengefasst werden, um die Reagenzien im *therascreen* EGFR RGQ PCR Kit optimal zu nutzen. Werden die Proben einzeln getestet, hat dies einen höheren Verbrauch an Reagenzien zur Folge, wodurch die Anzahl der Proben, die mit dem *therascreen* EGFR RGQ PCR Kit getestet werden können, verringert wird.

# Lagerung und Handhabung der Spezimen

Hinweis: Alle Proben sind als potenziell infektiös zu behandeln.

Das Probenmaterial muss humane genomische DNA sein, die aus FFPE-Gewebe extrahiert wurde. Zur Sicherstellung der Spezimenqualität müssen die Spezimen gemäß Pathologie-Standardverfahren transportiert werden.

Tumorproben sind nicht homogen, daher stimmen die Daten einer Tumorprobe nicht unbedingt mit den Daten anderer Abschnitte desselben Tumors überein. Tumorproben können auch nicht tumoröses Gewebe enthalten. Bei DNA aus nicht tumorösem Gewebe ist davon auszugehen, dass sie keine der mit dem *therascreen* EGFR RGQ PCR Kit nachweisbaren Mutationen enthält.

So bereiten Sie Gewebeproben für die DNA-Extraktion vor:

- Fixieren Sie die Gewebespezimen unter Verwendung von Standardmaterialien und -methoden in 10 % neutralgepuffertem Formalin (Neutral Buffered Formalin, NBF), und betten Sie die Gewebespezimen in Paraffin ein. Schneiden Sie mit einem Mikrotom 5-µm-Serienschnitte von einem Paraffinblock ab und ziehen Sie diese auf einen Objektträger aus Glas auf.
- Lassen Sie einen mit Hämatoxylin und Eosin (HE) angefärbten Schnitt von einem Spezialisten (z. B. Pathologen) untersuchen, um das Vorliegen eines Tumors zu bestätigen.
- Die eingefärbten Schnitte dürfen nicht für die DNA-Extraktion verwendet werden.
- Lagern Sie alle FFPE-Blöcke und Objektträger bei Raumtemperatur (15–25 °C).
   Objektträger können vor der DNA-Extraktion bis zu 1 Monat lang bei Raumtemperatur gelagert werden.

### Verfahren

### DNA-Extraktion und -Vorbereitung

Die Leistungsmerkmale dieses Kits wurden anhand von DNA bestimmt, die mit dem QIAamp DSP DNA FFPE Tissue Kit (Kat.-Nr. 60404) extrahiert wurde. Falls dieses Kit in Ihrem Land erhältlich ist, sollte es zur DNA-Vorbereitung verwendet werden. Führen Sie bei Verwendung des funktionell gleichwertigen QIAamp DNA FFPE Tissue Kits (Kat.-Nr. 56404) die DNA-Extraktion gemäß den Anweisungen im Handbuch durch. Beachten Sie dabei Folgendes:

- Die QIAGEN Deparaffinization Solution darf nicht verwendet werden. Setzen Sie zur Entparaffinierung nur die Xylen-/Ethanol-Methode ein, die im QIAamp DNA FFPE Tissue Kit Handbuch beschrieben ist.
- Es muss für alle erforderlichen Schritte Ethanol\* in Molekularbiologie-Qualität verwendet werden.
- Überführen Sie für jede Probe den gesamten Gewebebereich von zwei Schnitten mit einem frischen Skalpell in ein beschriftetes Mikrozentrifugenröhrchen.
- Der Proteinase-K-Verdau (Schritt 11 im QIAamp DNA FFPE Tissue Kit Handbuch) muss
   1 Stunde ± 5 Minuten lang bei 56 °C ± 3 °C durchgeführt werden.
- Der Proteinase-K-Verdau (Schritt 12 im QIAamp DNA FFPE Tissue Kit Handbuch) muss
   1 Stunde ± 5 Minuten lang bei 90 °C ± 3 °C durchgeführt werden.
- Der im *QIAamp DNA FFPE Tissue Kit Handbuch* beschriebene RNase-Schritt darf nicht ausgeführt werden.
- Die Proben müssen mit 120 µl Elutionspuffer (ATE) aus dem QIAamp DNA FFPE Tissue Kit (Schritt 20 im *QIAamp DNA FFPE Tissue Kit Handbuch*) eluiert werden.

<sup>\*</sup> Es darf kein denaturierter Alkohol verwendet werden, der andere Stoffe wie z.B. Methanol oder Methylethylketon enthält.

 Genomische DNA kann nach der Extraktion 1 Woche lang bei 2–8 °C oder vor dem Gebrauch bis zu 8 Wochen lang bei –30 bis –15 °C gelagert werden.

Hinweis: Alle Assays im *therascreen* EGFR RGQ PCR Kit erzeugen kurze PCR-Produkte. Das *therascreen* EGFR RGQ PCR Kit funktioniert jedoch nicht bei stark fragmentierter DNA.

### Protokoll: Probenbestimmung

Dieses Protokoll dient zur Bestimmung der Gesamtmenge an amplifizierbarer DNA in Proben unter Verwendung des *"therascreen* EGFR CE Control Run Locked Template" des Rotor-Gene Q *therascreen* EGFR CE Assay Package für die automatische Probenbestimmung.

Hinweis: Informationen zur manuellen Bestimmung von DNA-Proben finden Sie unter Anhang A: *therascreen* EGFR RGQ PCR Kit – manuelles Protokoll.

### Wichtige Hinweise vor Beginn

 Vergewissern Sie sich, dass das beschriebene Mischverfahren in jedem Mischschritt im Prozess der Assaykonfiguration ausgeführt wird, um korrekte Ergebnisse zu erhalten.Mit dem vorhandenen Kontrollreaktionsgemisch können bis zu 24 Proben bestimmt werden.Lesen Sie vor Beginn der Arbeit den Abschnitt "REF \_Ref507674043 \h \\* MERGEFORMAT Allgemeine Vorsichtsmaßnahmen".Machen Sie sich mit dem Rotor-Gene Q MDx 5plex HRM Instrument ausreichend vertraut, bevor Sie mit dem Protokoll beginnen. Lesen Sie die Gebrauchsanweisung zum Instrument.Mischen Sie die Taq-DNA-Polymerase (Röhrchen Taq) oder andere Gemische, die Taq-DNA-Polymerase enthalten, nicht im Vortexer, da das Enzym hierdurch inaktiviert werden kann. Pipettieren Sie die Taq, indem Sie die Pipettenspitze nur kurz unter die Flüssigkeitsoberfläche eintauchen. Dadurch soll verhindert werden, dass die Spitze großflächig mit dem Enzym in Berührung kommt. Führen Sie vor dem Test eine DNA-Bestimmung mit dem Kontrollreaktionsgemisch (Röhrchen CTRL) durch. Hinweis: Es ist wichtig, dass für diese Bestimmung wie unten beschrieben das Kontrollreaktionsgemisch verwendet wird und nicht etwa Spektralphotometrie oder andere Alternativmethoden. Stark zersetzte DNA kann u. U. nicht amplifiziert werden, obwohl die Primer kurze DNA-Fragmente erzeugen.Zur Gewährleistung eines möglichst effizienten Gebrauchs der Reagenzien des *therascreen* EGFR RGQ PCR Kits fassen Sie die DNA-Proben zu Chargen zusammen, damit die Testläufe möglichst voll besetzt sind. Durch das Testen einzelner Proben oder kleiner Serien von Proben steigt der Reagenzienverbrauch an und die Gesamtzahl der Proben, die mit einem *therascreen* EGFR RGQ PCR Kit getestet werden können, nimmt ab.

### Vorbereitende Schritte

- Stellen Sie vor dem ersten Gebrauch des Rotor-Gene Q MDx 5plex HRM Instruments sicher, dass die *therascreen* EGFR CE Assay Package Software installiert ist (siehe Anhang B: Installation der *therascreen* EGFR CE Assay Package Software).
- Alle Reagenzien müssen vor dem Gebrauch mindestens 1 Stunde und maximal 4,5 Stunden lang bei Raumtemperatur (15–25 °C) vollständig aufgetaut, durch zehnmaliges Umschwenken gemischt und kurz zentrifugiert werden, damit sich der Inhalt unten im Röhrchen sammelt.
- Überprüfen Sie vor der Verwendung, dass die Taq Raumtemperatur erreicht hat (15–25 °C). Zentrifugieren Sie das Röhrchen kurz, damit sich das Enzym am Boden des Röhrchens sammelt.
- Mischen Sie alle Proben durch zehnmaliges Umschwenken und zentrifugieren Sie kurz, damit sich der Inhalt unten am Boden des Röhrchens sammelt.

### Verfahren

 Tauen Sie das Kontrollreaktionsgemisch (CTRL), das nukleasefreie Wasser f
ür die Kontrolle ohne Template (No Template Control, NTC) und die EGFR-Positivkontrolle (Positive Control, PC) mindestens 1 Stunde und maximal 4,5 Stunden lang bei Raumtemperatur (15–25 °C) auf. Die Zeiten zum Auftauen von Reagenzien, für die PCR-Konfiguration und die Lagerung vor dem Start des Laufs sind in Tabelle 2 zusammengefasst.

| Minimale<br>Auftauzeit | Maximale<br>Auftauzeit | Lagertemperatur nach der PCR-<br>Konfiguration | Max. Zeit für PCR-<br>Konfiguration und Lagerung |
|------------------------|------------------------|------------------------------------------------|--------------------------------------------------|
| 1 Stunde               | 4,5 Stunden            | Raumtemperatur (15–25 °C)                      | 6 Stunden                                        |
| 1 Stunde               | 4,5 Stunden            | 2–8 °C                                         | 18 Stunden                                       |

Tabelle 2. Zeiten für Auftauen und PCR-Konfiguration sowie Lagertemperaturen

Hinweis: Die PCR-Konfiguration wird bei Raumtemperatur (15–25 °C) durchgeführt. Der Begriff "Lagerung" bezieht sich auf den Zeitraum vom Abschluss der PCR-Konfiguration bis zum Start des PCR-Laufs auf dem Rotor-Gene Q MDx 5plex HRM Instrument.

Hinweis: Bringen Sie die *Taq* gleichzeitig mit den anderen Reagenzien auf Raumtemperatur (15–25 °C) (siehe Lagerung und Handhabung der Reagenzien). Zentrifugieren Sie das Röhrchen kurz, damit sich das Enzym am Boden des Röhrchens sammelt.

 Mischen Sie die Reagenzien nach dem Auftauen, indem Sie jedes Röhrchen zehnmal umschwenken, um im gesamten Röhrchen eine einheitliche Salzkonzentration zu gewährleisten, und zentrifugieren Sie dann kurz, damit sich der Inhalt unten am Boden des Röhrchens sammelt. 3. Setzen Sie für die DNA-Proben gemäß den Volumenangaben in Tabelle 3 ausreichend Kontroll-Master-Mix (Kontrollreaktionsgemisch (CTRL) plus *Taq*), eine EGFR-Positivkontrollreaktion und eine NTC-Reaktion an. Planen Sie Reagenzien für eine zusätzliche Probe ein, damit bei der PCR-Konfiguration ausreichend Material vorhanden ist. Hinweis: Der Master-Mix enthält mit Ausnahme der Probe alle Komponenten, die für die PCR benötigt werden.

| Komponente                      | Volumen            |
|---------------------------------|--------------------|
| Kontrollreaktionsgemisch (CTRL) | 19,5 µl × (n + 1)* |
| Taq-DNA-Polymerase (Taq)        | 0,5 µl × (n + 1)   |
| Gesamtvolumen                   | 20 µl/Reaktion     |

Tabelle 3. Herstellung des Kontrollassay-Master-Mix

 n = Anzahl der Reaktionen (Proben und Kontrollen). Setzen Sie ausreichend Master-Mix f
ür eine zus
ätzliche Probe (n + 1) an, damit bei der PCR-Konfiguration ausreichend Material zur Verf
ügung steht. Der Wert n sollte 26 nicht überschreiten (24 Proben plus 2 Kontrollen).

Hinweis: Bei der Herstellung des Master-Mix wird zuerst das erforderliche Volumen an Kontrollreaktionsgemisch in das jeweilige Röhrchen gegeben; die *Taq* wird zuletzt zugegeben.

4. Mischen Sie den Master-Mix durch vorsichtiges zehnmaliges Auf- und Abpipettieren gründlich. Setzen Sie die benötigte Anzahl von PCR-Röhrchenstreifen gemäß der in Tabelle 4 dargestellten Anordnung in den Ladeblock ein. Geben Sie sofort 20 µl Master-Mix in jedes PCR-Röhrchen des Streifens.

Die Deckel verbleiben im Kunststoffbehälter, bis sie benötigt werden. Für die DNA-Probenbestimmung geben Sie Kontrollassay-Master-Mix in ein PC-Röhrchen, ein NTC-Röhrchen und ein Röhrchen für jede Probe.

| Assay     | Position |    |    |    |   |   |   |   |   |
|-----------|----------|----|----|----|---|---|---|---|---|
| Kontrolle | 1[PC]    | 9  | 17 | 25 | - | - | - | - | - |
| Kontrolle | 2[NTC]   | 10 | 18 | 26 | - | - | - | - | - |
| Kontrolle | 3        | 11 | 19 | -  | - | _ | _ | - | - |
| Kontrolle | 4        | 12 | 20 | _  | _ | - | - | - | - |
| Kontrolle | 5        | 13 | 21 | -  | - | _ | _ | - | - |
| Kontrolle | 6        | 14 | 22 | -  | - | - | - | - | - |
| Kontrolle | 7        | 15 | 23 | -  | - | _ | _ | - | - |
| Kontrolle | 8        | 16 | 24 | -  | - | - | - | - | - |

Tabelle 4. Anordnung der DNA-Probenassays im Ladeblock. Die Zahlen stehen für die Positionen im Ladeblock und geben die endgültige Rotorposition an.

- 5. Geben Sie sofort 5 µl Wasser für die NTC in das Röhrchen an Position 2 und verschließen Sie das Röhrchen mit dem Deckel.
- 6. Geben Sie jeweils 5 µl Probe in die Probenröhrchen (Röhrchenpositionen 3–26), und verschließen Sie die Röhrchen mit Deckeln.
- 7. Geben Sie 5 μl EGFR-Positivkontrolle in das Röhrchen an Position 1 und verschließen Sie das Röhrchen mit dem Deckel.

Hinweis: Achten Sie darauf, dass bei der Zugabe von NTC, Proben und Positivkontrolle in die jeweiligen Röhrchen jegliche Beladungs- oder Pipettierfehler vermieden werden. Markieren Sie die Deckel der Röhrchen, um die Richtung anzugeben, in der die Röhrchen in das Rotor-Gene Q MDx 5plex HRM Instrument geladen werden sollen.

- Nachdem Sie alle PCR-Röhrchen mit Deckeln verschlossen haben, führen Sie eine Sichtkontrolle der Füllstände in den Probenröhrchen durch, um sicherzustellen, dass alle Röhrchen Probe enthalten.
- 9. Schwenken Sie alle PCR-Röhrchen viermal um, um Proben und Reaktionsgemische zu mischen.
- Setzen Sie die PCR-Röhrchenstreifen gemäß der in Tabelle 4 dargestellten Anordnung in die entsprechenden Positionen des 72-Well-Rotors ein.

Wenn nicht alle Positionen des Rotors belegt sind, bestücken Sie alle leeren Positionen im Rotor mit verschlossenen leeren Röhrchen.

- 11. Setzen Sie den 72-Well-Rotor sofort in das Rotor-Gene Q MDx 5plex HRM Instrument ein. Stellen Sie sicher, dass der Schließring (Zubehör des Rotor-Gene Q MDx 5plex HRM Instruments) oben am Rotor angebracht ist, um die Röhrchen während des Laufs zu sichern. Hinweis: Bei Verwendung der manuellen Probenbestimmung finden Sie weitere Informationen unter Anhang A: *therascreen* EGFR RGQ PCR Kit – manuelles Protokoll.
- 12. Doppelklicken Sie auf dem Desktop des Computers, der an das Rotor-Gene Q MDx Instrument angeschlossen ist, auf das Symbol *"therascreen* EGFR CE Control Run Locked Template" (*therascreen* EGFR CE Kontrolllauf – Gesperrte Vorlage), um die Rotor-Gene Q Software zu starten (Abbildung 1).

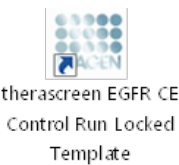

Abbildung 1. Symbol "EGFR CE – Gesperrte Vorlage" für den Kontrolllauf (Probenbestimmung).

13. Standardmäßig wird die Registerkarte "Setup" (Konfiguration) angezeigt (Abbildung 2). Vergewissern Sie sich, dass der Schließring richtig angebracht ist, und aktivieren Sie dann das Kontrollkästchen Locking Ring Attached (Schließring angebracht). Schließen Sie den Deckel des Rotor-Gene Q MDx 5plex HRM Instruments.

| View                                                                                                    |                                      |                       |                         |                         |                         |                         |                         |                         |                          |
|----------------------------------------------------------------------------------------------------|--------------------------------------|-----------------------|-------------------------|-------------------------|-------------------------|-------------------------|-------------------------|-------------------------|--------------------------|
| Setup                                                                                                    |                                      | <u>B</u> un P         | ogress                  |                         | Ţ                       |                         |                         | Enelysis                |                          |
| This screen displays microfleneous only options for the sur. Complete the fields and click<br>SR Names: these screeness EGFR CE Robert<br>REGIPTER IX<br>Template Version: 3.0.4 | Start Flun when you are ready to beg | in the run            |                         |                         |                         |                         |                         |                         |                          |
| Run ID:                                                                                                    | Lupost of the                        | pipetting adapter     |                         |                         | _                       | _                       |                         |                         | _                        |
| Import Samples Samples Sample Name                                                                                                    | Position:1<br>PC<br>Control          | Poster-3<br>Not used  | Position 17<br>Not used | Poster-25<br>Norused    |                         |                         |                         |                         | Poston 55<br>Not used    |
| Sample 10 Sample Name                                                                                                    | Position/2<br>NTC<br>Control         |                       |                         | Poston 26<br>Not used   | Postor 34<br>Not used   |                         | Position 50<br>Not used | Position:58<br>Not used | Provincer 66<br>Not used |
|                                                                                                    | Position 3<br>Not used               |                       |                         |                         | Positor: 35<br>Not used |                         |                         | Position 59<br>Not used |                          |
|                                                                                                    | Position 4.<br>Not used              |                       |                         |                         | Poston 36<br>Not used   | Pasitor: 44<br>Not used |                         |                         |                          |
|                                                                                                    | Position 5<br>Not used               |                       |                         |                         |                         | Postion 45<br>Not used  |                         |                         |                          |
|                                                                                                    | Position 6<br>Not used               | Postor 14<br>Not used |                         | PeoMors 30<br>Not used  | Position 38<br>Not used | Pasition 45<br>Not used | Pesition 54<br>Not used |                         |                          |
|                                                                                                    | Position/7<br>Not used               |                       | Problem 23<br>Not used  | Position 31<br>Not uned | Position 29<br>Not used |                         | Position 55<br>Not used |                         |                          |
|                                                                                                    | Pasteriñ                             |                       |                         |                         | Poster 40               | Petition 49             | Position 55             |                         |                          |

Abbildung 2. Registerkarte "Setup" (Konfiguration) (1) mit dem Kontrollkästchen "Locking Ring Attached" (Schließring angebracht) (2).

14. Geben Sie gemäß der vor Ort üblichen Benennungskonvention die Lauf-ID in das Dialogfeld Run ID (Lauf-ID) ein. Geben Sie gemäß der vor Ort üblichen Benennungskonvention den Probennamen in das Dialogfeld Sample Name (Probenname) ein, und drücken Sie die Return Taste(Eingabetaste).

Dadurch wird der Probenname in die unten dargestellte Probenliste eingefügt, und der Probe wird eine "Sample-ID" (Proben-ID) (1, 2, 3 usw.) zugewiesen. Darüber hinaus wird der rechte Fensterabschnitt "Layout of the pipetting adapter" (Anordnung des Pipettieradapters) aktualisiert; er enthält nun den Probennamen (Abbildung 3).

Hinweis: Alternativ können Probennamen, die im Format \*.smp (Rotor-Gene Q Probendatei) oder \*.csv (kommagetrennte Werte) gespeichert wurden, über die Funktion Import Samples (Proben importieren) importiert werden. Dabei werden die Probennamen automatisch eingetragen. Hinweis: Überprüfen Sie im Fensterabschnitt "Layout of the pipetting adapter" (Anordnung des Pipettieradapters), dass der hinzugefügte Probenname durch eine Farbänderung hervorgehoben ist und sich der Probenname in der entsprechenden Probenposition befindet (Abbildung 3).

Hinweis: Probennamen mit mehr als 8 Zeichen werden im Fensterabschnitt "Layout of the pipetting adapter" (Anordnung des Pipettieradapters) u. U. nicht vollständig angezeigt.

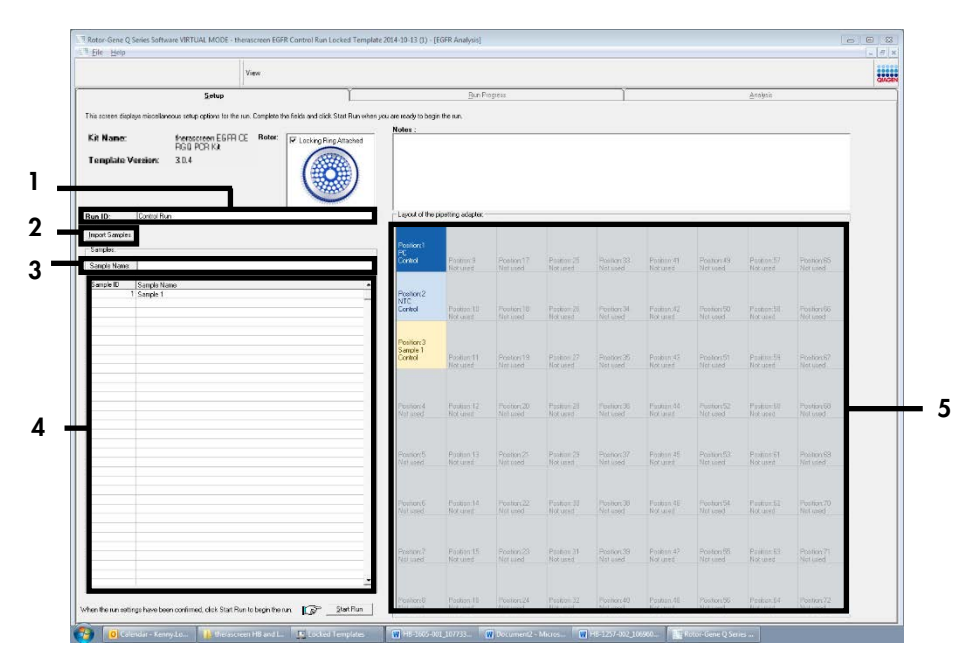

Abbildung 3. Eingabe von "Run ID" (Lauf-ID) und "Sample Name" (Probenname). 1 = Dialogfeld "Run ID" (Lauf-ID), 2 = Bereich "Import Samples" (Proben importiere), 3 = Dialogfeld "Sample Name" (Probenname), 4 = "Sample List" (Probenliste), 5 = Fensterabschnitt "Layout of the pipetting adapter" (Anordnung des Pipettieradapters).

 Wiederholen Sie Schritt 14, um die Namen aller weiteren Proben einzugeben (Abbildung 4). Hinweis: Um einen Probennamen zu bearbeiten, klicken Sie in der Probenliste auf Sample Name (Probenname); die ausgewählte Probe wird in dem darüberstehenden Dialogfeld Sample Name (Probenname) angezeigt. Bearbeiten Sie die Probe gemäß der vor Ort üblichen Benennungskonvention, und drücken Sie die Return Taste (Eingabetaste), um den Namen zu aktualisieren.

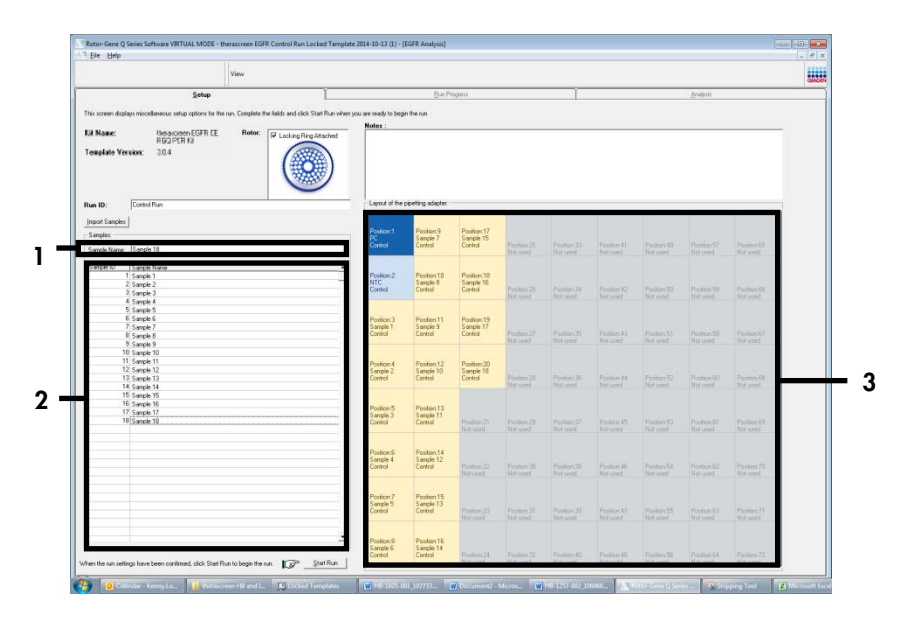

Abbildung 4. Eingabe weiterer Probennamen in das Feld "Sample Name" (Probenname). 1 = Feld "Sample Name" (Probenname), 2 = "Sample List" (Probenliste), 3 = Fensterabschnitt "Layout of the pipetting adapter" (Anordnung des Pipettenadapters).

16. Nachdem alle Probennamen eingegeben wurden, überprüfen Sie, ob diese korrekt sind. Geben Sie bei Bedarf zusätzliche Informationen in das Feld Notes (Notizen) ein und klicken Sie dann auf Start Run (Lauf starten) (Abbildung 5). Hinweis: Wenn eine Rotorposition unbesetzt ist, wird "Warning" (Warnung) eingeblendet (Abbildung 5), um den Anwender daran zu erinnern, dass unbesetzte Positionen im Rotor mit verschlossenen, leeren Röhrchen gefüllt werden müssen. Stellen Sie sicher, dass alle unbesetzten Rotorpositionen mit verschlossenen, leeren Röhrchen gefüllt sind, und klicken Sie dann auf OK, um fortzufahren. Das Fenster "Save As" (Speichern unter) öffnet sich.

|               | View                                         |                                   |                                                                                                    |                                                                                                    |                           |            |            |              |            |             |              |  |
|---------------|----------------------------------------------|-----------------------------------|----------------------------------------------------------------------------------------------------|----------------------------------------------------------------------------------------------------|---------------------------|------------|------------|--------------|------------|-------------|--------------|--|
|               | Setup                                        | 1                                 |                                                                                                    | BunP                                                                                                    | ic greis                  |            | 1          |              |            | grates.     |              |  |
| ir researched | les similares strategies in team Consistents | fields and click Stat Rise when a | ere ann saocht to bar                                                                                           | in france.                                                                                                    |                           |            |            |              |            |             |              |  |
|               |                                              |                                   | Notes                                                                                                    |                                                                                                    |                           |            |            |              |            |             |              |  |
| Jil Nane:     | Relacion EGFR DE Rotor:                      | K Looking Ring / Mached           |                                                                                                    |                                                                                                    |                           |            |            |              |            |             |              |  |
| iongilate Ve  | enien: 30.4                                  |                                   |                                                                                                    |                                                                                                    |                           |            |            |              |            |             | ŀ            |  |
| un ID:        | Dankal Run                                   |                                   | Lajour or he                                                                                                    | posting seafure.                                                                                                    |                           |            |            |              |            |             |              |  |
| mont Sanckes  | 1                                            |                                   |                                                                                                    |                                                                                                    |                           |            |            |              |            |             |              |  |
| Samples       | -                                            |                                   | Parition 1                                                                                                    | Position: 9<br>Canada T                                                                                                    | Position 17<br>Seconds 15 |            |            |              |            |             |              |  |
| Sarrola Slama | Source 18                                    |                                   | Const                                                                                                    | Ecolori                                                                                                    | Cantol                    | Philip(25) |            | Poster-41    | Faillor 49 | Pasket7     | Perforts:    |  |
| Vertue verte  | Trailer in                                   |                                   |                                                                                                    |                                                                                                    |                           | Notosse    |            |              |            |             | Not wood     |  |
| Cample ID     | Seriole Name                                 |                                   |                                                                                                    |                                                                                                    |                           | -          |            |              |            |             |              |  |
|               | 2 Sample 2                                   | Rotor-Ge                          | ne Q Series Sch                                                                                                 | tware                                                                                                    |                           |            |            |              |            |             |              |  |
|               | 3 Sanale 3                                   |                                   |                                                                                                    |                                                                                                    |                           |            | Pasison 34 |              |            |             | Pestort98    |  |
|               | 4 Serole 4                                   | 0                                 | Warning - T                                                                                                    | here are unuse                                                                                                    | d Rotor Tubes             |            | 10 0.00    |              |            |             |              |  |
|               | 5 Sangle 5                                   |                                   |                                                                                                    | Service of the service of the servic |                           |            |            |              |            |             |              |  |
|               | N Sende S                                    | -                                 | Please fill all                                                                                                 | unused positi                                                                                                    | ons with empt             | tritubes.  |            |              |            |             |              |  |
|               | 8 Sanole 9                                   |                                   | De you wish                                                                                                    | to continue?                                                                                                    |                           |            | Califon 笑  | Pesiliox 83  | Pestor:51  | Posiker St  | Pectors57    |  |
|               | 9 Semple 9                                   |                                   |                                                                                                    |                                                                                                    |                           |            | Set and    | (Betterst)   |            |             | Not upon     |  |
| 1             | 0 Sanolo 10                                  |                                   |                                                                                                    |                                                                                                    |                           |            |            |              |            |             |              |  |
|               | 1 Sende 11<br>2 Since 19                     |                                   |                                                                                                    |                                                                                                    | ~ 1                       | Sec. 1     |            |              |            |             |              |  |
| 1             | 3 Sanale 12                                  |                                   |                                                                                                    |                                                                                                    | -                         | Cancel     | Sciences   | Phallon 22   |            | PostorEl    | Fostoriss    |  |
| 1             | 4 Serole 14                                  |                                   | _                                                                                                    |                                                                                                    |                           |            | Volused    | Notwied      |            |             | Nok upped    |  |
|               | 5 Senole 15                                  |                                   |                                                                                                    |                                                                                                    |                           |            |            |              |            |             |              |  |
|               | V Semple 16                                  |                                   | Position 5                                                                                                    | Protorx13                                                                                                    |                           |            |            |              |            |             |              |  |
| 1             | / Scrole 1/                                  |                                   | Sample 3                                                                                                    | Sample 11                                                                                                    |                           |            |            | Dealling St. |            | Daubiers C1 | Decrements   |  |
|               |                                              |                                   | CONTRACT                                                                                                    | Como                                                                                                    |                           |            |            | Notored      |            |             | Not sped     |  |
|               |                                              |                                   |                                                                                                    |                                                                                                    |                           |            |            |              |            |             |              |  |
|               |                                              |                                   | Position 9                                                                                                    | Pestiny14                                                                                                    |                           |            |            |              |            |             |              |  |
|               |                                              |                                   | Sample 4                                                                                                    | Sample 12                                                                                                    |                           |            |            |              |            |             |              |  |
|               |                                              |                                   | Cartel                                                                                                    | Leniro                                                                                                    |                           |            | Not used   |              | Not and    |             | - Peeskorc/O |  |
|               |                                              |                                   |                                                                                                    |                                                                                                    |                           |            |            |              |            |             |              |  |
|               |                                              |                                   | Darmar T                                                                                                    | P                                                                                                    |                           |            |            |              |            |             |              |  |
|               |                                              |                                   | Sampin E                                                                                                    | Sample 13                                                                                                    |                           |            |            |              |            |             |              |  |
|               |                                              |                                   | Cartol                                                                                                    | Ecologi                                                                                                    |                           |            | Patron 28  | Position 47  |            | PoullouEl   | Pestorc71    |  |
|               |                                              |                                   | in the second                                                                                                   |                                                                                                    |                           |            |            |              |            |             | 12 M 10 C    |  |
|               |                                              |                                   | 10077100                                                                                                    |                                                                                                    |                           |            |            |              |            |             |              |  |
| _             |                                              |                                   | The second second second second second second second second second second second second second second second se | The second second second second second second second second second second second second second second second se                                                                                                    |                           |            |            |              |            |             |              |  |
| _             |                                              |                                   | Cassin                                                                                                    | Canada 14                                                                                                    |                           |            |            |              |            |             |              |  |

Abbildung 5. Feld "Notes" (Notizen) (1), Schaltfläche "Start Run" (Lauf starten) (2) und "Warning" (Warnung) über unbesetzte Rotorpositionen (3).

2

17. Wählen Sie einen geeigneten Dateinamen aus und speichern Sie den PCR-Lauf als \*.rex-Laufdatei am ausgewählten Speicherort. Klicken Sie auf Save (Speichern) (Abbildung 6).

| Organize 🔻         |                                          |  | 0 |
|--------------------|------------------------------------------|--|---|
| 쑦 Favorites        | <ul> <li>Hard Disk Drives (1)</li> </ul> |  |   |
| 🥞 Libraries        | Windows7 (C:)<br>45 GB free of 232 GB    |  |   |
| 🖳 Computer         | Devices with Removable Storage (8)       |  |   |
| 🗣 Network          | Network Location (11)                    |  |   |
|                    |                                          |  |   |
| File <u>n</u> ame: | erascreen EGFR CE                        |  | • |
| Save as type: R    | n File (*.rex)                           |  |   |

Abbildung 6. Das Fenster "Save As" (Speichern unter) (1). 2 = Felder "File Name" (Dateiname) und "Save as type" (Dateityp); 3 = "Save" (Speichern).

Der PCR-Lauf wird gestartet.

Hinweis: Beim Start des Laufs wird die Registerkarte "Run Progress" (Lauffortschritt) geöffnet, auf der die Temperaturkurve und die verbleibende Laufzeit angezeigt werden (Abbildung 7).

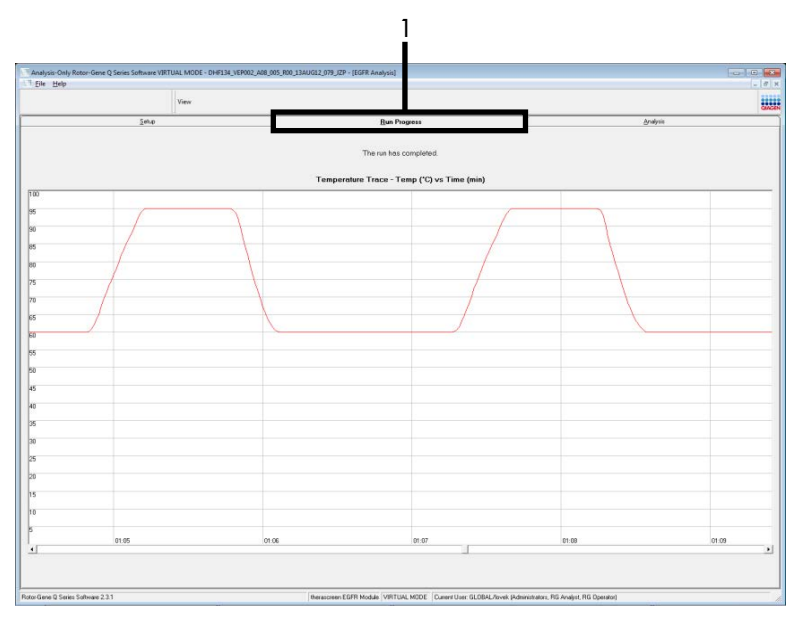

Abbildung 7. Registerkarte "Run Progress" (Lauffortschritt) (1)

Hinweis: Nach Abschluss des Laufs wird die Registerkarte "Analysis" (Analyse) geöffnet. Wenn die Registerkarte "Analysis" (Analyse) nicht geöffnet wird, klicken Sie auf diese Registerkarte (Abbildung 8).

Hinweis: Eine Beschreibung der Berechnungsmethode finden Sie im Abschnitt "Interpretation der Ergebnisse (automatisiert)".

|       | View                                    |                                 |             |          | GMOIN |
|-------|-----------------------------------------|---------------------------------|-------------|----------|-------|
|       | Setup                                   | Bun Progress                    |             | Analysis |       |
|       |                                         | Becot                           | Window Snip |          |       |
|       |                                         |                                 |             |          |       |
|       |                                         |                                 |             |          |       |
|       |                                         |                                 |             |          |       |
| rol R | un Sample Result Table:                 |                                 |             |          |       |
| ID .  | Sample Neme                             | Control Assay Ct Plags/Warrings | Status      |          |       |
|       | PC Control                              | 32.08 -                         | Vald        |          |       |
|       | WHILTOPPED EVEN IN MALERY MED           | 77.97                           | Valid       |          |       |
|       | MAN-10-00169 Exi02 C Mini 03AUG12 MSP   | 25.94 -                         | Vaid        |          |       |
|       | MAN-10-00173 Ex03_C_Mixi_034UG12_MSP    | 26.39                           | Vaid        |          |       |
|       | MAN-10-00174 Ex04_C_Mini_03AU612_MSP    | 25.71 -                         | Vald        |          |       |
|       | MAN-10-00176 Exr05_C_Mini_03AUG12_MSP   | 27.35                           | Vaid        |          |       |
|       | MAN-10-00177 Ex05_C_Min_03AUG12_MSP     | 25.63 -                         | Vald        |          |       |
|       | MANJOOD REPORT C MALONIEST MSP          | 29.73                           | Vald        |          |       |
|       | MAN-10-00184 Exitia C. Mixi 034U612 MSP | 28.84                           | Vaid        |          |       |
|       | MAN-10-00169 Ex10_C_Min_034U612_MSP     | 29.20 -                         | Vaid        |          |       |
|       | MAN 10:00190 Exi11_C_Mini_03AUG12_MSP   | 26.69                           | Valid       |          |       |
|       | MAN-10-00154 Ex12_C_MiN_03AUG12_M5P     | 26.03 -                         | Valid       |          |       |
|       | MAN-10-00191 Ex13_C_MHL034U612_MSP      | 24.81                           | Vald        | _        |       |
|       | MAN-1000155 Ex114_C_Mm_03A0612_MSP      | 26.13 -                         | Vald        |          |       |
|       | MAN-10-00200 Evils C. Mix 034US12 MSP   | 28.61 -                         | Vaid        |          |       |
| -     |                                         |                                 |             |          |       |
|       |                                         |                                 |             |          |       |
|       |                                         |                                 |             |          |       |
|       |                                         |                                 |             |          |       |
|       |                                         |                                 |             |          |       |
|       |                                         |                                 |             |          |       |
|       |                                         |                                 |             |          |       |
|       |                                         |                                 |             |          |       |
|       |                                         |                                 |             |          |       |
|       |                                         |                                 |             |          |       |
|       |                                         |                                 |             |          |       |
|       |                                         |                                 |             |          |       |
|       |                                         |                                 |             |          |       |
|       |                                         |                                 |             |          |       |
|       |                                         |                                 |             |          |       |
|       |                                         |                                 |             |          |       |
|       |                                         |                                 |             |          |       |
|       |                                         |                                 |             |          |       |
| 20    |                                         |                                 |             |          |       |
|       |                                         |                                 |             |          |       |

Abbildung 8. Registerkarte "Analysis" (Analyse) (1) mit den Ergebnissen (2 = "Control Run Sample Result Table" (Tabelle der Kontrolllauf-Probenergebnisse)).

Die Kontrollergebnisse werden wie folgt in der Tabelle "Control Run Sample Result Table" (Tabelle der Kontrolllauf-Probenergebnisse) angegeben (Abbildung 8).

Laufkontrollen (PC und NTC, Röhrchenpositionen 1 und 2). Wenn die Ergebnisse im zulässigen Bereich liegen, wird für das Ergebnis "Valid" (Gültig) angezeigt. Andernfalls wird "Invalid" (Ungültig) angezeigt.

Für Probenkontrollreaktionen mit einem  $C_T > 31,10$  wird "Invalid" (Ungültig) angezeigt. Die Menge an DNA ist nicht ausreichend für die Mutationsanalyse. Wiederholen Sie den Test der Probe. Wenn die Menge an DNA weiterhin unzureichend ist, extrahieren Sie mehr Tumorgewebe, sofern verfügbar.

Für Probenkontrollreaktionen mit einem  $C_T < 23,70$  wird "Invalid" (Ungültig) angezeigt. Die DNA-Konzentration ist zu hoch für die Mutationsanalyse. Verdünnen Sie mit nukleasefreiem Wasser zur Verdünnung (Dil.) und wiederholen Sie den Test. Verdünnen Sie auf einen  $C_T$  im Bereich von 23,70–31,10. Durch eine Verdünnung im Verhältnis 1:1 erhöht sich der  $C_T$ -Wert um etwa 1,0.

Für Probenkontrollreaktionen mit einem C<sub>T</sub> von 23,70–31,10 (23,70  $\leq$  Kontroll-C<sub>T</sub>  $\leq$  31,10) wird "Valid" (Gültig) angezeigt. Die DNA-Konzentration ist für die Mutationsanalyse geeignet.

Hinweis: Wenn eine erneute Extraktion oder eine Verdünnung erforderlich ist, wiederholen Sie die Kontrollreaktion, um zu bestätigen, dass die DNA-Konzentration für die Mutationsanalyse geeignet ist.

 Klicken Sie auf Report (Bericht), um eine Berichtdatei zu erstellen. Es wird das Fenster "Report Browser" (Berichtbrowser) angezeigt. Wählen Sie unter "Templates" (Vorlagen) die Option EGFR CE Analysis Report (EGFR CE-Analysebericht) aus und klicken Sie dann auf Show (Anzeigen) (Abbildung 9).

Hinweis: Um Berichte im Web Archives-Format an einem anderen Speicherort zu speichern, klicken Sie oben links im jeweiligen Bericht auf Save As (Speichern unter).

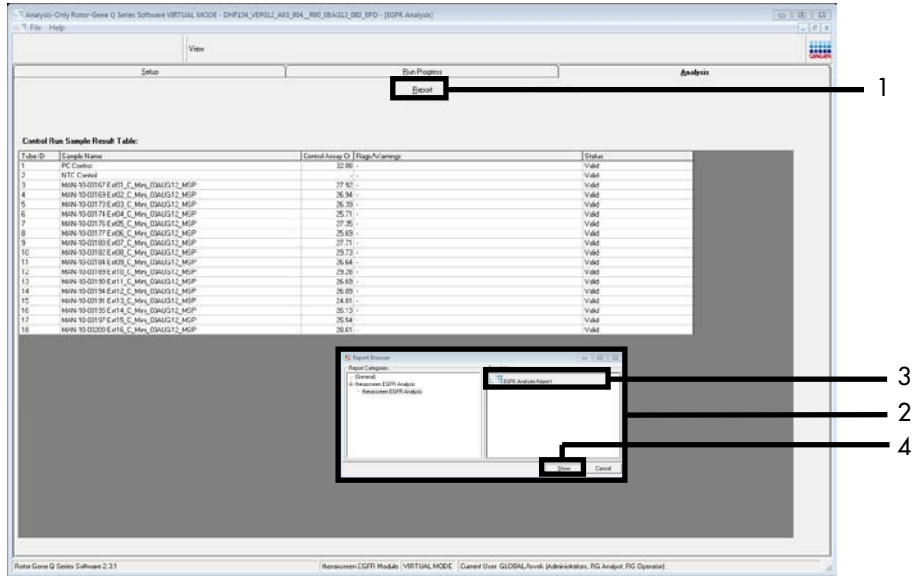

Abbildung 9. Auswahl des "EGFR CE Analysis Report" (EGFR CE-Analysebericht). 1 = "Report" (Bericht), 2 = Fenster "Report Browser" (Berichtbrowser), 3 = Schaltfläche "EGFR Analysis Report" (EGFR-Analysebericht), 4 = "Show" (Anzeigen).

### Protokoll: EGFR-Mutationsnachweis

Dieses Protokoll ist für den Nachweis von EGFR-Mutationen vorgesehen. Nach einer erfolgreichen DNA-Probenbestimmung kann die Probe mit den EGFR-Mutationsassays unter Verwendung von automatisierter Software getestet werden.

Hinweis: Informationen zum manuellen Mutationsnachweis finden Sie unter Anhang A: *therascreen* EGFR RGQ PCR Kit – manuelles Protokoll.

Wichtige Hinweise vor Beginn

- Vergewissern Sie sich, dass das beschriebene Mischverfahren in jedem Mischschritt im Prozess der Assaykonfiguration ausgeführt wird, um korrekte Ergebnisse zu erhalten. Lesen Sie vor Beginn der Arbeit den Abschnitt Allgemeine Vorsichtsmaßnahmen.
- Machen Sie sich mit dem Rotor-Gene Q MDx 5plex HRM Instrument ausreichend vertraut, bevor Sie mit dem Protokoll beginnen. Lesen Sie die Gebrauchsanweisung zum Instrument.
- Nach einer erfolgreichen DNA-Probenbestimmung kann die Probe mit den EGFR-Mutationsassays getestet werden.
- Die Proben sind in Chargen zu jeweils sieben Proben zu verarbeiten, um das *therascreen* EGFR RGQ PCR Kit effizient zu nutzen. Bei kleineren Chargengrößen wird die Anzahl der Proben, die mit dem *therascreen* EGFR RGQ PCR Kit getestet werden können, verringert.
- Für den Test einer Probe müssen alle im *therascreen* EGFR RGQ PCR Kit vorhandenen Reaktionsgemische verwendet werden.
- Die *Taq* oder ein *Taq*-haltiges Gemisch darf nicht im Vortexer gemischt werden, da das Enzym hierdurch inaktiviert werden kann.
- Pipettieren Sie die *Taq*, indem Sie die Pipettenspitze vorsichtig nur kurz unter die Flüssigkeitsoberfläche eintauchen. Dadurch soll verhindert werden, dass die Spitze großflächig mit dem Enzym in Berührung kommt.
### Vorbereitende Schritte

- Stellen Sie vor dem ersten Gebrauch des Rotor-Gene Q MDx 5plex HRM Instruments sicher, dass die *therascreen* EGFR CE Assay Package Software installiert ist (siehe Anhang B: Installation der *therascreen* EGFR CE Assay Package Software).
- Alle Reagenzien müssen vor dem Gebrauch mindestens 1 Stunde und maximal 4,5 Stunden lang bei Raumtemperatur (15–25 °C) vollständig aufgetaut, durch zehnmaliges Umschwenken gemischt und kurz zentrifugiert werden, damit sich der Inhalt unten im Röhrchen sammelt.
- Mischen Sie alle Proben durch zehnmaliges Umschwenken und zentrifugieren Sie kurz, damit sich der Inhalt unten am Boden des Röhrchens sammelt.
- Überprüfen Sie vor der Verwendung, dass die Taq Raumtemperatur erreicht hat (15–25 °C). Zentrifugieren Sie das Röhrchen kurz, damit sich das Enzym am Boden des Röhrchens sammelt.

### Verfahren

 Tauen Sie alle Röhrchen mit Reaktionsgemisch, das Wasser für die NTC und die EGFR-Positivkontrolle mindestens 1 Stunde und maximal 4,5 Stunden lang bei Raumtemperatur (15–25 °C) auf.

Die Zeiten zum Auftauen von Reagenzien, für die PCR-Konfiguration und die Lagerung vor dem Start des Laufs sind in Tabelle 5 zusammengefasst.

Tabelle 5. Zeiten für Auftauen und PCR-Konfiguration sowie Lagertemperaturen

| Minimale<br>Auftauzeit | Maximale<br>Auftauzeit | Lagertemperatur nach der PCR-<br>Konfiguration | Max. Zeit für PCR-<br>Konfiguration und Lagerung |
|------------------------|------------------------|------------------------------------------------|--------------------------------------------------|
| 1 Stunde               | 4,5 Stunden            | Raumtemperatur (15–25 °C)                      | 6 Stunden                                        |
| 1 Stunde               | 4,5 Stunden            | 2–8 °C                                         | 18 Stunden                                       |

Hinweis: Die PCR-Konfiguration wird bei Raumtemperatur (15–25 °C) durchgeführt. Der Begriff "Lagerung" bezieht sich auf den Zeitraum vom Abschluss der PCR-Konfiguration bis zum Start des PCR-Laufs auf dem Rotor-Gene Q MDx 5plex HRM Instrument. Hinweis: Bringen Sie die *Taq* (Röhrchen *Taq*) gleichzeitig mit den anderen Reagenzien auf Raumtemperatur (15–25 °C) (siehe Lagerung und Handhabung der Reagenzien). Zentrifugieren Sie das Röhrchen kurz, damit sich das Enzym am Boden des Röhrchens sammelt.

- Mischen Sie die Reagenzien nach dem Auftauen, indem Sie jedes Röhrchen zehnmal umschwenken, um im gesamten Röhrchen eine einheitliche Salzkonzentration zu gewährleisten, und zentrifugieren Sie dann kurz, damit sich der Inhalt unten am Boden des Röhrchens sammelt.
- 3. Setzen Sie für die DNA-Proben gemäß den Volumenangaben in Tabelle 6 ausreichend Assay-Master-Mixe (Assay-Reaktionsgemisch plus *Taq*), eine EGFR-Positivkontrolle und eine NTC-Reaktion an. Planen Sie Reagenzien für eine zusätzliche Probe ein, damit bei der PCR-Konfiguration ausreichend Material vorhanden ist.

Die Master-Mixe enthalten mit Ausnahme der Probe alle Komponenten, die für die PCR benötigt werden.

| Assay       | Reaktionsgemischröhrchen | Volumen des<br>Reaktionsgemisches | Volumen der Taq-DNA-<br>Polymerase (Röhrchen Taq) |
|-------------|--------------------------|-----------------------------------|---------------------------------------------------|
| Kontrolle   | CTRL                     | 19,5 µl × (n+1)*                  | 0,5 µl × (n+1)*                                   |
| T790M       | T790M                    | 19,5 µl × (n+1)                   | 0,5 µl × (n+1)                                    |
| Deletionen  | Del                      | 19,5 µl × (n+1)                   | 0,5 µl × (n+1)                                    |
| L858R       | L858R                    | 19,5 µl × (n+1)                   | 0,5 µl × (n+1)                                    |
| L861Q       | L861Q                    | 19,5 µl × (n+1)                   | 0,5 µl × (n+1)                                    |
| G719X       | G719X                    | 19,5 µl × (n+1)                   | 0,5 µl × (n+1)                                    |
| S768I       | S768I                    | 19,5 µl × (n+1)                   | 0,5 µl × (n+1)                                    |
| Insertionen | Ins                      | 19,5 µl × (n+1)                   | 0,5 µl × (n+1)                                    |

#### Tabelle 6. Herstellung der Assay-Master-Mixe

\* n = Anzahl der Reaktionen (Proben und Kontrollen). Setzen Sie ausreichend Master-Mix für eine zusätzliche Probe (n + 1) an, damit bei der PCR-Konfiguration ausreichend Material zur Verfügung steht. Der Wert n darf sieben (plus Kontrollen) nicht überschreiten, da sieben die maximale Anzahl von Proben ist, die in einem Lauf verarbeitet werden kann. 4. Mischen Sie die Assay-Master-Mixe durch vorsichtiges zehnmaliges Auf- und Abpipettieren gründlich. Setzen Sie die benötigte Anzahl von PCR-Röhrchenstreifen gemäß der in Tabelle 7 dargestellten Anordnung in den Ladeblock ein. Geben Sie sofort 20 µl des entsprechenden Assay-Master-Mix in jedes PCR-Röhrchen des Streifens.

Die Deckel verbleiben im Kunststoffbehälter, bis sie benötigt werden.

| Ladeblock und ge | eben die er | ndgültige R | otorpositio | on an. |        |               |     |    |    |
|------------------|-------------|-------------|-------------|--------|--------|---------------|-----|----|----|
|                  |             |             |             |        | Pos    | <u>sition</u> |     |    |    |
|                  | Ko          | ontrollen   |             |        | Proben | nummer        |     |    |    |
| Assay            | PC          | NTC         | 1           | 2      | 3      | 4             | 5   | 6  | 7  |
| Kontrolle        | 1           | 9           | 17          | 25     | 33     | 41            | 49  | 57 | 65 |
| T790M            | 2           | 10          | 18          | 26     | 34     | 42            | 50  | 58 | 66 |
| Deletionen       | 3           | 11          | 19          | 27     | 35     | 43            | 51  | 59 | 67 |
| L858R            | 4           | 12          | 20          | 28     | 36     | 44            | 52  | 60 | 68 |
| L861Q            | 5           | 13          | 21          | 29     | 37     | 45            | 53  | 61 | 69 |
| G719X            | 6           | 14          | 22          | 30     | 38     | 46            | .54 | 62 | 70 |

31

32

# Tabelle 7 Anordnung der Kontroll- und Mutationsassays im Ladeblock. Die Zahlen stehen für die Positionen im

5. Geben Sie sofort 5 µl Wasser für die NTC in die Röhrchen an den Positionen 9–16 und verschließen Sie die Röhrchen mit Deckeln.

39

40

47

48

55

56

63

64

71

72

- 6. Geben Sie jeweils 5 µl Probe in die Probenröhrchen (Röhrchenpositionen 17–24, 25–32, 33-40, 41-48, 49-56, 57-64 sowie 65-72) und verschließen Sie die Röhrchen mit Deckeln
- 7. Geben Sie 5 µl EGFR-Positivkontrolle in die Röhrchen an den Positionen 1–8 und verschließen Sie die Röhrchen mit Deckeln.

Achten Sie darauf, dass bei der Zugabe von NTC, Proben und EGFR-Positivkontrolle in die jeweiligen Röhrchen jegliche Beladungs- oder Pipettierfehler vermieden werden.

S768I

Insertionen

7

8

15

16

23

24

Jedes Röhrchen sollte ein Reaktionsvolumen von insgesamt 25 µl haben (20 µl Assay-Master-Mix gemäß Schritt 3 (Tabelle 6) und 5 µl NTC/Probe/PC). Die Zahlen stehen für die Positionen im Ladeblock und geben die endgültige Rotorposition an. Markieren Sie die Deckel der Röhrchen, um die Richtung anzugeben, in der die Röhrchen

in das Rotor-Gene Q MDx 5plex HRM Instrument geladen werden sollen.

- Nachdem Sie alle PCR-Röhrchen mit Deckeln verschlossen haben, führen Sie eine Sichtkontrolle der Füllstände in den Probenröhrchen durch, um sicherzustellen, dass alle Röhrchen Probe enthalten.
- 9. Schwenken Sie alle PCR-Röhrchen viermal um, um Proben und Reaktionsgemische zu mischen.
- Setzen Sie die PCR-Röhrchenstreifen gemäß der in Tabelle 7 dargestellten Anordnung in die entsprechenden Positionen des 72-Well-Rotors ein.

Jeder PCR-Lauf kann maximal 7 Proben umfassen. Wenn nicht alle Positionen des Rotors belegt sind, bestücken Sie alle leeren Positionen im Rotor mit verschlossenen leeren Röhrchen.

- 11. Setzen Sie den 72-Well-Rotor sofort in das Rotor-Gene Q MDx 5plex HRM Instrument ein. Stellen Sie sicher, dass der Schließring (Zubehör des Rotor-Gene Q MDx 5plex HRM Instruments) oben am Rotor angebracht ist, um die Röhrchen während des Laufs zu sichern. Hinweis: Bei Verwendung des manuellen EGFR-Mutationsnachweises finden Sie weitere Informationen in Anhang A: *therascreen* EGFR RGQ PCR Kit – manuelles Protokoll.
- Doppelklicken Sie auf dem Desktop des Notebooks, das an das Rotor-Gene Q MDx 5plex HRM Instrument angeschlossen ist, auf das Symbol *"therascreen* EGFR CE Locked Template" (*therascreen* EGFR CE – Gesperrte Vorlage), um die Rotor-Gene Q Software zu starten (Abbildung 10).

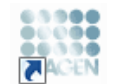

therascreen EGFR CE Locked Template

Abbildung 10. Symbol "EGFR CE Locked Template" (EGFR CE Gesperrte Vorlage) (EGFR-Mutationsnachweis).

13. Standardmäßig wird die Registerkarte "Setup" (Konfiguration) angezeigt (Abbildung 11). Vergewissern Sie sich, dass der Schließring richtig angebracht ist, und aktivieren Sie dann das Kontrollkästchen Locking Ring Attached (Schließring angebracht). Schließen Sie den Deckel des Rotor-Gene Q MDx 5plex HRM Instruments.

| _                                                                                                    |                                                                 |                                                   |                                               |                                  |                         |                          |                         |                         |                         |                         |                         |
|----------------------------------------------------------------------------------------------------|-----------------------------------------------------------------|---------------------------------------------------|-----------------------------------------------|----------------------------------|-------------------------|--------------------------|-------------------------|-------------------------|-------------------------|-------------------------|-------------------------|
| Şelur                                                                                                    | d                                                               |                                                   | Bun                                           | hogress                          |                         |                          | 1                       |                         | ė                       | nalysia                 |                         |
| This screen display nice large use police<br>Kit Name: the nace of EGT<br>FIGD PCP Kit<br>Template Version: 30.4 | is for the run. Complete the fields and o<br>RCE Rolloc Locking | lick Staf Run when you are ready<br>Ring Attached | o begin the run<br>e pipelting adaptive<br>pc | NTC                              | Notweed                 | Not used                 | ) (Not used             | ) (Not used             | Netwood                 | Not seed                | ) (Not used             |
| Run ID:                                                                                                    | 1                                                               | Carted                                            | Position: 1<br>PC<br>Control                  | Position:9<br>NTC<br>Control     | Positiox17<br>Net used  | Pesilior:25<br>Not used  | Pasition 33<br>Not used | Position 41<br>Net used | Peakiers43<br>Nations4  | Position 57<br>Not used | Positiavi65<br>Not used |
| Jmpost Samples<br>Samples<br>Sample Name:                                                                        |                                                                 |                                                   | Position:2<br>PC<br>T790M                     | Position:10<br>NTC<br>T790M      | Position 18<br>Not used | Peolion 25<br>Nat used   | Pasition 34<br>Not used | Position 42<br>Net used | Peolion:50<br>Nationed  | Position 58<br>Not used | Positian 66<br>Not used |
| Sample ID Sample Name                                                                                            |                                                                 | Deletion                                          | Position: 3<br>PC<br>Deletions                | Position: 11<br>NTC<br>Deletions | Positiov:19<br>Not used | Position:27<br>Not used  | Pasition:36<br>Not used | Positize 43<br>Net used | Position:51<br>Not used | Position 59<br>Not used | Positiav67<br>Notured   |
|                                                                                                    |                                                                 | Laser                                             | Position: 4<br>PC<br>L858R                    | Position: 12<br>NTC<br>L858R     | Position 20<br>Net used | Position:23<br>Nationed  | Position:36<br>Not used | Position 44<br>Net used | Position:52<br>Not used | Position 50<br>Not used | Positian 68<br>Not used |
| Notes :                                                                                                    |                                                                 |                                                   | Position:5<br>PC<br>L851Q                     | Position: 13<br>NTC<br>L861Q     | Position 21<br>Not used | Pesition:29<br>Not used  | Pasition:37<br>Not used | Position 45<br>Net used | Position:53<br>Not used | Position S1<br>Not used | Positian/69<br>Not used |
|                                                                                                    |                                                                 | 67198                                             | Position:6<br>PC<br>G71SK                     | Position:14<br>NTC<br>G719K      | Position 22<br>Not used | Peolion: 33<br>Not used  | Position:30<br>Not used | Position:46<br>Net used | Position:54<br>Nat used | Position 52<br>Not used | PosiSers 70<br>Not used |
|                                                                                                    |                                                                 | 57601                                             | Position: 7<br>PC<br>S768                     | Position: 15<br>NTC<br>S7681     | Position 23<br>Net used | Pesition: 31<br>Not used | Pasition:39<br>Not used | Position 47<br>Net used | Position:55<br>Nat used | Position S3<br>Not used | Positav 71<br>Not used  |
| 1                                                                                                    |                                                                 | Intertion                                         | Position: B<br>PC                             | Position: 16<br>NTC              | D-1-24                  |                          |                         | Denting 15              |                         |                         | Parisa Ti               |

Abbildung 11. Registerkarte "Setup" (Konfiguration) (1) mit dem Kontrollkästchen "Locking Ring Attached" (Schließring angebracht) (2).

14. Geben Sie gemäß der vor Ort üblichen Benennungskonvention die Lauf-ID in das Dialogfeld Run ID (Lauf-ID) ein. Geben Sie gemäß der vor Ort üblichen Benennungskonvention den Probennamen in das Dialogfeld Sample Name (Probenname) ein, und drücken Sie die Return Taste (Eingabetaste).

Dadurch wird der Probenname in die unten dargestellte Probenliste eingefügt, und der Probe wird eine "Sample-ID" (Proben-ID) (1, 2, 3 usw.) zugewiesen. Darüber hinaus wird der rechte Fensterabschnitt "Layout of the pipetting adapter" (Anordnung des Pipettieradapters) aktualisiert; er enthält nun den Probennamen (Abbildung 12).

Hinweis: Alternativ können Probennamen, die im Format \*.smp (Rotor-Gene Q Probendatei) oder \*.csv (kommagetrennte Werte) gespeichert wurden, über die Schaltfläche Import Samples (Proben importieren) importiert werden. Dabei werden die Probennamen automatisch eingetragen. Hinweis: Überprüfen Sie im Fensterabschnitt "Layout of the pipetting adapter" (Anordnung des Pipettieradapters), dass der hinzugefügte Probenname durch eine Farbänderung hervorgehoben ist und sich der Probenname in der entsprechenden Probenposition befindet (Abbildung 12).

Hinweis: Es können maximal 7 Proben hinzugefügt werden. Die Proben-IDs (in den Probenkreisen) werden automatisch von 1 bis 7 zugewiesen.

Hinweis: Probennamen mit mehr als 8 Zeichen werden im Fensterabschnitt "Layout of the pipetting adapter" (Anordnung des Pipettieradapters) u. U. nicht vollständig angezeigt.

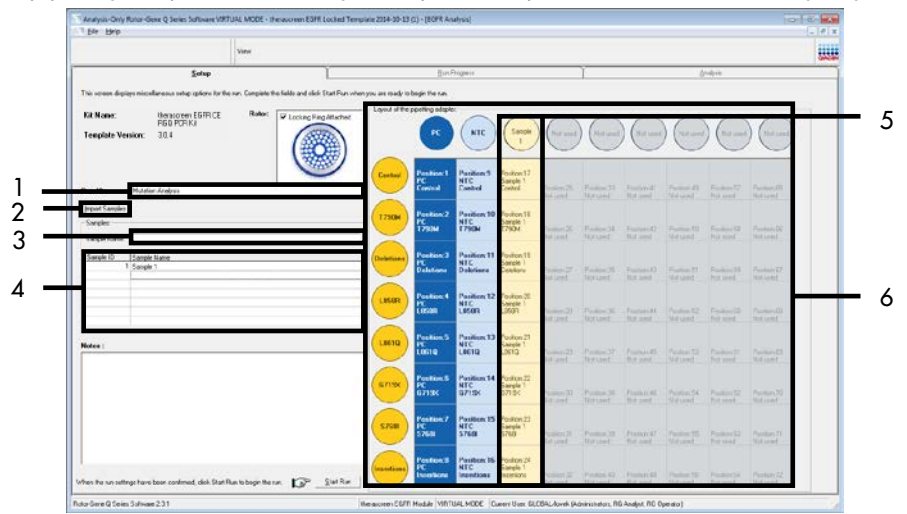

Abbildung 12. Eingabe von "Run ID" (Lauf-ID) und "Sample Name" (Probenname). 1 = Feld "Run ID" (Lauf-ID), 2 = Schaltfläche "Import Samples" (Proben importieren), 3 = Feld "Sample Name" (Probenname), 4 = "Sample List" (Probenliste), 5 = Fensterabschnitt "Layout of the pipetting adapter" (Anordnung des Pipettenadapters), 6 = hervorgehobener Probenkreis und darunter hervorgehobene Spalte mit 8 Assays

 Wiederholen Sie Schritt 14, um die Namen aller weiteren Proben einzugeben (Abbildung 13).

Hinweis: Um einen Probennamen zu bearbeiten, klicken Sie in der Probenliste auf Sample Name (Probenname); die ausgewählte Probe wird in dem darüberstehenden Dialogfeld Sample Name (Probenname) angezeigt. Bearbeiten Sie die Probe gemäß der vor Ort üblichen Benennungskonvention, und drücken Sie die Return Taste (Eingabetaste), um den Namen zu aktualisieren.

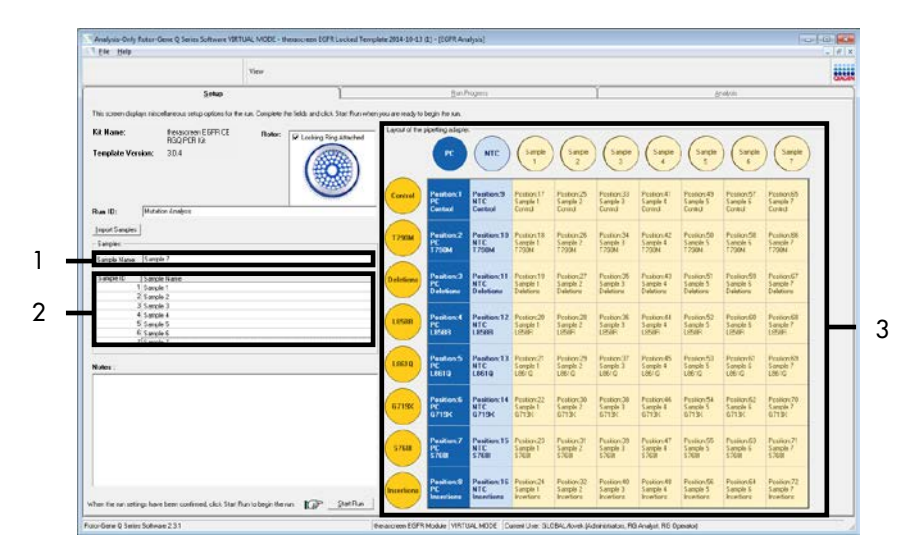

Abbildung 13. Eingabe weiterer Probennamen in das Feld "Sample Name" (Probenname). 1 = Feld "Sample Name" (Probenname), 2 = "Sample List" (Probenliste), 3 = Fensterabschnitt "Layout of the pipetting adapter" (Anordnung des Pipettenadapters)

16. Nachdem alle Probennamen eingegeben wurden, überprüfen Sie, ob diese korrekt sind. Geben Sie bei Bedarf zusätzliche Informationen in das Feld Notes (Notizen) ein und klicken Sie dann auf Start Run (Lauf starten) (Abbildung 14).

Hinweis: Wenn eine Rotorposition unbesetzt ist, wird "Warning" (Warnung) eingeblendet (Abbildung 14), um den Anwender daran zu erinnern, dass unbesetzte Positionen im Rotor mit verschlossenen, leeren Röhrchen gefüllt werden müssen. Stellen Sie sicher, dass alle unbesetzten Rotorpositionen mit verschlossenen, leeren Röhrchen gefüllt sind, und klicken Sie dann auf OK, um fortzufahren.

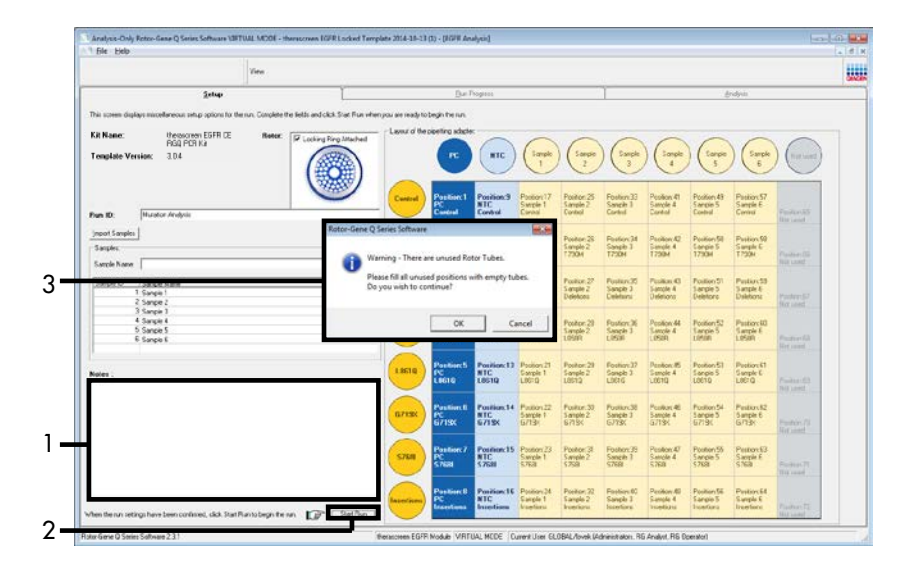

Abbildung 14. Feld "Notes" (Notizen) (1), Schaltfläche "Start Run" (Lauf starten) (2) und "Warning" (Warnung) über unbesetzte Rotorpositionen (3)

17. Das Fenster "Save As" (Speichern unter) wird geöffnet. Geben Sie einen geeigneten Dateinamen ein und speichern Sie den PCR-Lauf als \*.rex-Laufdatei am ausgewählten Speicherort. Klicken Sie auf Save (Speichern) (Abbildung 15).

| Organize 🔻           |                                          | • = • | 0 |
|----------------------|------------------------------------------|-------|---|
| 쑦 Favorites          | <ul> <li>Hard Disk Drives (1)</li> </ul> |       |   |
| 🥞 Libraries          | Windows7 (C:)<br>145 GB free of 232 GB   |       |   |
| 🖳 Computer           | Devices with Removable Storage (8)       |       |   |
| 辑 Network            | Network Location (11)                    |       |   |
|                      |                                          |       |   |
| File <u>n</u> ame: t | nerascreen EGFR CE                       |       | • |

Abbildung 15. Das Fenster "Save As" (Speichern unter) (1). 2 = Felder "File Name" (Dateiname) und "Save as type" (Dateityp); 3 = "Save" (Speichern).

Der PCR-Lauf wird gestartet.

Hinweis: Beim Start des Laufs wird die Registerkarte "Run Progress" (Lauffortschritt) geöffnet, auf der die Temperaturkurve und die verbleibende Laufzeit angezeigt werden (Abbildung 16).

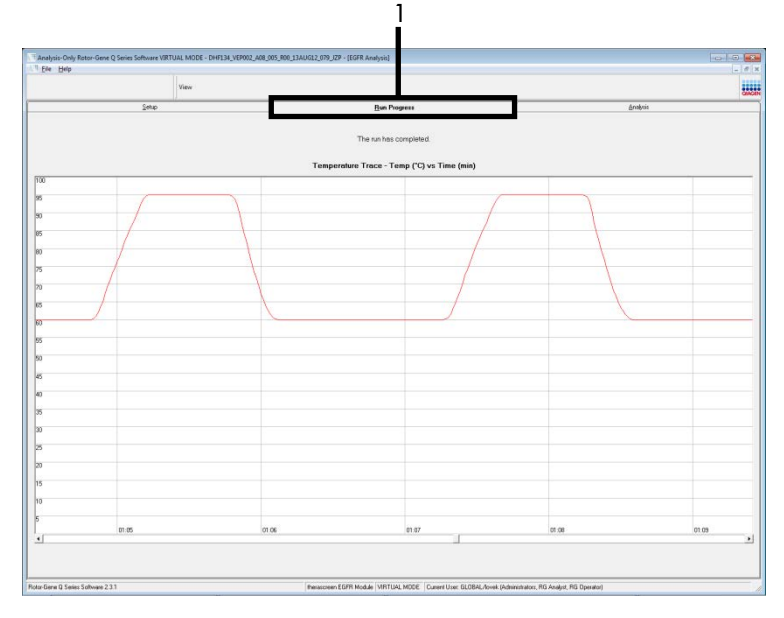

Abbildung 16. Registerkarte "Run Progress" (Lauffortschritt).

Nach Abschluss des Laufs wird die Registerkarte "Analysis" (Analyse) geöffnet.

Hinweis: Wenn die Registerkarte "Analysis" (Analyse) nicht geöffnet wird, klicken Sie auf diese Registerkarte (Abbildung 17).

Hinweis: Eine Beschreibung der Berechnungsmethode finden Sie im Abschnitt "Interpretation der Ergebnisse (automatisiert)".

|               |              |             | View              |                        |        |                  |        |                      |                |                           |   |       |      |  |
|---------------|--------------|-------------|-------------------|------------------------|--------|------------------|--------|----------------------|----------------|---------------------------|---|-------|------|--|
|               |              | Şela        |                   | 1                      |        |                  |        | Bun Progress         |                |                           |   | Analy | sia: |  |
|               |              |             |                   |                        |        |                  |        | Espot                |                |                           |   |       |      |  |
| D . C         | D. X. C.     |             |                   |                        |        |                  |        |                      |                |                           |   |       |      |  |
| From Control  | Lanna Carta  | Plate/te/ar | 2011              | In                     | the Co | etai Statu       | -      |                      |                |                           |   |       |      |  |
| 1             | Control      | -           |                   | Val                    | d      |                  |        |                      |                |                           |   |       |      |  |
| 2             | 1730H        |             |                   | Val                    | d.     |                  |        |                      |                |                           |   |       |      |  |
| 3             | Deletione    |             |                   | Val                    | 4      |                  |        |                      |                |                           |   |       |      |  |
| Č             | 1,0008       |             |                   | Val                    | 0      |                  | -      |                      |                |                           |   |       |      |  |
| 2             | 6/19/        |             |                   | Vok                    | a<br>d |                  | -      |                      |                |                           |   |       |      |  |
| 2             | 5708         |             |                   | Val                    | d l    |                  |        |                      |                |                           |   |       |      |  |
| 8             | busitives.   |             |                   | 14                     | d -    |                  |        |                      |                |                           |   |       |      |  |
| Run Cashal    | Nexotive Con | wł.         |                   |                        |        |                  |        |                      |                |                           |   |       |      |  |
| Flota Postion | Aury         | INTC        | Internal Control  | Teau/w/enings          | 7      |                  | Net    | alive Control Status |                |                           |   |       |      |  |
| 9             | Cornel       | Valid       | Vived             | and Manager Street Man |        |                  | .Val   | 1                    |                |                           |   |       |      |  |
| 13            | 1790H        | Valid       | Vald              |                        |        |                  | Val    | 1                    |                |                           |   |       |      |  |
| 11            | Deletions    | Valid       | Valid             |                        |        |                  | Val    | 8                    |                |                           |   |       |      |  |
| 12            | 19510        | Valid       | V963              |                        |        |                  | 14     |                      |                |                           |   |       |      |  |
| 14            | 67195        | Valid       | Valid             |                        |        |                  | Val    |                      |                |                           |   |       |      |  |
| 15            | \$708        | Valid       | Valid             |                        |        |                  | Val    | 1                    |                |                           |   |       |      |  |
| 16            | Incetions    | Valici      | Valid             |                        |        |                  | Val    | 4                    |                |                           |   |       |      |  |
| Sample Res    | ak Table:    |             |                   |                        |        |                  |        |                      |                |                           |   |       |      |  |
| Saule D S     | mple Nove    |             | COM Status        | Cartal                 | a Det  | te Ci l Reguña   | amings |                      | tor            | 1 Materian Statu          | 2 |       |      |  |
|               |              |             |                   |                        |        | 4.07             |        |                      | 1796           | MDetected                 |   |       |      |  |
|               |              |             |                   |                        |        | 6.23             |        |                      | 1.856          | RDstected.                |   |       |      |  |
| 1 6           | UNPLE 1      |             | Mutation Detected | 27                     | 26     | 2.97             |        |                      | 1,961          | Q Detected                |   |       |      |  |
|               |              |             |                   |                        |        | 5.90             |        |                      | 5.64           | Evelacted                 |   |       |      |  |
|               |              |             |                   |                        |        | 3.27 -           |        |                      | inces<br>1 Mar | ton: Detected             | - |       |      |  |
| 2 54          | WPLE 2       |             | Mutation Detected | 30                     | 00     | 3.06             |        |                      | Dele           | ion: Detected             |   |       |      |  |
| 9 S           | C 3,7NN      |             | Mutation/Detected | 27                     | 11     | 5.41<br>6.07     |        |                      | 1.057          | M Detected<br>R Detected  |   |       |      |  |
| 4 5           | UNPLE 4      |             | Mutation Detected | 29                     | 75     | 352 ·<br>1,25 ·  |        |                      | 7.2%<br>1.967  | M Detected<br>Q Detected  |   |       |      |  |
| s s           | INPLE 5      |             | Mutation Detected | 25                     | 41     | 6.00             |        |                      | 1796           | M Detected<br>In Detected |   |       |      |  |
| 6 S           | WPLEE        |             | Mutation Detected | 25                     | 22     | 6.92 ·<br>7.02 · |        |                      | 1790           | M Detected                |   |       |      |  |
|               |              |             |                   | -                      | 23     | 715.             |        |                      | 179            | MEntodad                  |   |       |      |  |

Abbildung 17. Registerkarte "Analysis" (Analyse) (1) mit den Ergebnissen. 2 = Fensterabschnitt "Run Controls, Positive Control" (Laufkontrollen, Positivkontrolle), 3 = Fensterabschnitt "Run Controls, Negative Control" (Laufkontrollen, Negativkontrolle), 4 = "Sample Result Table" (Tabelle der Probenergebnisse), 5 = Fensterabschnitt "Mutation Status" (Mutationsstatus).

Die Assay-Ergebnisse werden wie folgt angegeben (Abbildung 18):

Run Controls, Positive Control (Laufkontrollen, Positivkontrolle): Wenn die Ergebnisse im zulässigen Bereich liegen, wird für "Positive Control Status" (Status der Positivkontrolle) das Ergebnis "Valid" (Gültig) angezeigt, ansonsten lautet die Anzeige "Invalid" (Ungültig).

Run Controls, Negative Control (Laufkontrollen, Negativkontrolle): Wenn die Ergebnisse für "NTC" und "Internal Control" (Interne Kontrolle) im zulässigen Bereich liegen, wird für "Negative Control Status" (Status der Negativkontrolle) das Ergebnis "Valid" (Gültig) angezeigt, ansonsten lautet die Anzeige "Invalid" (Ungültig).

Sample Result Table (Tabelle der Probenergebnisse): Für mutationspositive Proben werden in der Spalte "EGFR Mutation Status" (EGFR-Mutationsstatus) die jeweiligen Mutationen angegeben.

18. Klicken Sie auf Report (Bericht), um eine Berichtdatei zu erstellen. Es wird das Fenster "Report Browser" (Berichtbrowser) angezeigt. Wählen Sie unter Templates (Vorlagen) die Option EGFR CE Analysis Report (EGFR CE-Analysebericht) aus und klicken Sie dann auf Show (Anzeigen) (Abbildung 18).

Hinweis: Um einen Bericht im Web Archives-Format an einem anderen Speicherort zu speichern, klicken Sie oben links im jeweiligen Bericht auf Save As (Speichern unter).

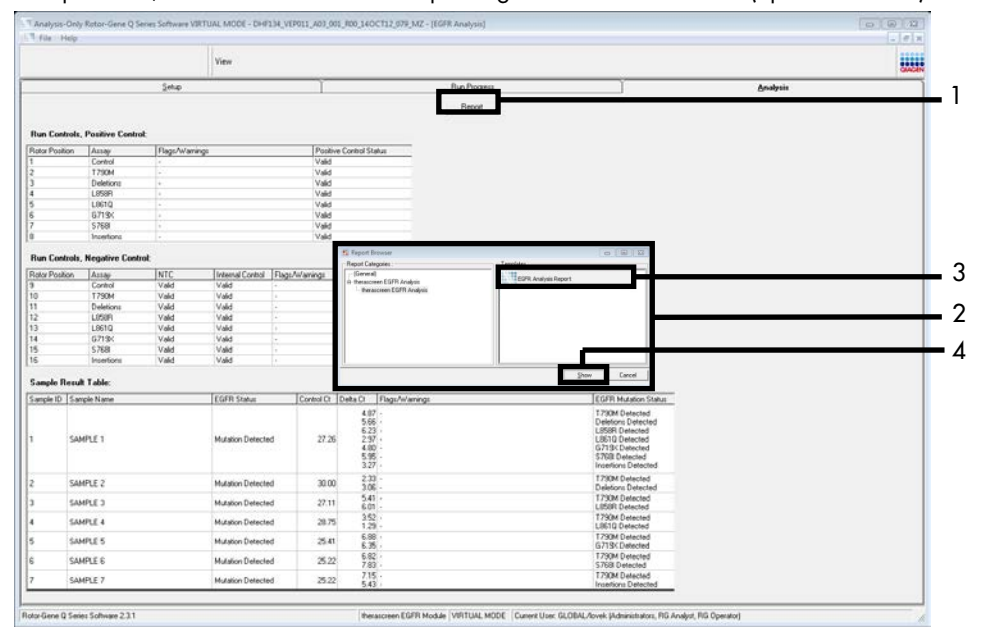

Abbildung 18. Auswahl des "EGFR CE Analysis Report" (EGFR CE-Analysebericht). 1 = "Report" (Bericht), 2 = Fensterabschnitt "Report Browser" (Berichtbrowser), 3 = "EGFR CE Analysis Report" (EGFR CE-Analysebericht), 4 = "Show" (Anzeigen).

# Interpretation der Ergebnisse (automatisiert)

Die *therascreen* EGFR Assay Package Software führt nach Abschluss eines Laufs automatisch die Analyse durch und zeigt die Mutationsergebnisse an. Im Folgenden finden Sie weitere Informationen zur Durchführung der Analyse und Anzeige der Mutationsergebnisse durch die *therascreen* EGFR Assay Package Software.

Hinweis: Informationen zur manuellen Analyse der Ergebnisse finden Sie im Abschnitt Interpretation der Ergebnisse (manuell).

Der PCR-Zyklus, in dem die Fluoreszenz einer bestimmten Reaktion einen Schwellenwert überschreitet, wird definitionsgemäß als CT-Wert bezeichnet. CT-Werte sind ein Maß für die Menge der jeweils eingesetzten DNA. Niedrige CT-Werte zeigen hohe DNA-Ausgangskonzentrationen an, wohingegen hohe CT-Werte für niedrige DNA-Ausgangskonzentrationen stehen. Reaktionen mit einem CT-Wert werden als positive Amplifikation klassifiziert.

In der Rotor-Gene Q Software werden die Fluoreszenzsignale zwischen zwei Messwerten interpoliert. CT-Werte können daher eine beliebige reelle Zahl (nicht beschränkt auf ganze Zahlen) im Bereich von 0 bis 40 sein. Für das *therascreen* EGFR RGQ PCR Kit ist der Schwellenwert des (FAM) Kanals Green auf 0,075 relative Fluoreszenzeinheiten und der des (HEX) Kanals Yellow auf 0,02 relative Fluoreszenzeinheiten festgelegt. Diese Werte sind im *therascreen* EGFR Assay Package automatisch konfiguriert. Die Laufkontrollen (Positivkontrolle, Kontrolle ohne Template und interne Kontrolle) werden ausgewertet, um sicherzustellen, dass die CT-Werte im zulässigen Bereich liegen und die Reaktionen einwandfrei durchgeführt wurden.

Die  $\Delta C_T$ -Werte der Proben werden für jeden Mutationsassay anhand folgender Gleichung berechnet:

 $\Delta C_T = [C_T-Wert \text{ des Mutationsassays}] - [C_T-Wert \text{ des Kontrollassays}]$ 

Proben werden als mutationspositiv eingestuft, wenn der  $\Delta C_T$ -Wert innerhalb des  $\Delta C_T$ -Cut-off-Bereichs für diesen Assay liegt. Oberhalb des  $\Delta C_T$ -Cut-off-Bereichs enthält die Probe entweder weniger als den Prozentsatz an Mutation, der mit dem *therascreen* EGFR RGQ PCR Kit nachgewiesen werden kann (außerhalb der Assay-Grenzwerte), oder die Probe ist mutationsnegativ, was zu der Bewertung "No Mutation Detected" (Keine Mutation nachgewiesen) führt. Unterhalb des  $\Delta C_T$ -Cut-off-Bereichs wird die Probe als "Invalid" (Ungültig) bewertet.

Wenn in den Mutationsreaktionen keine Amplifikation festgestellt wird, wird die Bewertung "No Mutation Detected" (Keine Mutation nachgewiesen) ausgegeben. Von aus Hintergrundamplifikation berechneten  $\Delta C_T$ -Werten wird erwartet, dass sie über dem oberen Grenzwert des  $\Delta C_T$ -Cut-off-Bereichs liegen, und für die Probe wird dementsprechend die Bewertung "No Mutation Detected" (Keine Mutation nachgewiesen) ausgegeben.

Für die Assay-Ergebnisse werden die Bewertungen "Mutation Detected" (Mutation nachgewiesen), "No Mutation Detected" (Keine Mutation nachgewiesen) oder "Invalid" (Ungültig) angezeigt. Das Fehlschlagen einer Laufkontrolle führt zur Bewertung "Run Control Failed" (Laufkontrolle fehlgeschlagen). Für mutationspositive Proben werden die jeweiligen Mutationen angegeben. Ein Tumor kann mehr als eine Mutation enthalten. In diesem Fall werden mehrere Mutationen angegeben.

# Markierungen des Rotor-Gene Q therascreen EGFR Assay Package

Die Markierungen, die von der Rotor-Gene Q *therascreen* EGFR Assay Package Software angezeigt werden können, ihre Bedeutung und die zu ergreifenden Maßnahmen sind in Tabelle 8 (nächste Seite) aufgeführt.

Die Bezeichnungen der Markierungen sind so aufgebaut, dass sie Informationen zur betroffenen Kit-Komponente, der betroffenen Probe oder Kontrolle und der Fehlerart liefern.

Zum Beispiel:

- PC\_CTRL\_ASSAY\_FAIL = Die Positivkontrolle (Positive Control, PC), Kontrollassay (CTRL\_ASSAY), ist fehlgeschlagen (FAIL).
- NTC\_INT\_CTRL\_FAIL = Die Kontrolle ohne Template (No Template Control, NTC), interne Kontrolle (INT\_CTRL), ist fehlgeschlagen (FAIL).
- SAMPLE\_CTRL\_HIGH\_CONC = Die Probe (SAMPLE), Kontrollassay (CTRL), hat eine hohe Konzentration (HIGH\_CONC).

| Markierung                   | Bedeutung                                                                                                    | Maßnahme                                                                                                    |
|------------------------------|----------------------------------------------------------------------------------------------------|----------------------------------------------------------------------------------------------------|
| PC_CTRL_<br>ASSAY_FAIL       | PCRLauf ungültig – FAM-C₁ für die<br>Positivkontrolle in der<br>Kontrollreaktion außerhalb des<br>zulässigen Bereichs.           | Den gesamten PCR-Lauf wiederholen.                                                                                                    |
| PC_MUTATION_<br>ASSAY_FAIL   | PCR-Lauf ungültig – FAM-C <sub>T</sub> für<br>mindestens eine<br>Mutationskontrollreaktion außerhalb<br>des zulässigen Bereichs. | Den gesamten PCR-Lauf wiederholen.                                                                                                    |
| PC_CTRL_<br>INVALID_ DATA    | PCR-Lauf ungültig –<br>Fluoreszenzdaten der Positivkontrolle<br>(Kontrollreaktionsgemisch) können<br>nicht ausgewertet werden.   | Den gesamten PCR-Lauf unter besonderer Beachtung<br>der Mischschritte wiederholen.                                                                                                    |
| PC_MUTATION_<br>INVALID_DATA | PCR-Lauf ungültig –<br>Fluoreszenzdaten der Positivkontrolle<br>(Mutationsreaktionsgemisch) können<br>nicht ausgewertet werden.  | Den gesamten PCR-Lauf unter besonderer Beachtung<br>der Mischschritte wiederholen.                                                                                                    |
| NTC_INT_CTRL_<br>FAIL        | PCR-Lauf ungültig – interne Kontrolle<br>über dem Bereich für die<br>Negativkontrolle.                                           | Den gesamten PCR-Lauf wiederholen.                                                                                                    |
| NTC_INT_CTRL_<br>EARLY_CT    | PCR-Lauf ungültig – interne Kontrolle<br>unter dem Bereich für die<br>Negativkontrolle.                                          | Den gesamten PCR-Lauf wiederholen.                                                                                                    |
| NTC_INVALID_<br>CT           | PCR-Lauf ungültig – FAM für die<br>Negativkontrolle ungültig (unterhalb<br>des Grenzwerts).                                      | Den gesamten PCR-Lauf unter besonderer Beachtung<br>der Mischschritte wiederholen.                                                                                                    |
| NTC_INVALID_<br>DATA         | PCR-Lauf ungültig –<br>Fluoreszenzdaten der<br>Negativkontrolle können nicht<br>ausgewertet werden.                              | Den gesamten PCR-Lauf unter besonderer Beachtung<br>der Mischschritte wiederholen.                                                                                                    |
| SAMPLE_CTRL_<br>INVALID_DATA | Probe ungültig – Fluoreszenzdaten<br>der Probenkontrolle können nicht<br>ausgewertet werden.                                     | Unter besonderer Beachtung der Mischschritte einen<br>neuen PCR-Lauf einrichten, um die entsprechende(n)<br>Probe(n) zu wiederholen.                                                                                                    |
| SAMPLE_CTRL_<br>HIGH_CONC    | Probe ungültig – FAM-Cτ in<br>Probenkontrolle zu niedrig.                                                                        | Probe verdünnen, um den Cr-Wert der Kontrolle zu<br>erhöhen. Diese Verdünnung ist auf der Grundlage der<br>Annahme zu berechnen, dass eine Verdünnung mit dem<br>im Kit enthaltenen Wasser im Verhältnis 1:1 den Cr<br>um 1,0 erhöht. Nach der Verdünnung der Probe einen<br>neuen Lauf zur Mutationsbestimmung einrichten, um die<br>Probe zu wiederholen. Alternativ direkt mit dem Lauf zum<br>EGFR-Mutationsnachweis unter Verwendung der<br>verdünnten Probe fortfahren, wenn die Probe nach dem<br>Lauf zur DNA-Probenbestimmung verdünnt wurde. |

| Tabelle 8. Markierungen | , Bedeutung und | empfohlene Maß | nahmen |
|-------------------------|-----------------|----------------|--------|
|-------------------------|-----------------|----------------|--------|

| Markierung                   | Bedeutung                                                                                                    | Maßnahme                                                                                                    |
|------------------------------|----------------------------------------------------------------------------------------------------|----------------------------------------------------------------------------------------------------|
| SAMPLE_CTRL_<br>FAIL         | Probe ungültig – FAM-C₁ in der<br>Probenkontrollreaktion zu hoch.                                                      | Neuen PCR-Lauf einrichten, um die Probe zu wiederholen.<br>Wenn die Probe im wiederholten PCR-Lauf ungültig und die<br>DNA-Menge weiterhin unzureichend ist, falls möglich zwei<br>weitere FFPE-Gewebeschnitte extrahieren. Neuen PCR-Lauf<br>einrichten, um diese Extraktion zu testen. Wenn die Probe<br>ungültig ist, den PCR-Lauf für die zweite Extraktion<br>wiederholen. Wenn die Probe nach diesem Lauf kein<br>gültiges Ergebnis ergibt, wird der Probe der Mutationsstatus<br>"Indeterminate" (Unbestimmt) zugewiesenen, und es werden<br>keine weiteren Tests mehr durchgeführt.                                                                                                    |
| SAMPLE_INT_<br>CTRL_FAIL     | C <sub>T</sub> für die interne Kontrolle (HEX)<br>zu hoch (oder kein C <sub>1</sub> ), FAM-<br>Kanal mutationsnegativ. | <ul> <li>Bei Proben, für die die Markierung SAMPLE_POSITIVE_<br/>AND_INVALID ausgegeben und in einem klinisch relevanten<br/>Mutationsreaktionsgemisch eine Mutation nachgewiesen<br/>(oder nicht nachgewiesen) wurde: Ergebnisse angeben,<br/>keine weiteren Tests erforderlich.</li> <li>Die Probe mit dem im Kit vorhandenen Wasser verdünnen.<br/>Dabei zugrunde legen, dass der Cr der Kontrollreaktion sich<br/>bei einer Verdünnung im Verhältnis 1:1 um 1,0 erhöht.<br/>Sicherstellen, dass das Endvolumen größer als 40 µl ist<br/>(z. B. 40 µl DNA und 40 µl Wasser aus dem DIL-Röhrchen).<br/>Neuen PCR-Lauf einrichten, um die Probe zu wiederholen.</li> <li>Wenn die Probe nach dem wiederholten PCR-Lauf weiterhin<br/>ungültig ist, eine Probe aus zwei weiteren FFPE-Schnitten<br/>extrahieren. Neuen PCR-Lauf einrichten, um diese Extraktion<br/>zu testen.</li> <li>Wenn die zweite Extraktion ungültig ist, wie oben<br/>beschrieben verdünnen.</li> <li>Wenn die Probe nach diesem Lauf kein gültiges Ergebnis<br/>ergibt, wird der Probe der Mutationsstatus "Indeterminate"<br/>(Unbestimmt) zugewiesenen, und es werden keine weiteren<br/>Tests mehr durchaeführt</li> </ul> |
| SAMPLE_INT_<br>CTRL_EARLY_CT | Mutationsröhrchen ungültig –<br>C <sub>T</sub> HEX für die Probe (interne<br>Kontrolle) zu niedrig.                    | Bei Proben, für die die Markierung SAMPLE_POSITIVE_<br>AND_INVALID ausgegeben und in einem klinisch relevanten<br>Mutationsreaktionsgemisch eine Mutation nachgewiesen (oder<br>nicht nachgewiesen) wurde: Ergebnisse angeben, keine<br>weiteren Tests erforderlich.<br>Neuen PCR-lauf einrichten, um die Probe zu wiederholen. Wenn<br>die Probe nach dem wiederholten PCR-lauf weiterhin ungültig<br>ist, falls möglich zwei weitere FFPE-Gewebeschnitte extrahieren.<br>Neuen PCR-lauf einrichten, um diese Extraktion zu testen. Wenn<br>ungültig, den PCR-lauf für die zweite Extraktion wiederholen.<br>Wenn die Probe nach diesem Lauf kein gültiges Ergebnis ergibt,<br>wird der Probe der Mutationsstatus "Indeterminate"<br>(Unbestimmt) zugewiesenen, und es werden keine weiteren Tests<br>mehr durchgeführt.                                                                                                    |

### Fortsetzung der Tabelle von der vorhergehenden Seite

| Markierung                           | Bedeutung                                                                                                    | Maßnahme                                                                                                    |
|--------------------------------------|----------------------------------------------------------------------------------------------------|----------------------------------------------------------------------------------------------------|
| SAMPLE_<br>INVALID_ DATA             | Mutationsröhrchen<br>ungültig –<br>Fluoreszenzdaten der<br>internen Kontrolle können<br>nicht ausgewertet werden.                              | Bei Proben, für die die Markierung SAMPLE_POSITIVE_AND_<br>INVALID ausgegeben und in einem klinisch relevanten<br>Mutationsreaktionsgemisch eine Mutation nachgewiesen (oder nicht<br>nachgewiesen) wurde: Ergebnisse angeben, keine weiteren Tests<br>erforderlich.<br>Neuen PCR-lauf einrichten, um die Probe zu wiederholen. Wenn die<br>Probe nach dem wiederholten PCR-lauf weiterhin ungültig ist, falls<br>möglich zwei weitere FFPE-Gewebeschnitte extrahieren. Neuen PCR-<br>Lauf einrichten, um diese Extraktion zu testen. Wenn ungültig, den<br>PCR-lauf für die zweite Extraktion wiederholen. Wenn die Probe nach<br>diesem Lauf kein gültiges Ergebnis ergibt, wird der Probe der<br>Mutationsstatus "Indeterminate" (Unbestimmt) zugewiesenen, und es<br>werden keine weiteren Tests mehr durchgeführt.                                                                                                    |
| SAMPLE_<br>POSITIVE_ AND_<br>INVALID | Mindestens eine Mutation<br>ist für eine Probe positiv,<br>und gleichzeitig ist<br>mindestens eine Mutation<br>für dieselbe Probe<br>ungültig. | <ul> <li>Bei Proben, für die die Markierung SAMPLE_POSITIVE_AND_<br/>INVALID ausgegeben und in einem klinisch relevanten<br/>Mutationsreaktionsgemisch eine Mutation nachgewiesen (oder nicht<br/>nachgewiesen) wurde: Ergebnisse angeben, keine weiteren Tests<br/>erforderlich.</li> <li>Bei Proben, für die die Markierung SAMPLE_POSITIVE_AND_<br/>INVALID ausgegeben und in einem klinisch relevanten<br/>Mutationsreaktionsgemisch das Ergebnis INVALID (ungültig) erhalten<br/>wurde, die Probe nach dem Ergreifen der spezifischen Maßnahme für<br/>ungültige Markierungen mit allen Reaktionsgemischen neu testen.</li> <li>Wenn für die betroffene Probe die Markierung SAMPLE_INT_<br/>CTRL_FAIL in Verbindung mit einer anderen Markierung ausgegeben<br/>wird, muss die Maßnahme zur Verdünnung der Probe aus der<br/>Markierung SAMPLE_INT_CTRL_FAIL befolgt werden. Neuen PCR-Lauf<br/>einrichten und die Probe neu testen.</li> <li>Bei Proben, für die die Markierung SAMPLE_POSITIVE_AND_<br/>INVALID ausgegeben und in einem klinisch relevanten<br/>Mutationsreaktionsgemisch beim wiederholten PCR-Lauf das Ergebnis<br/>INVALID (ungültig) Ergebnis erhalten wurde, eine Probe aus zwei<br/>weiteren FFPE-Schnitten extrahieren. Einen neuen PCR-Lauf mit allen<br/>Reaktionsgemischen einrichten, um diese Extraktion zu testen.</li> <li>Wenn für diese Probe in einem klinisch relevanten Reaktionsgemisch<br/>erneut ein ungültiges Ergehnis erhalten wird, die Probe nach dem<br/>Ergreifen der spezifischen Maßnahme für ungültige Markierungen mit<br/>allen Reaktionsgemischen wiederholen. Wenn für die betroffene Probe<br/>die Markierung SAMPLE_INT_CTRL_FAIL in Verbindung mit einer<br/>anderen Markierung ausgegeben wird, muss die Maßnahme zur<br/>Verdünnung der Probe aus der Markierung SAMPLE_INT_CTRL_<br/>FAIL befolgt werden. Einen neuen PCR-Lauf einrichten und diese Probe<br/>neu testen.</li> <li>Wenn bei dieser Wiederholung die Markierung SAMPLE_INT_CTRL_<br/>FAIL befolgt werden. Einen neuen PCR-Lauf einrichten und diese Probe<br/>neu testen.</li> </ul> |

## Fortsetzung der Tabelle von der vorhergehenden Seite

| Markierung            | Bedeutung                                                                                   | Maßnahme                                                                                                    |
|-----------------------|---------------------------------------------------------------------------------------------|----------------------------------------------------------------------------------------------------|
| MUTATION_<br>EARLY_CT | Probe ungültig – ∆Cr-Wert<br>zu niedrig oder Cr-Wert<br>unterhalb des Cut-off-<br>Bereichs. | Unter besonderer Beachtung der Mischschritte einen neuen PCR-<br>Lauf einrichten, um die Probe zu wiederholen. |

Fortsetzung der Tabelle von der vorhergehenden Seite

# Hilfe zur Fehlerbehebung

In diesem Abschnitt zur Fehlerbehebung finden Sie hilfreiche Informationen zur Behebung möglicher Probleme. Weitere Informationen finden Sie auch auf der Seite "Häufig gestellte Fragen" (Frequently Asked Questions, FAQ) unseres Support-Centers unter: www.qiagen.com/FAQ/FAQList.aspx. Die Wissenschaftler des Technischen Service von QIAGEN helfen Ihnen in allen Fragen zum Protokoll oder zu anderen Angaben in diesem Handbuch bzw. zu Proben- und Assay-Technologien gerne weiter (Kontaktinformationen siehe hintere Umschlagseite oder unter **www.qiagen.com**).

#### Kommentare und Vorschläge

| NTC  | NTC-Proben zeigen im FAM-Kanal Green positive Ergebnisse                                                        |                                                                                                    |  |  |  |  |  |  |
|------|----------------------------------------------------------------------------------------------------|----------------------------------------------------------------------------------------------------|--|--|--|--|--|--|
|      | Kontamination bei Vorbereitung der PCR                                                                          | Wiederholen Sie die PCR mit Replikaten mit neuen Reagenzien.<br>Verschließen Sie die PCR-Röhrchen möglichst sofort nach der<br>Zugabe der zu testenden Probe.                                               |  |  |  |  |  |  |
|      |                                                                                                    | Stellen Sie sicher, dass Arbeitstlachen und Instrumente regelmäßig dekontaminiert werden.                                                                                                    |  |  |  |  |  |  |
| Kein | Kein Signal für die EGFR-Positivkontrolle                                                                       |                                                                                                    |  |  |  |  |  |  |
| a)   | Der für die PCR-Datenanalyse ausgewählte<br>Fluoreszenzkanal erfüllt nicht die<br>Anforderungen des Protokolls. | Wählen Sie bei der Datenanalyse für die analytische EGFR-PCR-<br>Reaktion den Fluoreszenzkanal "Cycling Green" und für die<br>PCR-Reaktion der internen Kontrolle den Fluoreszenzkanal<br>"Cycling Yellow". |  |  |  |  |  |  |
| b)   | Fehlerhafte Programmierung des<br>Temperaturprofils für das Rotor-Gene Q<br>MDx 5plex HRM Instrument            | Vergleichen Sie das Temperaturprofil mit den Angaben im<br>Protokoll. Wiederholen Sie den Lauf, wenn inkorrekt.                                                                                             |  |  |  |  |  |  |
| c)   | Fehlerhafte Konfiguration der PCR                                                                               | Überprüfen Sie Ihre Arbeitsschritte anhand des Pipettierschemas<br>und wiederholen Sie bei Bedarf die PCR.                                                                                                  |  |  |  |  |  |  |

#### Kommentare und Vorschläge

| d) | Die Lagerungsbedingungen für eine oder<br>mehrere Komponenten des Kits stimmen<br>nicht mit den Anweisungen im Abschnitt<br>"Lagerung und Handhabung der<br>Reagenzien" (Seite 18) überein. | Überprüfen Sie die Lagerungsbedingungen und das<br>Verfallsdatum der Reagenzien (siehe Etikett des Kits) und<br>verwenden Sie bei Bedarf ein neues Kit. |
|----|----------------------------------------------------------------------------------------------------|----------------------------------------------------------------------------------------------------|
| e) | Das <i>therascreen</i> EGFR RGQ PCR Kit ist abgelaufen.                                                                                                    | Überprüfen Sie die Lagerungsbedingungen und das<br>Verfallsdatum der Reagenzien (siehe Etikett des Kits) und<br>verwenden Sie bei Bedarf ein neues Kit. |
| G  | Pualitätskontrolle                                                                                                    |                                                                                                    |

Gemäß dem ISO-zertifizierten Qualitätsmanagement-System von QIAGEN wird jede Charge des *therascreen* EGFR RGQ PCR Kits zur Gewährleistung einer einheitlichen Produktqualität nach festgelegten Prüfkriterien getestet.

# Einschränkungen

Zur Auswertung der mit dem Produkt erhaltenen Ergebnisse müssen alle relevanten klinischen und labortechnischen Daten berücksichtigt werden. Die Ergebnisse dürfen nicht alleine für die Diagnose verwendet werden.

Das Produkt darf nur von Personen verwendet werden, die für die Anwendung in-vitro-diagnostischer Verfahren und Rotor-Gene Q MDx 5plex HRM Instrumente speziell eingewiesen und geschult wurden.

Das Produkt ist ausschließlich für die Verwendung mit dem Rotor-Gene Q MDx 5plex HRM Real-time-PCR-Thermocycler vorgesehen. Zur Gewährleistung optimaler Ergebnisse müssen die Anweisungen im *therascreen EGFR RGQ PCR Kit Handbuch* genau befolgt werden. Eine Verdünnung der Reagenzien, die von den in diesem Handbuch beschriebenen Anweisungen abweicht, ist nicht empfehlenswert, da dies zu einer Leistungsbeeinträchtigung führt.

Vor der Analyse der Proben mit dem *therascreen* EGFR RGQ PCR Kit müssen Menge und Qualität der DNA in der Probe bestimmt werden. Im Lieferumfang ist ein zusätzliches Kontrollreaktionsgemisch enthalten, mit dem bestimmt werden kann, ob der CT-Wert im zulässigen Bereich für diesen Assay liegt. Extinktions-Messwerte dürfen nicht verwendet werden, da sie mit den CT-Werten in fragmentierten DNA-Proben nicht korrelieren.

Die Primer im Reaktionsgemisch für die EGFR-Deletionen wurden so designt, dass sie auf mehrere Deletionen in Exon 19 zwischen den Nukleotiden 55174772 und 55174795 (GRCh38 chr7) abzielen, einen Bereich von 23 bp.

Obwohl der Exon-19-Deletionsassay analytisch validiert und der Nachweis von 14 spezifischen Deletionen in Exon 19 demonstriert wurde (siehe Liste in Tabelle 1 in diesem Handbuch), ist nicht auszuschließen, dass durch die Deletionsprimer auch andere Mutationen (einschließlich, aber nicht beschränkt auf, weitere Deletionen in Exon 19, Insertionen in Exon 19 und der L747P-Mutation) amplifiziert werden.

Sollten solche Mutationen vorhanden sein, würden sie für die entsprechende Patientenprobe zu dem Ergebnis "Deletions Detected" (Deletionen nachgewiesen) führen.

Weiterhin ist es möglich, dass die L858Q-Mutation durch den L858R-Assay detektiert wird. In einer entsprechenden Patientenprobe könnte daher die L858Q-Mutation zu dem Ergebnis "L858R Detected" (L858R-Mutation nachgewiesen) führen.

Die auf der Kit-Verpackung und den Etiketten der einzelnen Komponenten des Kits aufgedruckten Verfallsdaten und Lagerungsbedingungen sind zu beachten. Abgelaufene oder falsch gelagerte Komponenten dürfen nicht verwendet werden.

# Leistungsmerkmale

# Analytische Leistung

Die Leistungsmerkmale des *therascreen* EGFR RGQ PCR Kits wurden in Untersuchungen an FFPE-Gewebespezimen von NSCLC-Patienten und humanen FFPE-Zelllinien bestimmt. Die FFPE-Zelllinien wurden aus einer Lungenkarzinom-Zelllinie (A549) generiert, um Zelllinien zu erhalten, die die gewünschten EGFR-Mutationen enthalten. Wenn keine Gewebespezimen oder Zelllinien vorlagen, wurde Plasmid-DNA verwendet.

Leerwertgrenze (Limit of Blank, LOB), Arbeitsbereich, Cut-off-Werte und  $\Delta C_{T}\text{-}Cut\text{-}off\text{-}Bereiche$ 

Unter Anwendung einer an NCCLS EP17-A (2004) (12) angelehnten Methode wurden insgesamt 417 FFPE-Proben getestet, um die LOB und die  $\Delta C_T$ -Cut-off-Werte für die verschiedenen Mutationsassays zu bestimmen. Darüber hinaus wurde der Arbeitsbereich bestimmt. Die  $\Delta C_T$ -Cut-off-Bereiche sind in Tabelle 9 dargestellt.

| Assay       | <b>C</b> <sub>T</sub> -Bereich | ΔC <sub>T</sub> -Cut-off-Bereich (ΔC <sub>T</sub> ) |
|-------------|--------------------------------|-----------------------------------------------------|
| T790M       | 0,00 bis 40,00                 | $-10,00 \ge bis \le 7,40$                           |
| Deletionen  | 0,00 bis 40,00                 | $-10,00 \ge bis \le 8,00$                           |
| L858R       | 0,00 bis 40,00                 | $-10,00 \geq bis \leq 8,90$                         |
| L861Q       | 0,00 bis 40,00                 | $-10,00 \geq bis \leq 8,90$                         |
| G719X       | 0,00 bis 40,00                 | $-10,00 \geq bis \leq 8,90$                         |
| S768I       | 0,00 bis 40,00                 | $-10,00 \ge bis \le 8,90$                           |
| Insertionen | 0,00 bis 40,00                 | $-10,00 \ge bis \le 8,00$                           |

Tabelle 9.  $\Delta C_T$ -Cut-off-Bereiche, die für die einzelnen Mutationsassays bestimmt wurden

Der C<sub>T</sub>-Bereich der Kontrollreaktion wurde auf 23,70 bis 31,10 festgesetzt.

Die Cut-off-Werte und Arbeitsbereiche des Assays wurden anhand von Standards und weiteren FFPE-Proben verifiziert. Im Rahmen der Verifizierung wurden die Cut-off-Werte hinsichtlich ihrer Fähigkeit zur Differenzierung der korrekten Mutation in einem Hintergrund von Wildtyp-DNA beurteilt. Dazu wurde jeder Assay mit einer hohen Ausgangskonzentration von genomischer DNA und mutierter DNA durchgeführt (siehe Kreuzreaktivität). Auch der Effekt der DNA-Ausgangsmenge auf das Mutationsergebnis wurde bewertet (siehe Effekt der DNA-Ausgangsmenge auf die  $\Delta C_T$ -Werte). Eine niedrigere Grenze für den Bereich wird festgelegt, um PCR-Fluoreszenzartefakte auszuschließen.

Proben ohne Template und NSCLC-EGFR-Wildtyp-DNA wurden untersucht, um die Leistung des *therascreen* EGFR RGQ PCR Kits in Abwesenheit von Template zu bestimmen und um sicherzustellen, dass eine Leerprobe oder eine Probe mit Wildtyp-DNA kein analytisches Signal liefert, das eine niedrige Mutationskonzentration anzeigen könnte. Die Ergebnisse zeigten, dass für NTC-Proben und FFPE-Wildtyp-Proben keine positiven Mutationsergebnisse erhalten werden.

# Effekt der DNA-Ausgangsmenge auf die $\Delta C_T$ -Werte

Die DNA-Ausgangsmenge ist als die Gesamtmenge amplifizierbarer EGFR-DNA in einer Probe definiert. Dazu werden als Bestimmungsgrundlage die C<sub>T</sub>-Werte der Kontrollreaktion herangezogen. Um nachzuweisen, dass die Leistung des *therascreen* EGFR RGQ PCR Kits über den gesamten C<sub>T</sub>-Bereich der Kontrollreaktion (23,70–31,10) konstant ist, wurden alle 7 EGFR-Mutationsassays gegen eine aus 6 Punkten bestehende 1:3-Verdünnungsreihe getestet (aus FFPE-Zelllinien extrahierte DNA). Der C<sub>T</sub>-Zielwert für Verdünnung 1 betrug für jede Mutation ungefähr 24,70. Die letzte Verdünnung, die einen C<sub>T</sub>-Wert von ungefähr 32–33 ergab, lag außerhalb des C<sub>T</sub>-Bereichs der Kontrollreaktion. Die für unterschiedliche DNA-Gesamtausgangskonzentrationen gemessenen  $\Delta C_T$ -Werte waren über den Arbeitsbereich des *therascreen* EGFR RGQ PCR Kits insgesamt konsistent.

## Kreuzreaktivität

Zur Bewertung der unspezifischen Amplifikation wurde Wildtyp-EGFR-DNA mit einer hohen Ausgangskonzentration getestet. Aus den Ergebnissen ging hervor, dass die niedrigsten  $\Delta C_T$ -Werte die festgelegten Cut-off-Werte überschritten, was eine unspezifische Amplifikation anzeigt.

FFPE-Zelllinien mit einer hohen DNA-Ausgangsmenge wurden gegen alle Reaktionsgemische getestet, um die Kreuzreaktivität zu bestimmen. Die Ergebnisse belegen, dass keine Kreuzreaktivität zwischen den Mutationsreaktionen vorliegt. Die ΔCT-Mindestwerte lagen für alle nicht übereinstimmenden Reaktionsgemische und DNA-Proben allesamt über den Cut-off-Werten der entsprechenden Assays.

# Genauigkeit: Vergleich mit der analytischen Referenzmethode

Die Übereinstimmung zwischen dem *therascreen* EGFR RGQ PCR Kit und bidirektionaler Sequenzierung nach Sanger beim Mutationsnachweis wurde in einer Studie belegt. In dieser Studie wurden 360 FFPE-Proben getestet.

Es wurden Proben analysiert, die sowohl nach Sanger als auch mit dem therascreen EGFR RGQ PCR Kit gültige Ergebnisse lieferten, um die prozentuale positive Übereinstimmung (Positive Percent Agreement, PPA), die prozentuale neaative Übereinstimmung (Negative Percent Agreement, NPA) und die prozentuale Gesamtübereinstimmung (Overall Percent Agreement, OPA) zu bestimmen. Die dabei erhaltenen Prozentsätze sind zusammen mit den zweiseitigen 95 %-Konfidenzintervallen (KI) in Tabelle 10 zusammengefasst.

#### Tabelle 10. Analyse der Übereinstimmung

| Parameter                                | Übereinstimmung (%) (N) | 95 %-КІ      |
|------------------------------------------|-------------------------|--------------|
| Prozentuale positive Übereinstimmung (%) | 99,4 % (157/158)        | 96,5–100,0 % |
| Prozentuale negative Übereinstimmung (%) | 86,6% (175/202)         | 81,2–91,0 %  |
| Prozentuale Gesamtübereinstimmung (%)    | 92,2% (332/360)         | 89,0-94,8 %  |

Von den 28 nicht übereinstimmenden Ergebnissen der prozentualen Gesamtübereinstimmungs-Studie:

- wurde für 1 (3,6 %) Probe mittels *therascreen* EGFR RGQ PCR Kit das Ergebnis "Wildtyp" (d. h. keine Mutation nachgewiesen), aber mittels Sanger-Sequenzierung das Ergebnis "Mutation nachgewiesen" erhalten.
- wurde f
   ür 27 (96,4 %) Proben mittels therascreen EGFR RGQ PCR Kit das Ergebnis "Mutation nachgewiesen", aber mittels Sanger-Sequenzierung das Ergebnis "Wildtyp" erhalten.

## Nachweisgrenze (Limit of Detection, LOD)

Es wurde eine Studie durchgeführt, um für jede der 29 EGFR-Mutationen die LOD zu bestimmen. Die LOD war definiert als die niedrigste Menge an mutierter DNA in einem Hintergrund von Wildtyp-DNA, bei der eine mutierte Probe in 95 % der Testergebnisse noch ein mutationspositives Ergebnis ergibt (C95).

Zur Bestimmung der LOD für jede Mutation wurden Proben mit unterschiedlichen Prozentsätzen an Mutationen mit niedriger und hoher DNA-Ausgangskonzentration hergestellt und mit dem *therascreen* EGFR RGQ PCR Kit getestet (Tabelle 11). Die LOD für jeden Assay wurde mittels logistischer Regression berechnet. Zur Verifizierung der LOD wurden Mutationsproben an der ermittelten LOD getestet und die Positiv-Testrate wurde verifiziert.

|      |            |            |                       | <u>LOD (% </u>    | <u>mutiert)</u>   |
|------|------------|------------|-----------------------|-------------------|-------------------|
| Exon | Mutation   | COSMIC*-ID | Basenaustausch        | niedrig           | hoch              |
| 18   | G719A      | 6239       | 2156G>C               | 7,41†             | 1,57†             |
|      | G719S      | 6252       | 2155G>A               | 5,08‡             | 7,75§             |
|      | G719C      | 6253       | 2155G>T               | 10,30‡            | _1                |
| 19   | Deletionen | 12384      | 2237_2255>T           | 1,58§             | 0,49§             |
|      |            | 12387      | 2239_2258>CA          | 4,91†             | 1,48†             |
|      |            | 12419      | 2238_2252>GCA         | 16,87†            | 12,47†            |
|      |            | 12422      | 2238_2248>GC          | 3,24†             | 1,65†             |
|      |            | 13551      | 2235_2252>AAT         | 4,24†             | 1,41†             |
|      |            | 12678      | 2237_2251del15        | 0,55§             | 0,24§             |
|      |            | 6218       | 2239_2247del9         | 8,47†             | _1                |
|      |            | 12728      | 2236_2253del18        | 2,43†             | _1                |
|      |            | 12367      | 2237_2254del18        | 2,72†             | _1                |
|      |            | 6210       | 2240_2251del12        | 4,09†             | _1                |
|      |            | 6220       | 2238_2255del18        | 2,70†             | 0,82†             |
|      |            | 6223       | 2235_2249del15        | 6,40†             | 1,63†             |
|      |            | 6225       | 2236_2250del15        | 2,80†             | 1,42†             |
|      |            | 6254       | 2239_2253del15        | 0,86§             | 0,47§             |
|      |            | 6255       | 2239_2256del18        | 0,14§             | 0,05 <sup>§</sup> |
|      |            | 12369      | 2240_2254del15        | 4,94§             | 1,56§             |
|      |            | 12370      | 2240_2257del18        | 8,10§             | 2,08§             |
|      |            | 12382      | 2239_2248TTAAGAGAAG>C | 0,25§             | 0,10§             |
|      |            | 12383      | 2239_2251>C           | 4,58 <sup>§</sup> | 1,74§             |

Tabelle 11. LOD-Werte, die unter Verwendung von klinischen FFPE-Spezimen, FFPE-Zelllinien oder Plasmiden mit niedrigen und hohen DNA-Ausgangskonzentrationen bestimmt wurden

|      |             |            |                       | <u>LOD (%</u> | mutiert) |
|------|-------------|------------|-----------------------|---------------|----------|
| Exon | Mutation    | COSMIC*-ID | Basenaustausch        | niedrig       | hoch     |
| 20   | S768I       | 6241       | 2303G>T               | 7,66†         | 2,18†    |
|      | Insertionen | 12376      | 2307_2308insGCCAGCGTG | 11,61†        | _1       |
|      |             | 12378      | 2310_2311insGGT       | 4,91†         | 1,31†    |
|      |             | 12377      | 2319_2320insCAC       | 2,40†         | 0,65†    |
|      | T790M       | 6240       | 2369C>T               | 9,72†         | 5,09†    |
| 21   | L858R       | 6224       | 2573T>G               | 5,94†         | 1,13†    |
|      | L861Q       | 6213       | 2582T>A               | 2,22†         | 0,66†    |
|      |             |            |                       |               |          |

### Fortsetzung der Tabelle von der vorhergehenden Seite

\* COSMIC: Catalogue of Somatic Mutations in Cancer: http://cancer.sanger.ac.uk/.

<sup>†</sup> Die LOD-Werte wurden unter Verwendung von Zelllinien bestimmt.

<sup>‡</sup> Die LOD-Werte unter Verwendung von Plasmiden bestimmt.

<sup>§</sup> Die LOD-Werte wurden unter Verwendung von klinischen Proben bestimmt.

<sup>¶</sup> Nicht untersucht

### Störungen

### Effekte durch nekrotisches Gewebe

Bei klinischen NSCLC-FFPE-Spezimen mit einem Anteil von nekrotischem Gewebe bis zu 50 % wurden sowohl für Spezimen mit EGFR-Mutation als auch für Wildtyp-Spezimen keine Störungen der mit dem *therascreen* EGFR RGQ PCR Kit bestimmten Ergebnisse nachgewiesen.

### Exogene Substanzen

Potenziell bei der DNA-Extraktion vorliegende Störsubstanzen in mutierten und Wildtyp-Proben wurden in 10x Konzentration getestet. Zu diesen Substanzen gehörten Paraffin, Xylen, Ethanol und Proteinase K. Die Ergebnisse belegen, dass diese Substanzen die mit dem *therascreen* EGFR RGQ PCR Kit bestimmten Ergebnisse nicht stören.

## Reproduzierbarkeit

### Inter-Chargen-Reproduzierbarkeit

Das Testsystem des *therascreen* EGFR RGQ PCR Kits umfasst zwei separate Kits: das QIAamp DSP DNA FFPE Tissue Kit oder das QIAamp DNA FFPE Tissue Kit zur DNA-Isolierung und das *therascreen* EGFR RGQ PCR Kit zur DNA-Amplifikation und zum Nachweis des EGFR-Mutationsstatus. Die Inter-Chargen-Reproduzierbarkeit und -Austauschbarkeit wurden anhand von 3 Chargen des QIAamp DSP DNA FFPE Tissue Kits und 3 Chargen des *therascreen* EGFR RGQ PCR Kits nachgewiesen. Der chargenübergreifende Gesamtprozentsatz der korrekten Bestimmungen betrug für den EGFR-Mutationsassay 97,8 % (317/324) und für Wildtyp-Proben 100 % (379/379).

### Handhabung der Spezimen

Die Reproduzierbarkeit des QIAamp DSP DNA FFPE Tissue Kits wurde anhand von Schnitten untersucht, die von drei FFPE-Spezimenblöcken gewonnen wurden. Im Einzelnen wurden die Deletionsmutation in Exon 19 (2235-2249 del15), die Mutation L858R in Exon 21 sowie ein Wildtyp untersucht. Für jedes Spezimen wurden an 3 Standorten Extraktionen jeweils in Doppelbestimmung durchgeführt und an 3 nicht aufeinanderfolgenden Tagen über einen Zeitraum von 6 Tagen getestet. Dabei wurden für jedes Spezimen insgesamt 18 Datenpunkte erhalten. Die Tests wurden an jedem Standort von 2 Bedienern unter Verwendung von 1 Charge des QIAamp DSP DNA FFPE Tissue Kits (1 Charge pro Standort, insgesamt 3 Chargen) in Verbindung mit der gleichen Charge von *therascreen* EGFR RGQ PCR Kit Reagenzien (chargenübergreifend) durchgeführt. Alle Ergebnisse der mutierten und Wildtyp-Spezimen waren gültig und ergaben die erwartete Bestimmungsrate (korrekte Bestimmungen = 100 %, 18/18 für jedes Spezimen). Dies stützt die Reproduzierbarkeit und Wiederholpräzision, die in der präanalytischen Phase der DNA-Isolierung für das *therascreen* EGFR RGQ PCR Kit bestimmt wurden.

### Präzision und Reproduzierbarkeit

Präzision und Reproduzierbarkeit des *therascreen* EGFR RGQ PCR Kits wurden durch das Testen von DNA untersucht, die aus klinischen NSCLC-FFPE-Spezimen oder FFPE-Zelllinien extrahiert wurde. Die verwendeten Spezimen und Zelllinien waren für alle sieben Mutationsassays des *therascreen* EGFR RGQ PCR Kits repräsentativ. Klinische NSCLC-FFPE-Wildtyp-Spezimen wurden im Rahmen der Studie ebenfalls untersucht (Tabelle 12).

Zur Bewertung der Reproduzierbarkeit des Assays wurde ein Matrix-Studiendesign implementiert. Im Rahmen dieses Designs wurden Proben in 3 Labors (Standorten) mit 3 Chargen des *therascreen* EGFR RGQ PCR Kits (3 Chargen an 3 Standorten) von 2 Bedienern und mit 2 Instrumenten pro Standort getestet, wobei jede einzelbe Probe (in Konzentrationen nahe der LOD) über einen Zeitraum von insgesamt 16 Tagen in Doppelbestimmung getestet wurde. Die Reproduzierbarkeit wurde für jede einzelne Mutation an nicht aufeinanderfolgenden Tage an jedem Standort untersucht. Der Anteil der korrekten Bestimmungen ist in Tabelle 12 (nächste Seite) zusammengefasst.

|         |             |            | Bestimmungen   |           | % korrekt                          |
|---------|-------------|------------|----------------|-----------|------------------------------------|
| Exon    | Mutation    | COSMIC*-ID | Korrekt/gesamt | % korrekt | Untergrenze<br>einseitiges 95 %-KI |
| 18      | G719A       | 6239       | 77/78          | 98,72     | 94,06                              |
| 19      | Deletionen  | 12384      | 92/92          | 100       | 96,80                              |
|         |             | 12387      | 95/95          | 100       | 96,90                              |
|         |             | 12419      | 83/83          | 100       | 96,46                              |
|         |             | 12422      | 94/94          | 100       | 96,86                              |
|         |             | 13551      | 95/95          | 100       | 96,90                              |
|         |             | 6220       | 96/96          | 100       | 96,93                              |
|         |             | 6223       | 95/95          | 100       | 96,90                              |
|         |             | 6225       | 91/95          | 95,79     | 90,62                              |
|         |             | 6254       | 92/92          | 100       | 96,80                              |
|         |             | 6255       | 94/96          | 97,92     | 93,59                              |
|         |             | 12369      | 95/95          | 100       | 96,90                              |
|         |             | 12370      | 62/63          | 98,41     | 92,69                              |
|         |             | 12382      | 92/95          | 96,84     | 92,04                              |
|         |             | 12383      | 93/93          | 100       | 96,83                              |
| 20      | S768I       | 6241       | 82/82          | 100       | 96,41                              |
|         | Insertionen | 12376      | 92/92          | 100       | 96,80                              |
|         |             | 12378      | 93/93          | 100       | 96,83                              |
|         |             | 12377      | 94/94          | 100       | 96,86                              |
|         | T790M       | 6240       | 92/92          | 100       | 96,80                              |
| 21      | L858R       | 6224       | 83/84          | 98,81     | 94,48                              |
|         | L861Q       | 6213       | 84/84          | 100       | 96,50                              |
| Wildtyp | _           | -          | 77/78          | 98,72     | 94,06                              |

| Tabelle 12. Reproduzierbarkeit de | Assays: Anteil korrekter | Bestimmungen für die getesteter | n EGFR-Mutationen |
|-----------------------------------|--------------------------|---------------------------------|-------------------|
|-----------------------------------|--------------------------|---------------------------------|-------------------|

\* COSMIC: Catalogue of Somatic Mutations in Cancer: http://cancer.sanger.ac.uk/.

Die Standardabweichung und 95 %-Konfidenzintervalle für die Intra-Lauf-, Inter-Lauf-, Inter-Tag-, Inter-Chargen- und Inter-Standort-Variabilität wurden anhand einer Varianzkomponentenanalyse bestimmt. Der Variationskoeffizient (VK) betrug für alle getesteten EGFR-Mutationen über alle Varianzkomponenten hinweg insgesamt  $\leq 14,11$  %. Der prozentuale Variationskoeffizient war für die Inter-Chargen-, Inter-Tag- und Inter-Lauf-Variabilität über alle mutierten Panel-Mitglieder hinweg  $\leq 8,33$  %. Der prozentuale Variationskoeffizient für die Intra-Lauf-Variabilität (Wiederholpräzision/Präzision) lag im Bereich von 5,99 bis 13,49 %.

# Klinische Leistungsmerkmale

# Klinische Ergebnisse: GIOTRIF®

Bei der klinischen Studie LUX-Lung 3 handelte es sich um eine internationale, multizentrische, randomisierte Open-Label-Studie der Phase III, in der Afatinib versus Chemotherapie als Erstlinientherapie für Patienten mit Lungenadenokarzinom des Stadiums IIIB oder IV mit aktivierender EGFR-Mutation untersucht wurde (ClinicalTrials.gov Nummer NCT00949650). Die Eignung eines Patienten für die Teilnahme an der Studie wurde durch die Bestimmuna seines EGFR-Mutationsstatus mit dem Assay im Rahmen der klinischen Studie (Clinical Trial Assay, CTA) untersucht. Mit dem therascreen EGFR RGQ PCR Kit wurden retrospektive Tests der Gewebespezimen durchgeführt. Die Übereinstimmung zwischen dem therascreen EGFR RGQ PCR Kit und dem CTA wurde anhand einer Überbrückungsstudie untersucht.

In der randomisierten Gruppe befanden sich auf der Grundlage der CTA-Testergebnisse 345 Patienten (Afatinib: 230 Patienten, Chemotherapie: 115 Patienten). Der primäre Wirksamkeitsendpunkt, der von einer unabhängigen Prüfkommission (Independent Review Committee, IRC) bewertet wurde, war progressionsfreies Überleben (Progression-Free Survival, PFS). Von den 345 randomisierten Patienten wurden von 264 Patienten (Afatinib: 178 Patienten, Chemotherapie: 86 Patienten) Tumorproben mit dem *therascreen* EGFR RGQ PCR Kit retrospektiv getestet. In der CTA+-Gesamtpopulation und der *therascreen* EGFR RGQ PCR Kit+/CTA+-Population wurde für die Patienten, die in die Afatinib-Gruppe randomisiert wurden, im Vergleich zu den Patienten, die in die Chemotherapie-Gruppe randomisiert wurden, von der IRC eine statistisch signifikante Verbesserung des progressionsfreien Überlebens festgestellt. Die Ergebnisse für die Gesamtwirksamkeit sind in Tabelle 13 und Abbildung 19 zusammengefasst.

|                                                                                                    | <i>therascreen</i> EGFR RGQ PCR<br>Kit+/CTA+-Population n = 264 |             | CTA+-Population, n = 345 |             |
|----------------------------------------------------------------------------------------------------|-----------------------------------------------------------------|-------------|--------------------------|-------------|
|                                                                                                    | Chemotherapie                                                   | Afatinib    | Chemotherapie            | Afatinib    |
| Parameter                                                                                                    | n = 86                                                          | n = 178     | n = 115                  | n = 230     |
| Progressionsfreies Überleben<br>(Progression-Free Survival, PFS)<br>Anzahl der Todes- und<br>Progressionsfälle, N (%) | 53 (61,6 %)                                                     | 120 (67,4%) | 69 (60,0%)               | 152 (66,1%) |
| Median PFS (Monate)                                                                                                   | 6,9                                                             | 11,2        | 6,9                      | 11,1        |
| 95 %-KI Median PFS                                                                                                    | 5,3; 8,2                                                        | 9,7; 13,7   | 5,4; 8,2                 | 9,6; 13,6   |
| Hazard-Ratio                                                                                                    | 0,4                                                             | 9           | 0,5                      | 8           |
| Hazard-Ratio 95 %-KI                                                                                                  | 0,35;                                                           | 0,69        | 0,43;                    | 0,78        |
| p-Wert (stratifizierter Log-Rank-Test)*                                                                               | < 0,0                                                           | 001         | < 0,0                    | 001         |

# Tabelle 13. Klinischer Nutzen für Patienten, die im Rahmen der klinischen Studie LUX-Lung 3 mit dem *therascreen* EGFR RGQ PCR Kit getestet wurden

\* Nach EGFR-Mutationsstatus und ethnischer Herkunft stratifiziert

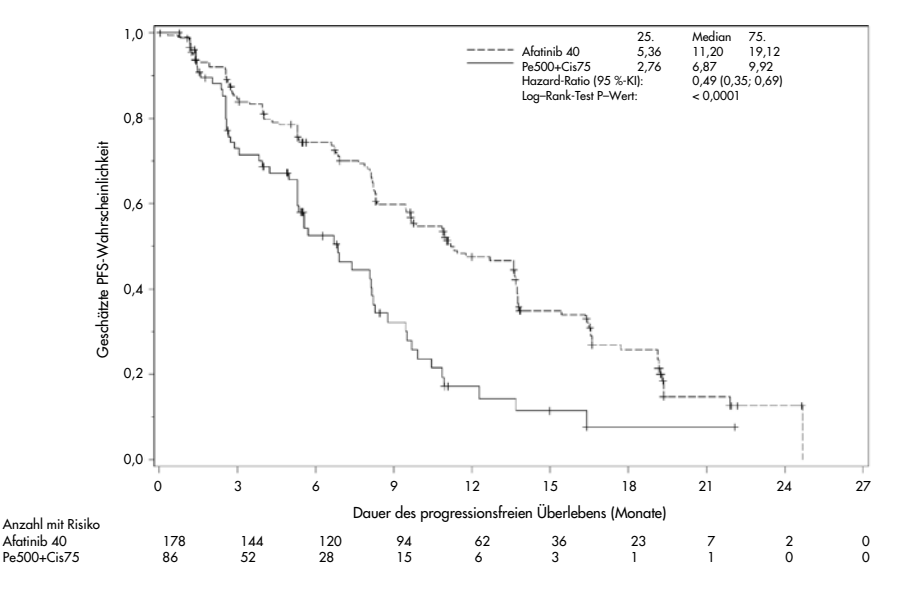

Abbildung 19. Kaplan-Meier-Kurve des von einer unabhängigen Prüfkommission bestimmten progressionsfreien Überlebens (Progression-Free-Survival, PFS) nach Behandlungsgruppe (*therascreen* EGFR RGQ PCR Kit+/CTA+-Population). Die Analyse der *therascreen* EGFR RGQ PCR Kit+/CTA+-Untergruppe (n = 264) ergab, dass bei den mit Afatinib behandelten Patienten im Vergleich zu den Patienten in der Chemotherapie-Gruppe ein signifikant längeres progressionsfreies Überleben zu beobachten (PFS-Median 11,2 vs. 6,9 Monate) und die Wahrscheinlichkeit von Progression oder Tod geringer war (HR = 0,49, 95 %-KI [0,35; 0,69], p < 0,0001). Der beobachtete klinische Nutzen in der Untergruppe der Patienten, die mit dem *therascreen* EGFR RGQ PCR Kit getestet wurden, war mit dem der gesamten Studienpopulation (n = 345) vergleichbar.

# Klinische Ergebnisse: IRESSA®

Die Studie IRESSA-Follow-up Measure (IFUM) war eine offene, einarmige Phase-IV-Studie (NCT01203917) zur Bestimmung der Wirksamkeit und Sicherheit/Verträglichkeit von Gefitinib als Erstlinientherapie bei europiden Patienten mit EGFR-mutationspositivem, lokal fortgeschrittenem oder metastasiertem NSCLC im Stadium IIIA/B/IV. Ziel der IFUM-Studie war es, bei prospektiv ausgewählten europiden Patienten mit EGFR-mutationspositivem NSCLC die objektive Ansprechrate gemäß RECIST-Kriterien zu bestimmen.

Geeignet waren Patienten mit einer Deletion in EGFR-Exon 19, den Substitutionsmutationen L858R, L861Q oder G719X und keiner Mutation T790M oder S768I oder Exon-20-Insertionen in Tumorspezimen. Die Mutationen wurden prospektiv mit dem CTA untersucht. Spezimen von Patienten, die für die klinische Studie IFUM gescreent worden waren, wurden mit dem *therascreen* EGFR RGQ PCR Kit als unterstützendem Diagnostikum retrospektiv getestet. Es wurde eine Überbrückungsstudie durchgeführt, um die Übereinstimmung des *therascreen* EGFR RGQ PCR Kits mit dem CTA zu beurteilen, der zur Auswahl der Patienten für die klinische Studie IFUM verwendet worden war. Die Gesamtübereinstimmung zwischen den beiden Assays für den Nachweis von Deletionen in EGFR-Exon 19 und der Mutation L858R betrug 98,2 % (n = 700/713; 95 %-KI: 96,9 %, 99,0 %) mit einer prozentualen positiven Übereinstimmung (Positive Percentage Agreement; PPA) von 88,2 % (n = 90/102; 95 %-KI: 80,4 %, 93,8 % und einer prozentualen negativen Übereinstimmung (Negative Percentage Agreement, NPA) von 99,8 % (n = 610/611; 95 %-KI: 99,1 %, 100,0 %).

Es wurden CTA-Testergebnisse für 859 untersuchte Patienten erhalten, von denen 106 Patienten für die Behandlung mit Gefitinib geeignet waren. Von den 859 Proben mit einem CTA-Ergebnis waren 765 Proben für nachträgliche Tests mit dem *therascreen* EGFR RGQ PCR Kit verfügbar, einschließlich 87 Proben, die sowohl mit dem CTA-Test als auch mit dem *therascreen* EGFR RGQ PCR Kit EGFR-mutationspositiv waren.

Der primäre Wirksamkeitsendpunkt war die objektive Ansprechrate (Objective Response Rate, ORR), die im Rahmen einer verblindeten, unabhängigen, zentralen Bewertung (Blinded Independent Central Review, BICR) und durch Prüfärzte bewertet wurde. Der beobachtete klinische Nutzen in der Untergruppe der Patienten, die mit dem *therascreen* EGFR RGQ PCR Kit getestet wurden, war mit dem der gesamten Studienpopulation vergleichbar.

Die Ergebnisse für die Gesamtwirksamkeit sind in Tabelle 14 zusammengefasst.

| Parameter                                                                                             | therascreen EGFR RGQ PCR<br>Kit+-Population, n = 87 | CTA+-Population,<br>n = 106 |
|----------------------------------------------------------------------------------------------------|-----------------------------------------------------|-----------------------------|
| Objektive Ansprechrate (Objective Response Rate,<br>ORR) nach BICR<br>Anzahl mit Ansprechen (N)       | 42                                                  | 53                          |
| ORR, % (95 %-KI)                                                                                      | 48,3 (38,1–58,6)                                    | 50,0 (40,6–59,4)            |
| Mediane Ansprechdauer (Monate)                                                                        | 6,9 (5,6–11,4)                                      | 6,0 (5,6–11,1)              |
| Objektive Ansprechrate (Objective Response Rate,<br>ORR) nach Prüfärzten<br>Anzahl mit Ansprechen (N) | 62                                                  | 74                          |
| ORR, % (95 %-KI)                                                                                      | 71,3 (61,0–79,7)                                    | 69,8 (60,5–77,7)            |
| Mediane Ansprechdauer (Monate)                                                                        | 8,3 (7,2–11,3)                                      | 8,3 (7,6–11,3)              |

Tabelle 14. Klinischer Nutzen für Patienten, die im Rahmen der klinischen Studie IFUM mit dem *therascreen* EGFR RGQ PCR Kit getestet wurden

BICR: Blinded independent central review (Verblindete, unabhängige, zentrale Bewertung); KI: Konfidenzintervall; CTA: Clinical Trial Assay (Assay im Rahmen der klinischen Studie).

Hinweis: Kit+ sind positive Ergebnisse für Exon-19-Deletionen/L8585R/L861Q/G719X.

Da das *therascreen* EGFR RGQ PCR Kit nicht zur Auswahl von Patienten für die klinische Studie IFUM verwendet wurde, wurden zusätzliche Wirksamkeitsanalysen durchgeführt, um Patienten zu evaluieren, die nicht an der Studie teilnahmen, weil sie CTA-negativ waren, obwohl sie mit dem *therascreen* EGFR RGQ PCR Kit hätten positiv getestet werden können (d. h., *therascreen* EGFR RGQ PCR Kit+/CTA-). Darüber hinaus wurden Patienten evaluiert, die zwar für die Studie rekrutiert wurden, aber für die keine gültigen Ergebnisse in den Testwiederholungen mit dem *therascreen* EGFR RGQ PCR Kit erhalten wurden (d. h., *therascreen* EGFR RGQ PCR Kit unbekannt/CTA+). Die Ergebnisse aller hypothetischen Analysen waren im Allgemeinen mit denen des primären Endpunkts vergleichbar.
## Literatur

- Pao, W. and Miller, V.A. (2005) Epidermal growth factor receptor mutations, small molecule kinase inhibitors, and non-small-cell lung cancer: current knowledge and future directions. J. Clin. Oncol. 23, 2556.
- 2. Johnson, B.E. and Jaenne, P.A. (2005) Epidermal growth factor receptor mutations in patients with non-small cell lung cancer. Cancer Res. 65, 7525.
- Inoue, A., et al. (2006) Prospective Phase II study of gefitinib for chemotherapy-naive patients with advanced non-small cell lung cancer with epidermal growth factor receptor gene mutations. J. Clin. Oncol. 24, 3340.
- Asahina, H., et al. (2006) A Phase II study of gefitinib as a first-line therapy for advanced non-small cell lung cancers with epidermal growth factor receptor (EGFR) gene mutations. 42nd Ann Mtg of the American Society of Clinical Oncology (ASCO), Atlanta 2 6 June 2006. J. Clin. Oncol. 24 (18S) (Suppl), Abstr 13014.
- Paz-Ares, L. et al. A prospective phase II trial of erlotinib in advanced non-small cell lung cancer (NSCLC) patients (p) with mutations in the tyrosine kinase (TK) domain of the epidermal growth factor receptor (EGFR). 42nd Ann Mtg of the American Society of Clinical Oncology (ASCO), Atlanta 2 6 June 2006. J. Clin. Oncol. 24 (18S) (Suppl), Abstr 7020.
- Kobayashi, K., et al. (2008) First-line gefitinib for poor PS patients with EGFR mutations. 44th Ann Mtg of the American Society of Clinical Oncology (ASCO), Chicago 31 May 3 June 2008. J. Clin. Oncol. 26 (15S) (Suppl), Abstr 8070.
- 7. Sequist, L.V., et al. (2008) First-line gefitinib in patients with advanced non-small cell lung cancer harbouring somatic EGFR mutations. J. Clin. Oncol. 15, 2442.
- Porta, R. et al. (2008) Erlotinib customization based on epidermal growth factor receptor (EGFR) mutations in stage IV non-small-cell lung cancer (NSCLC) patients (p). J. Clin. Oncol. 26 (May 20 suppl), abstr 8038.

- Jaene, P.A. and Johnson, B.E. (2006) Effect of epidermal growth factor receptor tyrosine kinase domain mutations on the outcome of patients with non-small cell lung cancer treated with epidermal growth factor receptor tyrosine kinase inhibitors. Clin. Cancer Res. 12, 4416s.
- 10. Whitcombe, D. et al. (1999) Detection of PCR products using self-probing amplicons and fluorescence. Nature Biotech. 17, 804.
- 11. Thelwell, N. et al. (2000) Mode of action and application of Scorpion primers to mutation detection. Nucleic Acids Res. 28, 3752.
- Clinical and Laboratory Standards Institute (CLSI) (2004). Protocols for Determination of Limits of Detection and Limits of Quantitation: Approved Guideline, 1st ed. CLSI Document EP-17A. Wayne, PA: Clinical and Laboratory Standards Institute (formerly NCCLS).

# Symbole

Verpackung und Etikettierung können die folgenden Symbole enthalten:

| Symbol            | Bedeutung des Symbols                                                  |
|-------------------|------------------------------------------------------------------------|
| <b>∑</b> <n></n>  | Reagenzien ausreichend für <n> Reaktionen</n>                          |
| $\mathbf{\Sigma}$ | Verfallsdatum                                                          |
| IVD               | In-vitro-Diagnostikum                                                  |
| REF               | Katalognummer                                                          |
| LOT               | Chargennummer                                                          |
| MAT               | Materialnummer                                                         |
| 类                 | Vor Lichteinwirkung schützen                                           |
| GTIN              | Global Trade Item Number (GTIN)                                        |
| Rn                | R = Revision der Gebrauchsanweisung (Handbuch);<br>n = Revisionsnummer |
| 1                 | Zulässiger Temperaturbereich                                           |
|                   | Hersteller                                                             |
| i                 | Gebrauchsanweisung beachten                                            |
|                   | Vorsicht                                                               |

# Anhang A: *therascreen* EGFR RGQ PCR Kit – manuelles Protokoll

Dieser Abschnitt enthält Anweisungen für die Verwendung des *therascreen* EGFR RGQ PCR Kits mit der Rotor-Gene Q Software, Version 2.3.5 oder höher, im offenen Modus (d. h. ohne Rotor-Gene Q *therascreen* EGFR CE Assay Package).

## Allgemeine Informationen

- Eine Liste des benötigten Materials finden Sie unter Zusätzlich benötigtes Material.
- Vollständige Anleitungen zur Vorbereitung und Anordnung der Proben finden Sie unter Protokoll: Probenbestimmung und Protokoll: EGFR-Mutationsnachweis.
- Stellen Sie vor dem Start jedes Laufs sicher, dass die Zyklusparameter korrekt sind.

## Protokoll: Erstellen eines Temperaturprofils

Erstellen Sie vor dem Start ein Temperaturprofil für die Analyse des *therascreen* EGFR RGQ PCR Kits. Die Zyklusparameter sind für die DNA-Probenbestimmung und den EGFR-Mutationsnachweis identisch.

#### Verfahren

Eine Übersicht der Zyklusparameter ist in Tabelle 15 dargestellt.

#### Tabelle 15. Temperaturprofil

| Zyklen | Temperatur | Zeit        | Datenerfassung   |
|--------|------------|-------------|------------------|
| 1      | 95 °C      | 15 Minuten  | Keine            |
| 40     | 95 °C      | 30 Sekunden | Keine            |
|        | 60 °C      | 60 Sekunden | Green und Yellow |

- Doppelklicken Sie auf dem Desktop des Computers, der mit dem Rotor-Gene Q MDx 5plex HRM Instrument verbunden ist, auf das Symbol der Rotor-Gene Q Software, Version 2.3.
- 2. Wählen Sie zum Erstellen einer neuen Vorlage Empty Run (Leerer Lauf) und klicken Sie dann auf New (Neu), um den "New Run Wizard" (Assistent für neue Läufe) aufzurufen.
- Wählen Sie 72-well rotor (72-Well Rotor) als Rotortyp aus. Vergewissern Sie sich, dass der Schließring angebracht ist und aktivieren Sie das Kontrollkästchen Locking Ring Attached (Schließring angebracht). Klicken Sie auf Next (Weiter) (Abbildung 20).

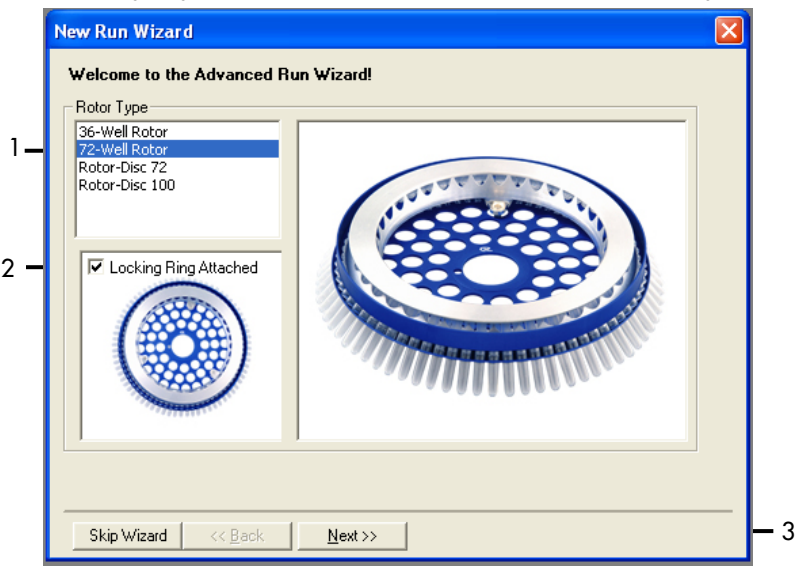

Abbildung 20. Dialogfeld "New Run Wizard" (Assistent für neue Läufe). 1 = "Rotor Type" (Rotortyp), 2 = Kästchen "Locking Ring Attached" (Schließring angebracht), 3 = "Next" (Weiter).

 Geben Sie den Namen des Bedieners ein. Geben Sie Anmerkungen ein und wählen Sie für Reaktionsvolumen den Wert 25 aus. Vergewissern Sie sich, dass im Feld Sample Layout (Probenkonfiguration) 1, 2, 3... ausgewählt ist. Klicken Sie auf Next (Weiter) (Abbildung 21).

| New Run Wizard                                                                                                    |                                                                                                    |   |
|----------------------------------------------------------------------------------------------------|----------------------------------------------------------------------------------------------------|---|
| This screen displays miscellaneous options for the run. Complete the fields,<br>clicking Next when you are ready to move to the next page. | his box displays<br>lelp on elements in<br>he wizard. For help                                                                                    | 1 |
| Operator : NAME g                                                                                                    | n an them, haver<br>our mouse over the<br>em for help. You<br>an also click on a<br>sombo box to display<br>lelp about its<br>available settings. | I |
| Reaction<br>Volume (μL):                                                                                                    |                                                                                                    |   |
| Sample Layout : 1, 2, 3                                                                                                    |                                                                                                    | 2 |
| Skip Wizard << <u>B</u> ack <u>N</u> ext >>                                                                                                |                                                                                                    | 3 |

Abbildung 21. Eingeben des Bedienernamens und des Reaktionsvolumens. 1 = Dialogfelder "Operator" (Bediener) und "Notes" (Notizen), 2 = Felder "Reaction Volume" (Reaktionsvolumen) und "Sample Layout" (Probenkonfiguration), 3 = "Next" (Weiter).

5. Klicken Sie im Dialogfeld "New Run Wizard" (Assistent für neue Läufe) auf Edit Profile (Profil bearbeiten) (Abbildung 22) und überprüfen Sie wie in den folgenden Schritten beschrieben die Laufparameter.

| New Run     | Wizard       |                 |      |                 |                |                                                | × |
|-------------|--------------|-----------------|------|-----------------|----------------|------------------------------------------------|---|
| Temperatu   | re Profile : |                 |      |                 |                | Click this button to                           | _ |
| Edit Profil | e            |                 |      |                 |                | edit the profile<br>shown in the box<br>above. |   |
| Name        | Source       | Detector        | Gain | 1               | <br>Create New |                                                |   |
| Green       | 470mm        | E10ee           | E    |                 | <br>Cicate Hom |                                                |   |
| Yellow      | 470nm        | 555pm           | 5    |                 | Edit           |                                                |   |
| Orange      | 585nm        | 610nm           | 5    |                 | Edit Gaip      |                                                |   |
| Red         | 625nm        | 660nm           | 5    |                 |                |                                                |   |
| Crimson     | 680nm        | 710hp           | 7    |                 | Remove         |                                                |   |
| HBM         | 460nm        | 510nm           | 7    |                 | Beset Defaults |                                                |   |
|             |              |                 |      |                 |                |                                                |   |
| Gain Opti   | misation     |                 |      |                 |                |                                                |   |
| Skip W      | 'izard       | << <u>B</u> ack |      | <u>N</u> ext >> |                |                                                |   |

Abbildung 22. "Edit Profile" (Profil bearbeiten) im Dialogfeld "New Run Wizard" (Assistent für neue Läufe).

6. Klicken Sie auf Insert after (Einfügen nach) und wählen Sie die Option New Hold at Temperature (Neue Temperatur halten) (Abbildung 23).

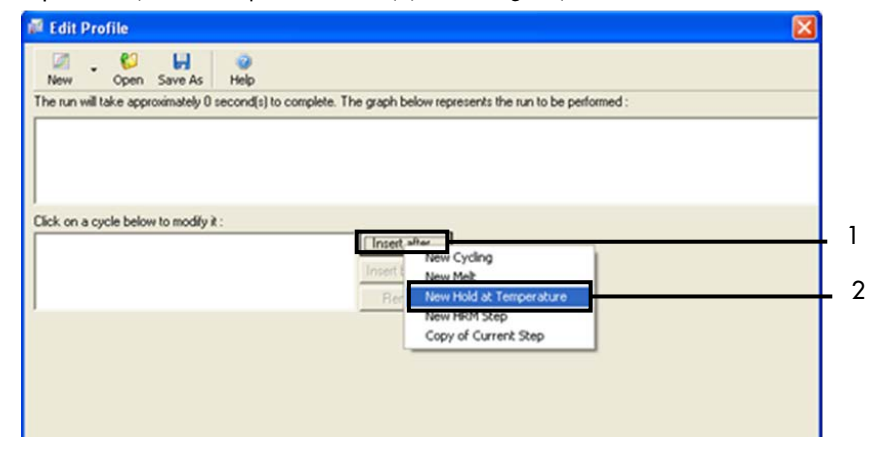

**Abbildung 23. Einfügen eines ersten Inkubationsschritts.** 1 = "Insert after" (Einfügen nach), 2 = "New Hold at Temperature" (Neue Temperatur halten).

7. Stellen Sie den Wert im Feld Hold Temperature (Haltetemperatur) auf 95 °C und den Wert im Feld Hold Time (Haltedauer) auf 15 mins 0 secs (15 Min. 0 Sek.) ein. Klicken Sie auf Insert After (Einfügen nach) und wählen Sie New Cycling (Neuer Zyklus) (Abbildung 24).

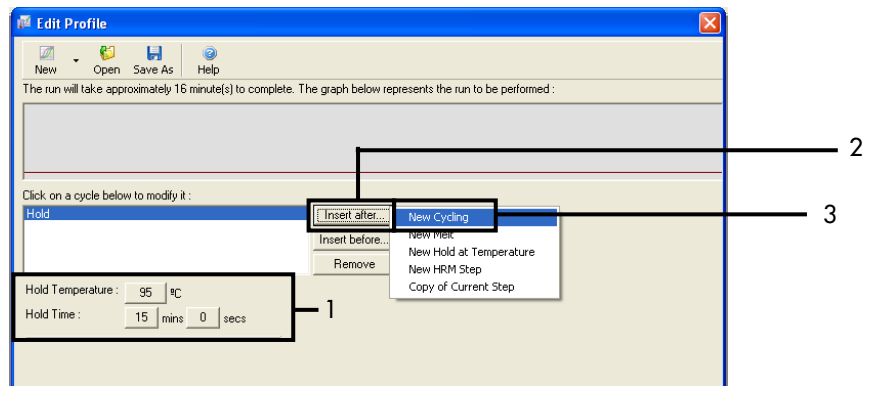

Abbildung 24. Erster Inkubationsschritt bei 95 °C. 1 = "Hold Temperature" (Haltetemperatur) und "Hold Time" (Haltedauer), 2 = "Insert after" (Einfügen nach), 3 = "New Cycling" (Neuer Zyklus).

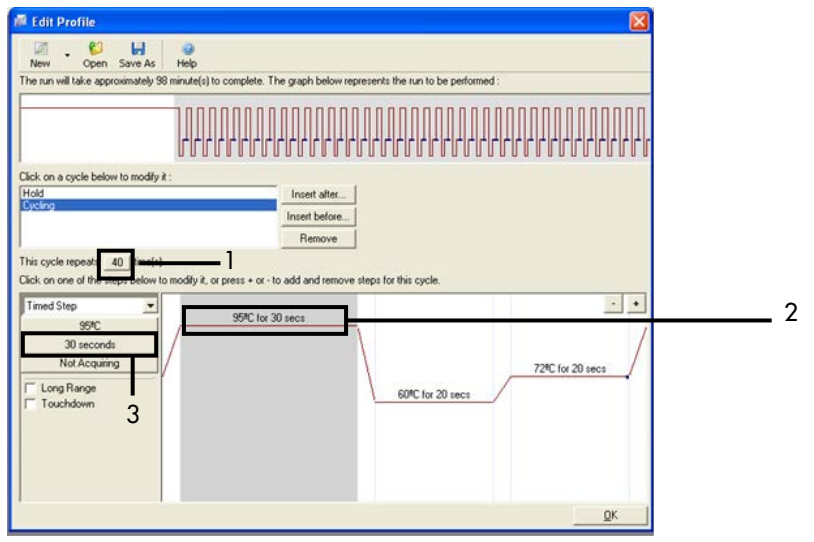

**Abbildung 25. Zyklusschritt bei 95 °C.** 1 = Kästchen "Cycle repeats" (Zykluswiederholungen), 2 = Temperatureinstellung für ersten Schritt, 3 = Zeiteinstellung für ersten Schritt.

 Markieren Sie den zweiten Schritt und stellen Sie diesen auf 60 °C f
ür 60 s ein. Klicken Sie auf Not Acquiring (Keine Erfassung), um die Datenerfassung f
ür diesen Schritt zu aktivieren. (Abbildung 26).

| 🖗 Edit Profile                                                   |                                                     |
|------------------------------------------------------------------|-----------------------------------------------------|
| M . 😢 🖬 🔮                                                        |                                                     |
| The run will take approximately 125 minute(s) to complete. T     | he graph below represents the run to be performed : |
|                                                                  |                                                     |
| Click on a cycle below to modify it :<br>Hold<br>Cycling         | Insert after                                        |
| This cycle repeats 40 [time(s].                                  | Remove                                              |
| Click on one of the steps below to modify it, or press + or - to | add and remove steps for this cycle.                |
| Timed Step 95%C for 30 secs                                      |                                                     |
| 60 seconds<br>Not Acquiring                                      | 72°C for 20 secs                                    |
| Touchdown 2                                                      | ours for ourses.                                    |
|                                                                  |                                                     |
|                                                                  |                                                     |

Abbildung 26. Zyklusschritt bei 60 °C. 1 = Temperatur- und Zeiteinstellung für zweiten Schritt, 2 = "Not Acquiring" (Keine Erfassung).

 Wählen Sie Green und Yellow als "Acquiring Channels" (Erfassende Kanäle) aus. Klicken Sie auf >, um diese Kanäle aus der Liste "Available Channels" (Verfügbare Kanäle) in den Abschnitt Acquiring Channels (Erfassende Kanäle) zu verschieben. Klicken Sie auf OK (Abbildung 27).

| Same as P                                                                                               | revious :                                                                        | (New Acqui                                                          | sition)                                                                                                    |  |
|----------------------------------------------------------------------------------------------------|----------------------------------------------------------------------------------|---------------------------------------------------------------------|----------------------------------------------------------------------------------------------------|--|
| Acquisitio<br>Available<br>Name<br>Crimson<br>HRM<br>Orange<br>Red                                      | on Configu<br>Channels                                                           | ration :                                                            | Acquiring Channels :                                                                                                    |  |
|                                                                                                    |                                                                                  | hannal cale                                                         |                                                                                                    |  |
| Dye Char                                                                                                | t>>                                                                              | the right-ha                                                        | nd list and click <. To remove all acquisitions, click <<.                                                                                                    |  |
| Dye Char<br>Dye Char<br>Dye Char                                                                        | t>><br>select it in<br>t>><br>nnel Sele<br>Source                                | ction Cha                                                           | nd list and click <. To remove all acquisitions, click <<.                                                                                                    |  |
| Dye Char<br>Dye Char<br>Dye Char<br>Channel<br>Green                                                    | t>><br>select it in<br>t>><br>Source<br>470nm                                    | cction Cha<br>Detector<br>510nm                                     | tt from the list in the left and click >. To stop acquiring from a nd list and click <. To remove all acquisitions, click <<. <table>          Don't Acquire         Help           It         Dyes           FAM<sup>D</sup>, SYBR Green 1<sup>(D</sup>), Fluorescein, EvaGreen<sup>(D</sup>), Alexa Fluor 488<sup>(D)</sup></table>                                                                                                    |  |
| Dye Char<br>Dye Char<br>Dye Char<br>Channel<br>Green<br>Yellow                                          | t>><br>select it in<br>t>><br>Source<br>470nm<br>530nm                           | ction Cha<br>Detector<br>510nm<br>555nm                             | t from the list in the left and click >. To stop acquiring from a nd list and click <. To remove all acquisitions, click <<. <table>          Don't Acquire         Help           It         Dyes           FAM<sup>D</sup>, SYBR Green 1<sup>D</sup>, Fluorescein, EvaGreen<sup>D</sup>, Alexa Fluor 488<sup>D</sup>           JDE<sup>D</sup>, VIC<sup>D</sup>, HEX, TET<sup>D</sup>, CAL Fluor Gold 540<sup>D</sup>, Yakima Yellowi<sup>D</sup></table> |  |
| Dye Char<br>Dye Char<br>Dye Char<br>Channel<br>Green<br>Yelow<br>Orange                                 | t>><br>select it in<br>select it in<br>Source<br>470nm<br>530nm<br>585nm         | cction Cha<br>Detector<br>510nm<br>555nm<br>610nm                   | tt from the list in the left and click >. To stop acquiring from a nd list and click <. To remove all acquisitions, click <<.  Dut Dut Dut Dut Dut Dut Dut Dut Dut Dut                                                                                                    |  |
| To acqui<br>channel,<br>Dye Char<br>Dye Char<br>Dye Char<br>Channel<br>Green<br>Yellow<br>Drange<br>Red | select it in<br>select it in<br>source<br>470nm<br>530nm<br>585nm<br>625nm       | ection Cha<br>Detector<br>510nm<br>555nm<br>610nm                   | t trom the list in the left and click >. To stop acquiring from a nd list and click <. To remove all acquisitions, click <<.                                                                                                    |  |
| To acqui<br>channel,<br>Dye Char<br>Dye Char<br>Channel<br>Green<br>Yellow<br>Orange<br>Hed<br>Crimson  | t>><br>select it in<br>select it in<br>500nm<br>530nm<br>585nm<br>625nm<br>680nm | Ection Cha<br>Detector<br>510nm<br>555nm<br>610nm<br>660nm<br>710hp | tt from the list in the left and click >. To stop acquiring from a<br>nd list and click <. To remove all acquisitions, click <<.                                                                                                    |  |

Abbildung 27. Erfassung im Zyklusschritt bei 60 °C. 1 = Ausgewählte Kanäle, 2 = "OK".

 Markieren Sie den dritten Schritt und löschen Sie diesen, indem Sie auf - klicken. Klicken Sie auf OK (Abbildung 28).

| Edit Profile                          |                                                                             |            |
|---------------------------------------|-----------------------------------------------------------------------------|------------|
|                                       | 2 Hulp                                                                      |            |
| The run will take approximately 135   | minute(s) to complete. The graph below represents the run to be performed : |            |
|                                       |                                                                             |            |
| Click on a cycle below to modify it : |                                                                             |            |
| Hold                                  | Inset after                                                                 |            |
|                                       | Insert before                                                               |            |
|                                       | Remove                                                                      |            |
| This cycle repeats 40 time(s).        |                                                                             |            |
| Lick on one of the steps below to r   | modity it, or press + or - to add and remove steps for this cycle.          |            |
| Timed Step                            | 95%C for 30 secs                                                            |            |
| 20 seconds                            |                                                                             | /          |
| Acquiring to Cycling B                | 72*C for                                                                    | 20 secs    |
| on Green                              | EDIT: for ED secs                                                           |            |
| Long Range                            |                                                                             |            |
| 1 I GULTUMIT                          |                                                                             |            |
|                                       |                                                                             |            |
|                                       |                                                                             |            |
|                                       |                                                                             | <b>C</b> 1 |
|                                       |                                                                             | <u>U</u> A |

Abbildung 28. Entfernen des Verlängerungsschrittes. 1 = Dritter Schritt, 2 = "Delete" (Löschen), 3 = "OK".

12. Klicken Sie im nächsten Dialogfeld auf Gain Optimisation (Verstärkungsoptimierung) (Abbildung 29).

| New Run Wizard        |                 |            |            |                |                                                                                                    |
|-----------------------|-----------------|------------|------------|----------------|----------------------------------------------------------------------------------------------------|
| Temperature Profile : |                 |            |            |                | This box displays                                                                                                    |
|                       |                 |            |            |                | help on elements in<br>the wizard. For help<br>on an item, hover<br>your mouse over the<br>item for help. You<br>can also click on a<br>combo box to display<br>help about its |
| Edit Profile          |                 |            |            |                | available settings.                                                                                                    |
| Channel Setup :       | Detector        | Cuin       |            | Create New     |                                                                                                    |
| Name Source           | E10vm           | Gan        |            | Cleate New     |                                                                                                    |
| Yellow 530pm          | 510nm           | 5          |            | Edit           |                                                                                                    |
| Orange 585nm          | 610nm           | 5          |            | Edit Gain      |                                                                                                    |
| Red 625nm             | 660nm           | 5          |            | Euk uart       |                                                                                                    |
| Crimson 680nm         | 710hp           | 7          |            | Remove         |                                                                                                    |
| HRM 460nm             | 510nm           | 7          |            | Beset Defaults |                                                                                                    |
|                       |                 |            |            |                |                                                                                                    |
| Gain Optimisation     | ]               |            | <b>—</b> 1 |                |                                                                                                    |
| Skip Wizard           | << <u>B</u> ack | <u>N</u> e | ext >>     |                | <u>,                                    </u>                                                                                                    |

Abbildung 29. Gain optimisation (1) (Verstärkungsoptimierung (1)).

 Klicken Sie auf Optimise Acquiring (Erfassung optimieren). Es werden f
ür jeden Kanal die Kanaleinstellungen angezeigt. Klicken Sie auf OK, um diese Standardwerte f
ür beide Kan
äle zu akzeptieren. (Abbildung 30).

Abbildung 30. Automatische Verstärkungsoptimierung für den Kanal Green. 1 = "Optimise Acquiring" (Erfassung optimieren), 2 = "OK".

14. Aktivieren Sie das Kontrollkästchen Perform Optimisation before 1st Acquisition (Optimierung vor der 1. Erfassung durchführen) und klicken Sie dann auf Close (Schließen), um zum Assistenten zurückzukehren (Abbildung 31).

1

| Auto-Gair     | o Optimisatio                                                                                                    | n Setup                                                                                                    |                                                                                                    |                                                    |                                                 | 2              |
|---------------|----------------------------------------------------------------------------------------------------|----------------------------------------------------------------------------------------------------|----------------------------------------------------------------------------------------------------|----------------------------------------------------|-------------------------------------------------|----------------|
| Optimisatio   | n :<br>Auto-Gain Optii<br>different gain le<br>acceptable. Th<br>chemistry you a<br>Set temperature<br>ise All Opti<br>n Optimisation At<br>ettings : | misation will reac<br>vvels until it finds<br>are performing.<br>e to <u>60</u> d<br>timise Acquiring<br><u>efore 1st Acquisi</u><br>60 Degrees At | I the fluoresence<br>one at which th<br>escence you are<br>legrees.<br><u>tion</u><br>Beginning Of Ru | e on the inse<br>le fluorescer<br>looking for<br>n | ated sample a<br>noe levels are<br>depends on t | k<br>he        |
|               |                                                                                                    |                                                                                                    |                                                                                                    | [                                                  | •                                               | <u>A</u> dd    |
| Name          | Tube Position                                                                                                    | Min Reading                                                                                                    | Max Reading                                                                                           | Min Gain                                           | Max Gain                                        | <u>E</u> dit   |
| Yellow        | 1                                                                                                    | 5FI                                                                                                    | 10FI                                                                                                  | -10                                                | 10                                              | <u>R</u> emove |
| 1 CILOW       |                                                                                                    | 511                                                                                                    |                                                                                                    | 10                                                 | 2                                               | Remove All     |
| <             |                                                                                                    |                                                                                                    |                                                                                                    |                                                    | >                                               |                |
| <u>S</u> tart | Manu                                                                                                    | al C                                                                                                    | lose                                                                                                  | <u>H</u> elp                                       | 1                                               |                |

Abbildung 31. Auswahl der Kanäle Green und Yellow 1 = Kontrollkästchen "Perform Optimisation Before 1st Acquisition" (Optimierung vor der 1. Erfassung durchführen), 2 = "Close" (Schließen).

15. Klicken Sie auf Next (Weiter) (Abbildung 32). Klicken Sie auf Save Template (Vorlage speichern), um die Vorlage für das *therascreen* EGFR RGQ PCR Kit (\*.ret-Datei) am gewünschten Speicherort zu speichern.

| New Run Wizard        |              |                | X                                                                                                    |
|-----------------------|--------------|----------------|----------------------------------------------------------------------------------------------------|
| Temperature Profile : |              |                | This box displays                                                                                                    |
|                       |              |                | help on elements in<br>the wizard. For help<br>on an item, hover<br>your mouse over the<br>item for help. You<br>can also click on a<br>combo box to display<br>help about its |
| Edit Profile          |              |                | available settings.                                                                                                    |
| Channel Setup :       |              |                |                                                                                                    |
| Name Source De        | etector Gain | Create New     |                                                                                                    |
| Green 470nm 51        | 0nm 5        | Ede            |                                                                                                    |
| Yellow 530nm 55       | i5nm 5       |                |                                                                                                    |
| Orange 585nm 61       | Onm 5        | Edit Gain      |                                                                                                    |
| Fied 625nm 66         | iunm 5       | Bemove         |                                                                                                    |
| HBM 460nm 51          | Dom 7        |                |                                                                                                    |
| 100111 01             |              | Reset Defaults |                                                                                                    |
| Gain Optimisation     |              |                |                                                                                                    |
| Skip Wizard <<        | Back Next>>  | 1              |                                                                                                    |

Abbildung 32. "Next" (Weiter) (1).

# Verfahren (manuell)

## Protokoll: Probenbestimmung (manuell)

Dieses Protokoll wird zur Bestimmung der Gesamtmenge an amplifizierbarer DNA in Proben verwendet und muss vor der EGFR-Mutationsanalyse durchgeführt werden.

- Bereiten Sie die Proben wie im Abschnitt Protokoll: Probenbestimmung beschrieben bis Schritt 11 vor.
- Richten Sie den PCR-Lauf auf dem Rotor-Gene Q MDx 5plex HRM Instrument wie im Abschnitt Protokoll: Rotor-Gene Q Konfiguration f
  ür das *therascreen* EGFR RGQ PCR Kit beschrieben ein.
- Analysieren Sie die Daten nach Abschluss des Laufs gemäß der Anleitung im Abschnitt Analyse der Daten aus der Probenbestimmung.

### Protokoll: EGFR-Mutationsnachweis (manuell)

- Nach einer erfolgreichen Probenbestimmung kann die Probe zum Nachweis von EGFR-Mutationen getestet werden.
- Bereiten Sie die Proben wie unter "Protokoll: EGFR-Mutationsnachweis beschrieben bis Schritt 11 vor.
- Richten Sie den PCR-Lauf auf dem Rotor-Gene Q MDx 5plex HRM Instrument wie im Abschnitt Protokoll: Rotor-Gene Q Konfiguration f
  ür das *therascreen* EGFR RGQ PCR Kit beschrieben ein.
- Analysieren Sie die Daten nach Abschluss des Laufs gemäß der Anleitung im Abschnitt Analyse der Daten aus dem EGFR-Mutationsnachweis.

Protokoll: Rotor-Gene Q Konfiguration für das *therascreen* EGFR RGQ PCR Kit

#### Verfahren

- Öffnen Sie die Rotor-Gene Q Software, Version 2.3.5 oder höher, und rufen Sie das gewünschte Temperaturprofil des *therascreen* EGFR RGQ PCR Kits (\*.ret-Datei) auf. Informationen zum Erstellen des Temperaturprofils und zur Überprüfung der Laufparameter finden Sie unter Protokoll: Erstellen eines Temperaturprofils.
- Vergewissern Sie sich, dass der korrekte Rotor ausgewählt ist, und aktivieren Sie das Kontrollkästchen Locking Ring Attached (Schließring angebracht). Klicken Sie auf Next (Weiter) (Abbildung 33).

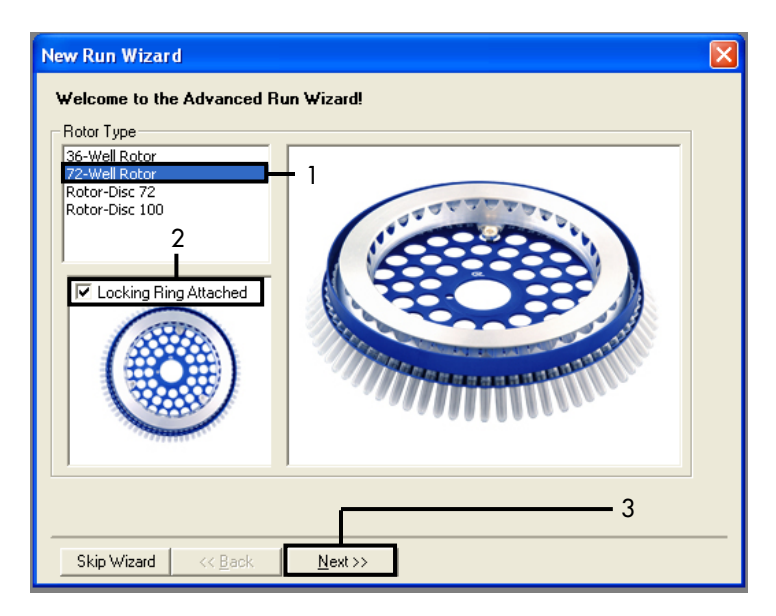

**Abbildung 33. Dialogfeld "New Run Wizard" (Assistent für neue Läufe) mit Willkommensfenster.** 1 = "Rotor Type" (Rotortyp), 2 = Kästchen "Locking Ring Attached" (Schließring angebracht), 3 = "Next" (Weiter).

 Geben Sie den Namen des Bedieners ein. Geben Sie unter "Notes" Anmerkungen ein und stellen Sie sicher, dass das Reaktionsvolumen auf 25 eingestellt ist und im Feld Sample Layout (Probenkonfiguration) der Wert 1, 2, 3... angezeigt wird. Klicken Sie auf Next (Weiter) (Abbildung 34).

| New Run Wiza                                                          | rd                                                                                                    |                                                                                                    |
|-----------------------------------------------------------------------|----------------------------------------------------------------------------------------------------|----------------------------------------------------------------------------------------------------|
| This screen displa<br>clicking Next whe<br>Operator :<br>Notes :<br>2 | ys miscellaneous options for the run. Complete the fields,<br>n you are ready to move to the next page.<br>NAME1 | This box displays<br>help on elements in<br>the wizard. For help<br>on an item, hover<br>your mouse over the<br>item for help. You<br>can also click on a<br>combo box to display<br>help about its<br>available settings. |
| Reaction<br>Volume (µL):                                              | 25 3                                                                                                    |                                                                                                    |
| Sample Layout :                                                       | 1, 2, 3 4                                                                                                    |                                                                                                    |
| Skip Wizard                                                           | << <u>B</u> ack Next>>                                                                                           | <del>        5</del>                                                                                                    |

Abbildung 34. Optionsfenster des Dialogfelds "New Run Wizard" (Assistent für neue Läufe) 1 = "Operator" (Bediener); 2 = Feld "Notes" (Notizen), 3 = "Reaction Volume" (Reaktionsvolumen); 4 = Feld "Sample Layout" (Probenkonfiguration), 5 = "Next" (Weiter).

Hinweis: Im nächsten Fenster kann das Temperaturprofil bearbeitet werden. (Wenn das Temperaturprofil gemäß der Anleitung unter Protokoll: Erstellen eines Temperaturprofils erstellt wurde, ist keine Bearbeitung notwendig.)

4. Klicken Sie auf Next (Weiter) (Abbildung 35).

| New Run     | Wizard       |                 |        |                 |                |                                                                                                    |
|-------------|--------------|-----------------|--------|-----------------|----------------|----------------------------------------------------------------------------------------------------|
| Temperatu   | re Profile : |                 |        |                 |                | This box displays                                                                                                    |
| E dit Profi |              |                 |        |                 |                | help on elements in<br>the wizard. For help<br>on an item, hover<br>your mouse over the<br>item for help. You<br>can also click on a<br>combo box to display<br>help about its<br>available settings. |
| Channel Se  | etup :       |                 |        |                 |                |                                                                                                    |
| Name        | Source       | Detector        | Gain   |                 | Create New     |                                                                                                    |
| Green       | 470nm        | 510nm           | 5      |                 | Edit           |                                                                                                    |
| Yellow      | 530nm        | 555nm           | 5      |                 |                |                                                                                                    |
| Urange      | 585nm        | 610nm           | 5      |                 | Edit Gain      |                                                                                                    |
| Crimson     | 620nm        | 710ho           | 9<br>7 |                 | Bemove         |                                                                                                    |
| HBM         | 460nm        | 510nm           | 7      |                 |                |                                                                                                    |
|             |              |                 |        |                 | Reset Defaults |                                                                                                    |
| Gain Opti   | misation     |                 |        |                 | 1              | 1                                                                                                    |
| Skip W      | /izard       | << <u>B</u> ack |        | <u>N</u> ext >> |                |                                                                                                    |

- Abbildung 35. Temperaturbearbeitungsfenster des Dialogfelds "New Run Wizard" (Assistent für neue Läufe) (1 = "Next" (Weiter)).
- 5. Überprüfen Sie den Bereich Zusammenfassung und klicken Sie auf Start Run (Lauf starten), um die Laufdatei zu speichern und den Lauf zu starten (Abbildung 36).

| New Run Wizard                                                                                                    |                                                                                      | X    |
|----------------------------------------------------------------------------------------------------|--------------------------------------------------------------------------------------|------|
| Summary :                                                                                                    |                                                                                      |      |
|                                                                                                    |                                                                                      |      |
| Setting<br>Green Gain<br>Yellow Gain<br>Auto-Gain Optimisation<br>Rotor<br>Sample Layout<br>Reaction Volume (in microliters) | Value 5 5 5 Before First Acquisition 72-Well Rotor 1, 2, 3, 25                       | _    |
| Once you've confirmed that your n<br>begin the run. Click Save Templat                                                       | run settings are correct, click Start Run to<br>te to save settings for future runs. | iate |
| Skip Wizard << <u>B</u> ack                                                                                                  |                                                                                      |      |

Abbildung 36. Zusammenfassungsfenster des Dialogfelds "New Run Wizard" (Assistent für neue Läufe) (1 = "Start Run" (Lauf starten)).

- 6. Führen Sie in dem neuen Fenster, das nach Beginn des Laufs erscheint, einen der folgenden Schritte aus:
  - Geben Sie die Probennamen ein.
  - Klicken Sie auf Finish (Fertigstellen) und geben Sie die Probennamen später ein. Wählen Sie dafür während oder nach Abschluss des Laufs Sample (Probe) aus.

Wichtig: Wenn Sie auf Finish (Fertigstellen) und Lock Samples (Proben sperren) klicken, können Sie die Probennamen nicht mehr bearbeiten. Gehen Sie beim Eingeben der Probennamen besonders sorgfältig vor, um einen korrekten Testablauf und eine korrekte Analyse der Proben zu gewährleisten.

Hinweis: Bei der Benennung von Proben sollten die Felder für leere Röhrchen in der Spalte "Name" (Name) leer bleiben.

- Analysieren Sie die Daten nach Abschluss des Laufs wie im Abschnitt Analyse der Daten aus der Probenbestimmung oder Analyse der Daten aus dem EGFR-Mutationsnachweis beschrieben.
- 8. Falls Quantifizierungsberichte erforderlich sind, klicken Sie in der Symbolleiste der Rotor-Gene Q Laufdatei auf das Symbol Reports (Berichte).
- Klicken Sie in der Berichtansicht unter "Report Categories" (Berichtkategorien) auf Cycling A. Green (page 1) (Seite 1) (Abbildung 37).

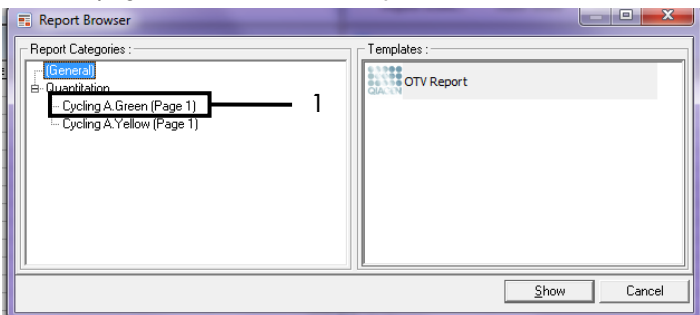

Abbildung 37. Berichtansicht (1 = "Cycling A. Green [Page 1]" (Seite 1).

 Wählen Sie unter "Templates" (Vorlagen) die Option Quantitation (Full Report) (Quantifizierung (Vollständiger Bericht)) aus (Abbildung 38).

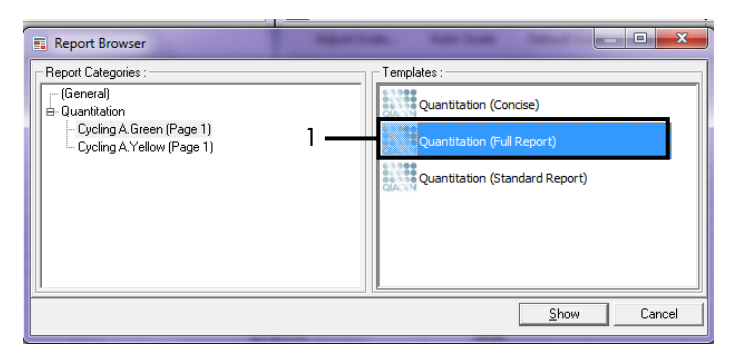

Abbildung 38. Vollständiger Quantifizierungsbericht (1).

- 11. Klicken Sie auf Show (Anzeigen), um den Bericht zu generieren.
- 12. Klicken Sie auf Save As (Speichern unter), um den Bericht als Datei zu speichern.
- 13. Wiederholen Sie diese Schritte für Cycling A. Yellow (Page 1) (Seite 1).

# Interpretation der Ergebnisse (manuell)

Analysieren Sie die Daten nach Abschluss des Laufs mit dem *therascreen* EGFR RGQ PCR Kit (zur Bestimmung der DNA-Probe und zur EGFR-Mutationsanalyse) wie folgt:

- Softwareeinstellungen für die Analyse
- Analyse der DNA-Probenbestimmung (manuell)
   Hinweis: Die Röhrchenanordnung finden Sie in Tabelle 4.
- Analyse des EGFR-Mutationsnachweises (manuell)
   Hinweis: Die Röhrchenanordnung finden Sie in Tabelle 7.

Einstellungen für die Analyse in der Software

- 1. Öffnen Sie über die Rotor-Gene Q Software, Version 2.3.5 oder höher, die entsprechende Laufdatei (\*.rex).
- 2. Wenn die Proben nicht schon vor dem Lauf benannt wurden, klicken Sie auf Edit Samples (Proben bearbeiten).
- Geben Sie die Namen der Proben in die Spalte "Name" ein. Hinweis: Lassen Sie die Namen f
  ür leere R
  öhrchen leer.
- 4. Klicken Sie auf Analysis (Analyse). Klicken Sie auf der Analysenseite auf Cycling A. Yellow, um den (HEX) Kanal Yellow zu aktivieren.
- Klicken Sie auf Named On (Mit Benennung).
   Hinweis: Auf diese Weise wird sichergestellt, dass leere Röhrchen in der Analyse nicht berücksichtigt werden.
- 6. Wählen Sie Dynamic tube (Dynamisches Röhrchen).
- 7. Wählen Sie Slope correct (Steigungskorrektur).
- 8. Wählen Sie Linear scale (Lineare Skalierung).

- 9. Wählen Sie Take off Adj. (Ausgangspunkt anpassen) und geben Sie im oberen Feld ("If take off point was calculated before cycle" (Wenn Ausgangspunkt vor Zyklus berechnet wurde)) den Wert 15.01 und in das untere Feld ("then use the following cycle and take off point" (dann folgenden Zyklus und Ausgangspunkt verwenden)) den Wert 20.01 ein.
- Stellen Sie den Schwellenwert auf 0.02 ein und überprüfen Sie die C<sub>T</sub>-Werte des (HEX) Kanals Yellow.
- 11. Klicken Sie auf der Analysenseite auf Cycling A. Green, um den (FAM) Kanal Green anzuzeigen.
- 12. Wählen Sie Named On (Mit Benennung).
- 13. Wählen Sie Dynamic tube (Dynamisches Röhrchen).
- 14. Wählen Sie Slope correct (Steigungskorrektur).
- 15. Wählen Sie Linear scale (Lineare Skalierung).
- 16. Wählen Sie Take off Adj. (Ausgangspunkt anpassen) und geben Sie im oberen Feld ("If take off point was calculated before cycle" (Wenn Ausgangspunkt vor Zyklus berechnet wurde)) den Wert 15.01 und in das untere Feld ("then use the following cycle and take off point" (dann folgenden Zyklus und Ausgangspunkt verwenden)) den Wert 20.01 ein.
- Stellen Sie den Schwellenwert auf 0.075 ein und überprüfen Sie die C<sub>T</sub>-Werte des (FAM) Kanals Green.

## Analyse der Daten aus der Probenbestimmung

Sehen Sie nach Abschluss des Laufs zur DNA-Probenbestimmung den Abschnitt Einstellungen für die Analyse in der Software ein und analysieren die Daten wie folgt (siehe Röhrchenanordnung in Tabelle 4 auf Seite 26).

Analyse der Laufkontrollen

#### Negativkontrolle

Um eine Template-Kontamination auszuschließen, darf der CT-Wert der Kontrolle ohne Template im (FAM) Kanal Green nicht unter 40 liegen.

Um sicherzustellen, dass der Lauf korrekt eingerichtet wurde, muss die Kontrolle ohne Template im (HEX) Kanal Yellow eine Amplifikation von 29,85 bis 35,84 aufweisen. Die beiden angegebenen Grenzwerte des Bereichs zählen noch zu den zulässigen Werten.

#### Positivkontrolle

Der C<sub>T</sub>-Wert der EGFR-Positivkontrolle muss im (FAM) Kanal Green im Bereich von 28,13 bis 34,59 liegen. Ein Wert außerhalb dieses Bereichs zeigt ein Problem bei der Assay-Konfiguration an. Der Lauf ist fehlgeschlagen.

Hinweis: Die Probendaten dürfen nicht verwendet werden, wenn die Negativ- oder Positivkontrolle fehlgeschlagen ist.

#### Probenanalyse

Wenn die Kontrollen des Laufs zur DNA-Probenbestimmung gültig sind, kann die Analyse fortgesetzt werden. Der CT-Wert einer Probe muss im (FAM) Kanal Green im Bereich von 23,70 bis 31,10 liegen. Wenn die Probe außerhalb dieses CT-Bereichs liegt, gehen Sie wie folgt vor:

#### • C<sub>T</sub>-Wert des Probenkontrollassays < 23,70

Proben mit einem Kontroll-C<sub>T</sub> von < 23,70 (hohe DNA-Konzentration) müssen verdünnt werden, da sie die Mutationsassays sonst überlasten würden. Um jede Mutation in einer niedrigen Konzentration nachzuweisen, werden überkonzentrierte Proben so verdünnt, dass der C<sub>T</sub>-Wert im Bereich von 23,70 bis 31,10 liegt. Durch die Verdünnung der DNA in der Probe erhöht sich der C<sub>T</sub>-Wert (eine Verdünnung im Verhältnis 1:1 erhöht den C<sub>T</sub>-Wert um ungefähr 1,0). Verdünnen Sie die Proben mit dem im Kit enthaltenen Wasser (Wasser zur Verdünnung (Dil.)).

• C<sub>T</sub>-Wert des Probenkontrollassays > 31,10

Bei einem Kontroll-C<sub>T</sub> > 31,10 im (FAM) Kanal Green wird eine erneute Extraktion der Proben empfohlen. Es liegt nicht genug DNA-Starttemplate vor, um alle EGFR-Mutationen an den für den Assay angegebenen Cut-off-Werten nachzuweisen.

#### Analyse der Daten aus dem EGFR-Mutationsnachweis

Eine Probe muss die DNA-Probenbestimmung bestehen, bevor sie auf EGFR-Mutationen getestet werden kann (siehe Analyse der Daten aus der Probenbestimmung).

Nach Abschluss des Laufs zum EGFR-Mutationsnachweis sehen Sie den Abschnitt Einstellungen für die Analyse in der Software ein und analysieren die Daten wie folgt. (Siehe Röhrchenanordnung in Tabelle 7.)

#### Analyse der Laufkontrollen

Weitere Informationen hierzu finden Sie im Flussdiagramm in Abbildung 39.

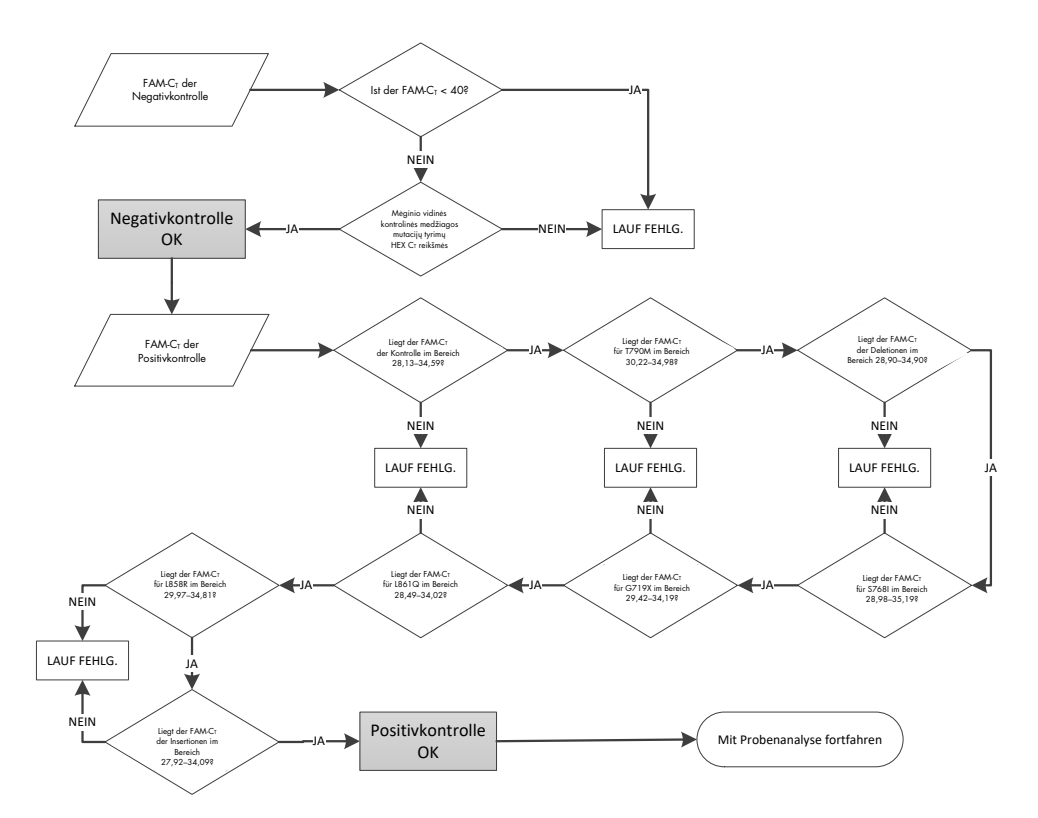

Abbildung 39. Flussdiagramm zur Analyse der Laufkontrollen für den EGFR-Mutationsnachweis.

#### Negativkontrolle

Um eine Template-Kontamination auszuschließen, darf der CT-Wert der Kontrolle ohne Template für jeden EGFR-Mutationsassay im (FAM) Kanal Green nicht unter 40 liegen.

Um sicherzustellen, dass der Lauf korrekt eingerichtet wurde, muss die Kontrolle ohne Template im (HEX) Kanal Yellow eine Amplifikation von 29,85 bis 35,84 aufweisen. Die beiden angegebenen Grenzwerte des Bereichs zählen noch zu den zulässigen Werten.

#### Positivkontrolle

Der C<sub>T</sub>-Wert der EGFR-Positivkontrolle muss für jeden EGFR-Mutationsassay im (FAM) Kanal Green in dem Bereich liegen, der in Tabelle 16 angegeben ist. Ein Wert außerhalb dieses Bereichs zeigt ein Problem bei der Assay-Konfiguration an. Der Lauf ist fehlgeschlagen.

Hinweis: Die Probendaten dürfen nicht verwendet werden, wenn die Negativ- oder Positivkontrolle des Laufs fehlgeschlagen ist.

| Reaktionsgemisch | Probe | Kanal | ∆C <sub>T</sub> -Cut-off-Bereich |
|------------------|-------|-------|----------------------------------|
| Kontrolle        | PC    | Green | 28,13 bis 34,59                  |
| T790M            | PC    | Green | 30,22 bis 34,98                  |
| Deletionen       | PC    | Green | 28,90 bis 34,90                  |
| L858R            | PC    | Green | 29,97 bis 34,81                  |
| L861Q            | PC    | Green | 28,49 bis 34,02                  |
| G719X            | PC    | Green | 29,42 bis 34,19                  |
| S768I            | PC    | Green | 28,98 bis 35,19                  |
| Insertionen      | PC    | Green | 27,92 bis 34,09                  |

Tabelle 16. Akzeptable Cr-Bereiche für Positivkontrollen (EGFR-Mutationsnachweis)

Probenanalyse – C<sub>T</sub>-Wert für den (FAM) Kanal Green der Probenkontrolle

Wenn die Positiv- und Negativkontrollen des Laufs zum EGFR-Mutationsnachweis gültig sind, kann der EGFR-Mutationsnachweis der Proben fortgesetzt werden.

Der C<sub>T</sub>-Wert der Probe muss im (FAM) Kanal Green im Bereich von 23,70 bis 31,10 liegen. (Siehe Röhrchenanordnung in Tabelle 7.)

Wenn der  $C_T$ -Wert der Probenkontrolle außerhalb dieses Bereichs liegt, gehen Sie wie folgt vor:

C<sub>T</sub>-Wert des Probenkontrollassays < 23,70</li>

Proben mit einem Kontroll-C<sub>T</sub> von < 23,70 (hohe DNA-Konzentration) müssen verdünnt werden, da sie die Mutationsassays sonst überlasten würden. Um jede Mutation in einer niedrigen Konzentration nachzuweisen, werden überkonzentrierte Proben so verdünnt, dass der C<sub>T</sub>-Wert im Bereich von 23,70 bis 31,10 liegt. Durch die Verdünnung der DNA in der Probe erhöht sich der C<sub>T</sub>-Wert (eine Verdünnung im Verhältnis 1:1 erhöht den C<sub>T</sub>-Wert um ungefähr 1,0). Verdünnen Sie die Proben mit dem im Kit enthaltenen Wasser (Wasser zur Verdünnung (Dil.)).

C<sub>T</sub>-Wert des Probenkontrollassays > 31,10

Bei einem Kontroll- $C_T > 31,10$  im (FAM) Kanal Green wird eine erneute Extraktion der Proben empfohlen. Es liegt nicht genug DNA-Starttemplate vor, um alle EGFR-Mutationen an den für den Assay angegebenen Cut-off-Werten nachzuweisen.

Weitere Informationen zum EGFR-Mutationsnachweis finden Sie im Flussdiagramm zur Probenanalyse in Abbildung 40.

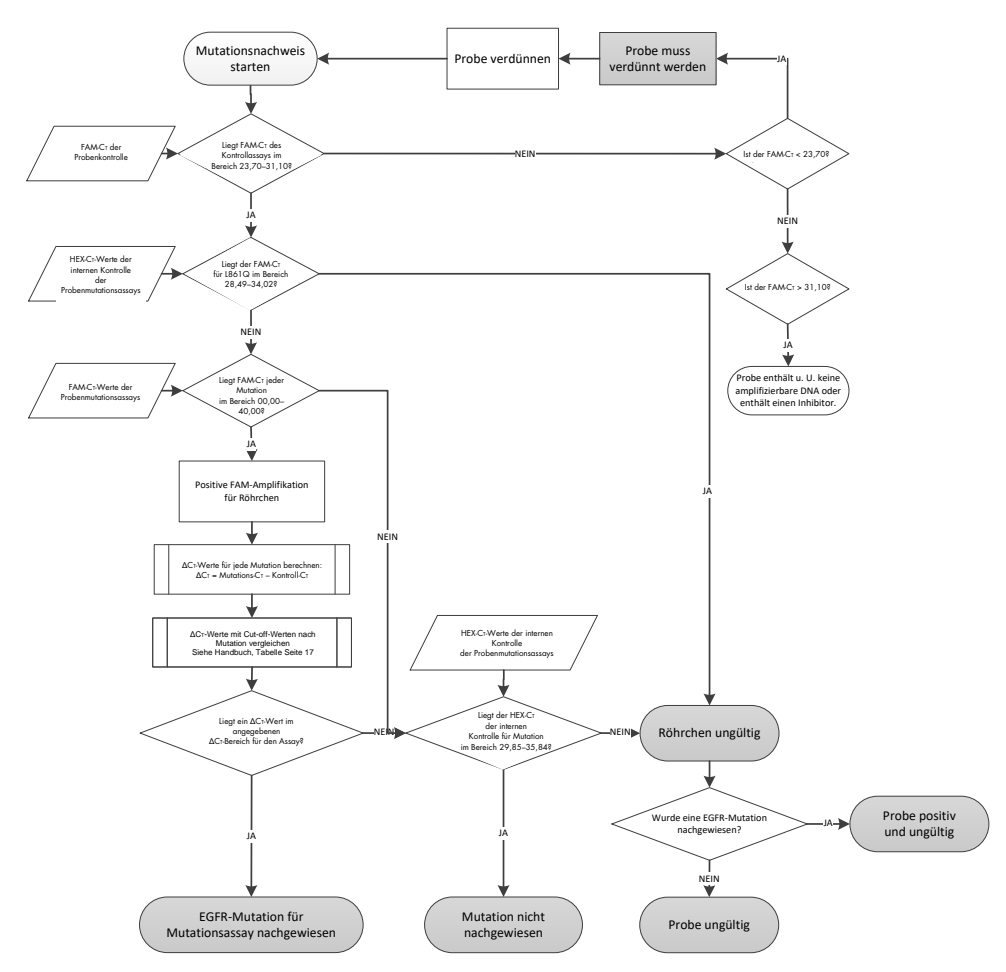

Abbildung 40. Flussdiagramm der Probenanalyse für den EGFR-Mutationsnachweis.

Probenanalyse – C<sub>T</sub>-Wert für den (HEX) Kanal Yellow der internen Probenkontrolle Hinweis: Weitere Informationen zum EGFR-Mutationsnachweis finden Sie im Flussdiagramm zur Probenanalyse in Abbildung 40.

Es müssen alle Röhrchen jeder Probe analysiert werden. Stellen Sie sicher, dass die interne Kontrolle im Kanal (HEX) Yellow in jedem Röhrchen ein HEX-Signal im Bereich von 29,85 bis 35,84 erzeugt. Es gibt 3 Möglichkeiten:

- Wenn der C<sub>T</sub>-Wert der internen Kontrolle unter dem festgelegten Bereich (< 29,85) f
  ür jeden Mutationsassay liegt, ist das Ergebnis f
  ür die Amplifikation im (HEX) Kanal Yellow ung
  ültig. Die Amplifikation des (HEX) Kanals Yellow ist f
  ür dieses R
  öhrchen ung
  ültig.
- Wenn der C<sub>T</sub>-Wert der internen Kontrolle im festgelegten Bereich (29,85 bis 35,84) liegt, ist das Ergebnis für die Amplifikation im (HEX) Kanal Yellow positiv. Die Amplifikation des (HEX) Kanals Yellow ist für dieses Röhrchen gültig.
- Wenn der CT-Wert der internen Kontrolle über dem festgelegten Bereich (> 35,84) liegt, ist das Ergebnis für die Amplifikation im (HEX) Kanal Yellow negativ.

Wenn im (FAM) Kanal Green Amplifikation vorliegt und der  $\Delta C_T$ -Wert dieser Reaktion für dieses Röhrchen kleiner als der oder gleich dem Cut-off-Wert des Assays ist, so ist die Amplifikation im (HEX) Kanal Yellow gültig. Liegt im (FAM) Kanal Green für dieses Röhrchen keine Amplifikation vor oder liegt ein  $\Delta C_T$ -Wert über dem Cut-off-Wert des Assays, ist die Amplifikation für den (HEX) Kanal Yellow ungültig.

Die Amplifikation der internen Kontrolle kann im (HEX) Kanal Yellow aufgrund einer PCR-Inhibition fehlschlagen. Der Effekt von Inhibitoren kann durch eine Verdünnung der Probe reduziert werden. Bedenken Sie, dass dadurch auch die Ziel-DNA in der Probe verdünnt wird. Verdünnen Sie die Proben mit dem im Kit enthaltenen Wasser (Wasser zur Verdünnung (Dil.)).

#### Probenanalyse – CT-Wert für den (FAM) Kanal Green des Probenmutationsassays

Die Werte des (FAM) Kanals Green sind für alle sieben EGFR-Mutationsreaktionsgemische mit den in Tabelle 17 aufgeführten Werten zu vergleichen. Die angegebenen Werte liegen innerhalb des zulässigen Bereichs, einschließlich der angegebenen Werte. (Siehe Röhrchenanordnung in Tabelle 7.)

| v           |                |                                  |
|-------------|----------------|----------------------------------|
| Assay       | C⊤Bereich      | ∆C <sub>T</sub> -Cut-off-Bereich |
| T790M       | 0,00 bis 40,00 | $-10,00 \ge bis \le 7,40$        |
| Deletionen  | 0,00 bis 40,00 | $-10,00 \ge bis \le 8,00$        |
| L858R       | 0,00 bis 40,00 | -10,00 ≥ bis ≤ 8,90              |
| L861Q       | 0,00 bis 40,00 | $-10,00 \ge bis \le 8,90$        |
| G719X       | 0,00 bis 40,00 | -10,00 ≥ bis ≤ 8,90              |
| S768I       | 0,00 bis 40,00 | $-10,00 \ge bis \le 8,90$        |
| Insertionen | 0,00 bis 40,00 | $-10,00 \ge bis \le 8,00$        |

Tabelle 17. Zulässige Werte für EGFR-Mutationsreaktionen der Probe im (FAM) Kanal Green (EGFR-Mutationsassay)

 Wenn der CT-Wert des (FAM) Kanals Green f
ür die Probe im angegebenen Bereich liegt, ist die FAM-Amplifikation positiv.

 Wenn der CT-Wert des (FAM) Kanals Green f
ür die Probe 
über dem angegebenen Bereich liegt oder keine Amplifikation stattfindet, ist die FAM-Amplifikation negativ.

Berechnen Sie für jedes EGFR-Mutationsröhrchen mit einer positiven FAM-Amplifikation wie folgt den  $\Delta C_T$ -Wert und achten Sie darauf, dass die Mutations- und Kontroll- $C_T$ -Werte von derselben Probe stammen. (Siehe Röhrchenanordnung in Tabelle 7.)

 $\Delta C_T = [C_T-Wert \text{ des Mutationsassays}] - [C_T-Wert \text{ des Kontrollassays}]$ 

Vergleichen Sie den  $\Delta C_T$ -Wert der Probe mit dem  $\Delta C_T$ -Cut-off-Bereich des betroffenen Assays (Tabelle 17). Stellen Sie sicher, dass der korrekte  $\Delta C_T$ -Cut-off-Bereich angewendet wird.

Ist der obere Grenzwert des ∆CT-Cut-off-Bereichs überschritten, so könnte ein positives Signal für einen Assay auch nur ein Hintergrundsignal des ARMS-Primers bei Wildtyp-DNA sein. Liegt

der  $\Delta C_T$ -Wert der Probe über dem  $\Delta C_T$ -Cut-off-Bereich eines Assays, so wird die Probe für diesen Assay als negativ oder außerhalb der Nachweisgrenzen des Kits eingestuft.

Liegt der Wert der Probe unterhalb des unteren Grenzwerts des ∆CT-Cut-off-Bereichs, könnte der Grund dafür ein Fluoreszenzartefakt sein.

Die verschiedenen Mutationsreaktionen der Proben können den folgenden Status haben:

- "Mutation detected" (Mutation nachgewiesen)
- "Mutation not detected" (Mutation nicht nachgewiesen)
- "Invalid" (Ungültig)

#### **Mutation nachgewiesen**

Die Amplifikation des Kanals Green (FAM) ist positiv und der  $\Delta C_T$ -Wert liegt innerhalb des  $\Delta C_T$ -Cut-off-Bereichs. Wenn für eine Probe mehrere Mutationen nachgewiesen werden, können sie alle angegeben werden.

#### Mutation nicht nachgewiesen

Die Amplifikation des (FAM) Kanals Green ist positiv und der  $\Delta C_T$ -Wert liegt oberhalb des  $\Delta C_T$ -Cut-off-Bereichs.

Die Amplifikation des (FAM) Kanals Green ist negativ und die Amplifikation des (HEX) Kanals Yellow (interne Kontrolle) ist positiv.

#### Ungültig

Die Amplifikation des (HEX) Kanals Yellow (interne Kontrolle) ist ungültig.

Die Amplifikation des (FAM) Kanals Green ist negativ und die Amplifikation des (HEX) Kanals Yellow (interne Kontrolle) ist negativ. Hinweis: Für eine Probe kann die Amplifikation des (HEX) Kanals Yellow in einem Röhrchen negativ, aber die Amplifikation des (FAM) Kanals Green in einem zweiten Röhrchen positiv sein. In diesem Fall kann das Ergebnis "mutation detected" (Mutation nachgewiesen) im zweiten Röhrchen als gültig betrachtet werden, die nachgewiesene Mutation ist jedoch u. U. nicht die einzig mögliche Mutation in dieser Probe.

Der berechnete  $\Delta C_T$ -Wert liegt unterhalb des  $\Delta C_T$ -Cut-off-Bereichs und die Amplifikation des Kanals Yellow (HEX) (interne Kontrolle) liegt innerhalb des erwarteten Bereichs.

# Anhang B: Installation der *therascreen* EGFR CE Assay Package Software

Das *therascreen* EGFR RGQ PCR Kit ist für den Gebrauch mit dem Rotor-Gene Q MDx 5plex HRM Instrument und einem 72-Well-Rotor bestimmt. Das *therascreen* EGFR CE Assay Package steht auf der Produkt-Website zum *therascreen* EGFR RGQ PCR Kit unter www.qiagen.com zum Download bereit. Navigieren Sie zu Product Resources (Produktressourcen) > Supplementary Protocols (Zusatzprotokolle), um das Assay Package herunterzuladen. Das Assay Package enthält die Vorlagen *"therascreen* EGFR CE Control Run Locked Template" und *"therascreen* EGFR CE Locked Template".

Hinweis: Das *therascreen* EGFR CE Assay Package ist nur mit der Rotor-Gene Q Software der Version 2.3.5 oder höher kompatibel. Stellen Sie vor der Installation des *therascreen* EGFR CE Assay Package sicher, dass die richtige Version der Rotor-Gene Q Software installiert ist. Wenn Ihr Rotor-Gene Q MDx Instrument mit einer früheren Softwareversion ausgeliefert wurde, aktualisieren Sie diese, indem Sie die Rotor-Gene Q Software der Version 2.3.5 oder höher von der Produktseite des Rotor-Gene Q MDx 5plex HRM (im Abschnitt "Product Resources" [Produktressourcen] unter "Operating Software" [Betriebssoftware]) herunterladen); siehe www.qiagen.com/shop/automated-solutions/pcr-instruments/rotor-gene-q-mdx/#resources.

#### Verfahren

1. Laden Sie das *therascreen* EGFR CE Assay Package von www.qiagen.com herunter und speichern Sie es auf einem virenfreien USB-Speichergerät.

Hinweis: Das Assay Package ist auf der Produkt-Website zum *therascreen* EGFR RGQ PCR Kit Version 2 verfügbar. Navigieren Sie zu Product Resources (Produktressourcen) > Supplementary Protocols (Zusatzprotokolle), um das Assay Package herunterzuladen.

- Verbinden Sie das USB-Speichergerät mit dem Computer, der an das Rotor-Gene Q MDx 5plex HRM Instrument angeschlossen ist.
- 3. Suchen Sie die Datei therascreen EGFR CE Assay Package.
- Rechtsklicken Sie auf *therascreen* EGFR CE Assay Package und wählen Sie dann Extract all (Alle extrahieren), um die Datei zu entpacken.
- 5. Doppelklicken Sie auf therascreen\_EGFR\_CE\_Assay\_Package\_3.0.6.exe, um den Installationsvorgang zu starten.

Ansonsten suchen Sie im Dateibrowser des angeschlossenen Computers nach dieser ausführbaren Datei und starten Sie sie.

Der Einrichtungsassistent des therascreen EGFR CE Assay Package wird geöffnet.

6. Klicken Sie auf Next (Weiter), um fortzufahren (Abbildung 41).

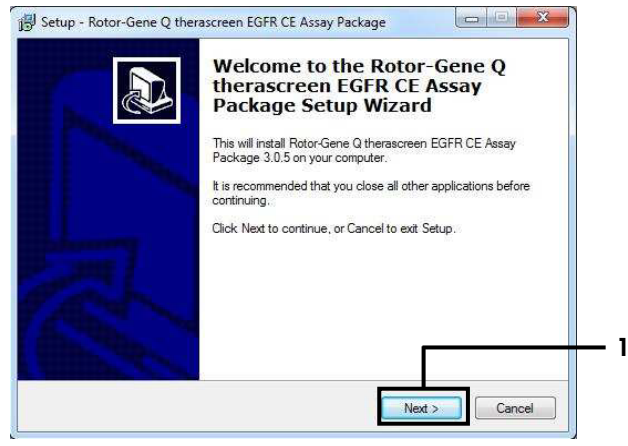

Abbildung 41. Das Dialogfeld "Setup Wizard" (Einrichtungsassistent); 1 = "Next" (Weiter)

 Zesen Sie die Lizenzvereinbarung und wählen Sie I accept the agreement (Ich stimme der Vereinbarung zu) aus. Klicken Sie auf Next (Weiter), um fortzufahren (Abbildung 42). Die Einrichtung wird automatisch gestartet.

| Please read the following License Agreement. You must accept the terms of this agreement before continuing with the installation. Licence Agreement 1. In the following "Giagen" refers to Qiagen GribH and its affiliated companies and "Software" means the programs and data supplied on this physical medium (eg. CD-ROM) or over the Internet with these conditions. (If you are unsure of any aspect of this agreement or have any questions they should be emailed to support@igagen.com.) The Software and any accompanying documentation have been developed entriely at private expense. They are delivered and licensed as "commercial computer software". 2. Licence                       | Please read the following important inf                                                                                                    | formation before continuing.                                                                                                    |                                            |
|----------------------------------------------------------------------------------------------------|----------------------------------------------------------------------------------------------------|----------------------------------------------------------------------------------------------------|--------------------------------------------|
| Please read the following License Agreement. You must accept the terms of this<br>agreement before continuing with the installation.  Licence Agreement 1. In the following 'Giagen' refers to Qiagen GmbH and its affiliated companies and<br>"Software" means the programs and data supplied on this physical medium (eg. CD-<br>ROM) or over the Internet with these conditions. (If you are unsure of any aspect of<br>this agreement or have any questions they should be emailed to<br>support@quager.com.) The Software and any accompanying documentation have<br>been developed entirely at private expense. They are delivered and licensed as<br>"commercial computer software". 2. Licence |                                                                                                    | ,                                                                                                    |                                            |
| Licence Agreement  I. In the following "Giagen" refers to Giagen GmbH and its affiliated companies and "Software" means the programs and data supplied on this physical medium (eg. CD- ROM) or over the Internet with these conditions. (If you are unsure of any aspect of this agreement or have any questions they should be emailed to support@giagen.com.) The Software and any accompanying documentation have been developed entirely at private expense. They are delivered and licensed as "commercial computer software".  2. Licence                                                                                                    | Please read the following License Agr<br>agreement before continuing with the                                                                                                    | reement. You must accept the terms of t<br>installation.                                                                                                    | this                                       |
| I. In the following "Glagen" refers to Glagen GmbH and its affiliated companies and<br>"Software" means the programs and data supplied on this physical medium (eg. CD-<br>ROM) or over the Internet with these conditions. (If you are unsure of any aspect of<br>this agreement or have any questions they should be emailed to<br>support@glagen.com.) The Software and any accompanying documentation have<br>been developed entirely at private expense. They are delivered and licensed as<br>"commercial computer software".      2. Licence                                                                                                    | Licence Agreement                                                                                                    |                                                                                                    | *                                          |
| 2. Licence T                                                                                                    | 1. In the following "Qiagen" refers to<br>"Software" means the programs and<br>ROM) or over the Internet with these<br>this agreement or have any questions<br>support@qiagen.com.) The Software<br>been developed entirely at private ex<br>"commercial computer software". | Giagen GmbH and its affiliated compan<br>data supplied on this physical medium (<br>conditions. (If you are unsure of any asy<br>s they should be emailed to<br>and any accompanying documentation<br>gense. They are delivered and licensed | ies and eg. CD-<br>pect of<br>have<br>t as |
|                                                                                                    | 2. Licence                                                                                                    |                                                                                                    | -                                          |
|                                                                                                    | I do not accept the agreement                                                                                                    |                                                                                                    |                                            |
| O I do not accept the agreement                                                                                                    |                                                                                                    |                                                                                                    |                                            |
| I go not accept the agreement                                                                                                    |                                                                                                    |                                                                                                    |                                            |

Abbildung 42. Das Dialogfeld "License Agreement" (Lizenzvereinbarung). 1 = "I accept the agreement" (Ich stimme der Vereinbarung zu), 2 = "Next" (Weiter).

8. Klicken Sie nach Abschluss der Installation im letzten Dialogfeld des Setup Wizard (Einrichtungsassistent) auf Finish (Fertigstellen) (Abbildung 43).

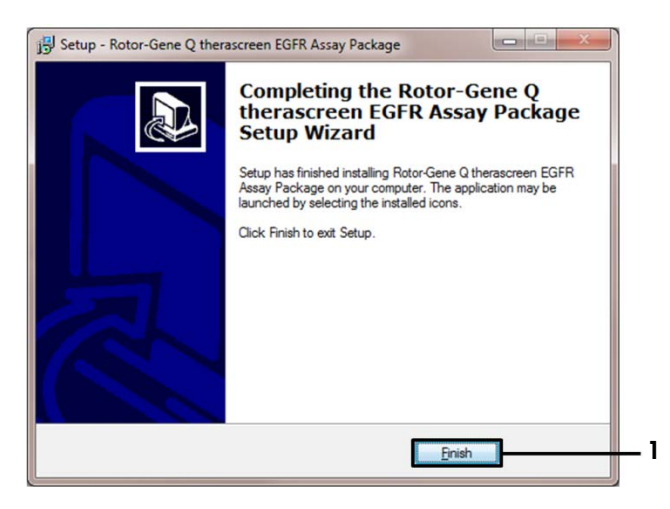

Abbildung 43. Schließen des Einrichtungsassistenten (1 = "Finish" (Fertigstellen)).

9. Starten Sie den Computer neu.

Es werden automatisch Verknüpfungen zu den beiden Vorlagen *"therascreen* EGFR CE Control Run Locked Template" (therascreen EGFR CE Kontrolllauf – Gesperrte Vorlage) und *"therascreen* EGFR CE Locked Template" (therascreen EGFR CE Gesperrte Vorlage) erstellt und auf dem Desktop angezeigt (Abbildung 44).

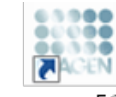

therascreen EGFR CE Control Run Locked Templ*a*te

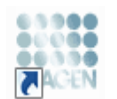

therascreen EGFR CE Locked Template

Abbildung 44. Symbole für "EGFR CE Control Run Locked Template"(EGFR CE Kontrolllauf – Gesperrte Vorlage) und "EGFR CE Locked Template" (EGFR CE Gesperrte Vorlage).

## Kontakt

Technische Hinweise und weitere Informationen finden Sie in unserem Techniksupport-Zentrum unter www.qiagen.com/Support. Telefonisch erreichen Sie uns unter der Rufnummer 00800-22-44-6000. Darüber hinaus ist Ihnen das Team vom Technischen Service oder Ihr lokaler Händler gerne behilflich, falls Sie Rat oder weitere Informationen zu QIAGEN Produkten benötigen (Kontaktinformationen siehe hintere Umschlagseite oder unter www.qiagen.com).
## Bestellinformationen

| Produkt                                | Inhalt                                                                                                    | KatNr.             |
|----------------------------------------|----------------------------------------------------------------------------------------------------|--------------------|
| therascreen EGFR RGQ<br>PCR Kit (24)   | Für 24 Reaktionen: Kontrollassay,<br>7 Mutationsassays, Positivkontrolle,<br><i>Taq</i> -DNA-Polymerase, Wasser als NTC und<br>Wasser zur Probenverdünnung                                                                                                    | 874111             |
| therascreen EGFR Assay<br>Package      | Softwarepaket mit Protokollen für das<br><i>therascreen</i> EGFR RGQ PCR Kit und das<br>QIAGEN Rotor-Gene Q MDx 5plex HRM<br>Instrument                                                                                                    | Herunter-<br>laden |
| QIAamp DNA FFPE Tissue Kit             |                                                                                                    |                    |
| QIAamp DSP DNA FFPE<br>Tissue Kit (50) | Für 50 DNA-Präparationen: QIAamp<br>MinElute® Säulen, Proteinase-K, Puffer und<br>Collection tubes (2 ml)                                                                                                    | 60404              |
| QlAamp DNA FFPE Tissue<br>Kit (50)     | Für 50 Präparationen: 50 QIAamp MinElute<br>Säulen, Proteinase-K, Puffer, Collection<br>Tubes (2 ml)                                                                                                    | 56404              |
| Rotor-Gene Q MDx 5plex HRM             | und Zubehör                                                                                                    |                    |
| Rotor-Gene Q MDx 5plex<br>HRM System   | Real-time-PCR-Thermocycler und HRM-<br>Analysator (für hochauflösende<br>Schmelzkurvenanalyse) mit 5 Kanälen<br>(Grün, Gelb, Orange, Rot, Dunkelrot) plus<br>HRM-Kanal, Laptop, Software, Zubehör, 1<br>Jahr Garantie auf Teile und Arbeit,<br>Installation und Schulung | 9002033            |

| Produkt                                | Inhalt                                                                                                    | KatNr.  |
|----------------------------------------|----------------------------------------------------------------------------------------------------|---------|
| Rotor-Gene Q MDx 5plex<br>HRM Platform | Real-time-PCR-Thermocycler und HRM-<br>Analysator (für hochauflösende<br>Schmelzkurvenanalyse) mit 5 Kanälen<br>(Grün, Gelb, Orange, Rot, Dunkelrot) plus<br>HRM-Kanal, Laptop, Software, Zubehör,<br>1 Jahr Garantie auf Teile und Arbeit, ohne<br>Installation und Schulung | 9002032 |
| Loading Block<br>72 x 0.1ml Tubes      | Aluminium-Ladeblock für die manuelle<br>Reaktionskonfiguration mit einer<br>Einkanalpipette in 72 x 0,1-ml-Röhrchen                                                                                                    | 9018901 |
| Strip Tubes and Caps,<br>0.1ml (250)   | 250 Streifen mit je 4 Röhrchen und Deckeln,<br>für 1000 Reaktionen                                                                                                    | 981103  |
| Strip Tubes and Caps,<br>0.1ml (2500)  | 10 × 250 Streifen mit je 4 Röhrchen und<br>Deckeln für 10.000 Reaktionen                                                                                                    | 981106  |

Aktuelle Lizenzinformationen und produktspezifische rechtliche Haftungsausschlüsse finden Sie im Handbuch oder der Gebrauchsanweisung des jeweiligen QIAGEN-Kits. Handbücher und Gebrauchsanweisungen zu QIAGEN-Kits sind unter www.qiagen.com verfügbar oder können beim Technischen Service von QIAGEN oder Ihrem örtlichen Händler angefordert werden.

## Revisionsverlauf des Dokuments

| Datum            | Änderungen                                                                                                    |
|------------------|----------------------------------------------------------------------------------------------------|
| R5, Januar 2019  | Bevollmächtigten (Titelseite) hinzugefügt.                                                                                                    |
|                  | Abschnitt "Symbole" aktualisiert.                                                                                                    |
| R6, Oktober 2019 | Hersteller i. S. d. Gesetzes geändert (Titelseite).                                                                                                    |
|                  | Namen des Instruments von Rotor-Gene Q MDx zu Rotor-Gene Q MDx 5plex HRM<br>geändert, um Übereinstimmung mit dem Geräteetikett zu erreichen.                                                                                                    |
|                  | Abschnitt "Lagerung und Handhabung der Reagenzien" um Lagerungsbedingungen<br>für Reagenzien ergänzt.                                                                                                    |
|                  | Tabelle 1 durch Hinzufügen eines Hinweises auf die Entfernung von COSM6254 aus der COSMIC-Datenbank aktualisiert.                                                                                                    |
|                  | Abschnitt "Einschränkungen" um Informationen zum Exon-19-Deletionsassay und dem L858R-Assay ergänzt.                                                                                                    |
|                  | Symbol "EC + REP" von der Titelseite und aus dem Abschnitt "Symbole" entfernt.                                                                                                    |
| R7, Juni 2020    | Versionsnummer des EGFR Assay Package von "3.0.5" zu "3.0.6" aktualisiert.                                                                                                    |
|                  | Hinweise auf RGQ Softwareversion von "2.3" zu "2.3.5 oder höher" geändert.                                                                                                    |
|                  | Tabellen 9 und 17 aktualisiert, um neue Cut-off-Bereiche zu implementieren, und alle relevanten Beschreibungen entsprechend angepasst (im gesamten Handbuch).                                                                                                    |
|                  | Alle Protokollkapitel aktualisiert, um Informationen hinsichtlich der Wichtigkeit des<br>Mischens in die Abschnitte "Wichtige Hinweise vor Beginn" aufzunehmen;<br>Mischdetails in allen Mischschritten hervorgehoben; wo erforderlich, Mischschritte<br>hinzugefügt. |
|                  | In Tabelle 8 die Markierung MUTATION_EARLY_CT hinzugefügt.                                                                                                    |
|                  | Alle Verweise auf CD entfernt und durch Download-Informationen ersetzt.                                                                                                    |

## Eingeschränkte Nutzungsvereinbarung für das therascreen EGFR RGQ PCR Kit

Mit der Nutzung dieses Produkts erkennen Käufer und Anwender des Produkts die folgenden Bedingungen an:

- 1. Das Produkt darf nur gemäß den mit dem Produkt und diesem Handbuch bereitgestellten Protokollen und nur mit den Komponenten, die im Panel mitgeliefert werden, verwender werden. QIAGEN gewährt im Rahmen ihrer Eigentumsrechte keinerlei Lizenz, die zu den Panels gehörenzen Vangenten die auf anderen komponenten, die nicht zu den Panels gehörenzen verwenden oder zu kombinnieren, mit Ausnahme der mit dem Produkt, diesem Handbuch, bereitgestellten und in zusätzlichen, unter www.giagen.com verfügbaren Protokollen beschriebenen Anwendungen. Einige dieser zusätzlichen Protokolle wurden von QIAGEN-Benutzern für andere QIAGEN-Benutzern zur Verfügung gestellt. Diese Protokolle wurden von QIAGEN nicht eingehend geprüft oder optimiert. QIAGEN übernimmt für diese Protokolle keine Garantie und garantiert auch nicht, dass sie keine Rechte Dritter verlezen.
- Über die ausdrücklich erwähnten Lizenzanwendungen hinaus übernimmt QIAGEN keinerlei Garantie dafür, dass dieses Panel und/oder die mit diesem Panel durchgeführte(n) Anwendung(en) die Rechte Dritter nicht verletzen.
- Dieses Panel und die zugehörigen Komponenten sind f
  ür die einmalige Verwendung lizenziert und d
  ürfen nicht wiederverwendet, wiederaufgearbeitet oder weiterverkauft werden.
- 4. QIAGEN lehnt außer der ausdrücklich gewährten Lizenzgewährung jede weitere Lizenzgewährung ab, sowohl ausdrücklich als auch konkludent.
- 5. Käufer und Anwender des Panels stimmen zu, keinerlei Schritte zu unternehmen oder anderen die Einleitung von Schritten zu gestatten, die zu unerlaubten Handlungen im obigen Sinne führen oder solche erleichtern könnten. QIAGEN kann die Verbote dieser eingeschränkten Nutzungsvereinbarung an jedem Ort gerichtlich geltend machen und wird sämtliche Ermittlungs- und Gerichtskosten, inklusive Anwaltsgebühren, zwückfordern, die ihr bei der Geltendmachung dieser eingeschränkten Nutzungsvereinbarung oder irgendeines ihrer geistigen Eigentumsrechte im Zusammenhang mit dem Kit und/oder seinen Komponenten entstehen.

Aktualisierte Nutzungs- und Lizenzbedingungen finden Sie unter www.qiagen.com.

Marken: QIAGEN<sup>®</sup>, Sample to Insigh<sup>®</sup>, QIAamp<sup>®</sup>, MinElute<sup>®</sup>, Rotor-Gene<sup>®</sup>, Scorpions<sup>®</sup>, therascreen<sup>®</sup> (QIAGEN Group); FAM<sup>TM</sup>, HEX<sup>TM</sup> (Thermo Fisher Scientific Inc.); GIOTRIF<sup>®</sup> (Boehringer Ingelheim), IRESSA<sup>®</sup> (AstraZeneca Group). Eingetragene Namen, Marken usw., die in diesem Dokument verwendet werden, gelten auch ohne ausdrückliche Kennzeichnung als gesetzlich geschützt.

Der therascreen EGFR RGQ PCR Kit ist ein CE-gekennzeichnetes Diagnose-Kit gemäß der europäischen Richtlinie 98/79/EG über In-vitro-Diagnostika. Nicht in allen Ländern erhältlich.

1121935 06-2020 HB-1909-007 © 2020 QIAGEN, alle Rechte vorbehalten.

Bestellungen www.qiagen.com/shop | Technischer Support.qiagen.com | Website www.qiagen.com